# 福达 VPN 产品使用手册

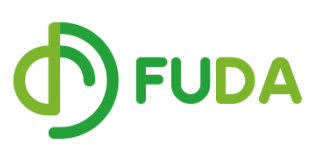

- 公司: 福达新创通讯科技 (厦门)有限公司
- 地址: 福建省厦门市软件园二期望海路 **39** 号 **416** 室
- 电话: 0592-3732988 #8001
- 传真: 0592-3732988
- 邮箱: <u>sales@vidagrid.com</u>
- 网址: www.vidagrid.com

# 声明

本手册中的内容将来会有所调整, 受条件限制, 无法另行通知, 更改的内容将会在 再版时补充至本手册。本公司保留在任何时间做出调整或修正本手册内容(包括手册中描述 的产品或程序)的权利。

本公司对本手册的内容不做任何承诺、明示或默许担保。其中包括手册内容的适应性或符合特定使用目的的默许担保,且福达新创不对用户使用该产品侵犯第三方权利或利益负责。

本公司依据中华人民共和国著作权法,享有及保留一切著作之专属权力,未经本公司同意,不得对本手册进行改编、翻印、改造或效仿等。

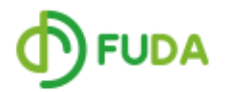

© DELTA NETWORKS (XIAMEN) LTD.

All rights reserved

## 目录

| 用一草 产品介绍                                                                                                    | 6  |
|----------------------------------------------------------------------------------------------------|----|
| 1.1 产品概览                                                                                                    | 6  |
| 1.2 选型                                                                                                    | 6  |
| 1.3 外观及其安装尺寸                                                                                                    | 7  |
| 1.3.1 正面面板及其指示灯                                                                                                    | 8  |
| 1.3.2 顶部平面                                                                                                    | 8  |
| 1.3.3 底部平面                                                                                                    | 9  |
| 1.3.4 安装尺寸                                                                                                    | 9  |
| 第二章 WEB 配置页面访问                                                                                                    | 10 |
| 2.1 连线                                                                                                    | 10 |
| 2.2 默认 IP 和登陆账号及密码                                                                                                    | 10 |
| 2.3 更改电脑 IP                                                                                                    | 10 |
| 2.4 登陆                                                                                                    | 13 |
| 第三章 功能说明                                                                                                    | 15 |
| 3.1 状态                                                                                                    | 15 |
| 3.1.1 网络状态                                                                                                    | 15 |
| 3.1.2 设备信息                                                                                                    | 15 |
| 3.1.3 日志                                                                                                    |    |
|                                                                                                    |    |
| 3.2 网络设置                                                                                                    |    |
| 3.2 网络设置<br><i>3.2.1 连接优先级配置</i>                                                                                            |    |
| <ul> <li>3.2 网络设置</li> <li>3.2.1 连接优先级配置</li> <li>3.2.2 SIM 卡1 设置</li> </ul>                                                |    |
| <ul> <li>3.2 网络设置</li> <li>3.2.1 连接优先级配置</li> <li>3.2.2 SIM 卡1 设置</li> <li>3.2.3 SIM 卡2 设置</li> </ul>                       |    |
| <ul> <li>3.2 网络设置</li> <li>3.2.1 连接优先级配置</li> <li>3.2.2 SIM 卡1 设置</li> <li>3.2.3 SIM 卡2 设置</li> <li>3.2.4 WAN 设置</li> </ul> |    |
| <ul> <li>3.2 网络设置</li> <li>3.2.1 连接优先级配置</li></ul>                                                                          |    |
| <ul> <li>3.2 网络设置</li></ul>                                                                                                 |    |
| <ul> <li>3.2 网络设置</li></ul>                                                                                                 |    |
| <ul> <li>3.2 网络设置</li></ul>                                                                                                 |    |

| 3   | 3.3.4  | Port Trigger 设置27             |
|-----|--------|-------------------------------|
| 3   | 3.3.5  | URL 过滤设置                      |
| 3   | 3.3.6  | MAC 地址过滤                      |
| 3   | 3.3.7  | IP 过滤设置                       |
| 3   | 3.3.8  | IP 过滤设置                       |
| 3.4 | VPN 设  | 32                            |
| 3   | 3.4.1  | IPSec 设置                      |
| 3   | 3.4.2  | OPENVPN 设置                    |
| 3   | 3.4.3  | PPTP 设置                       |
| 3   | 3.4.4  | L2TP 设置                       |
| 3   | 3.4.5  | GRE 设置                        |
| 3   | 3.4.6  | Certificate 的导入43             |
| 3   | 3.4.7  | VPN 日志                        |
| 3.5 | 接口讨    | 殳 <u>置</u> 45                 |
| 3   | 3.5.1  | RS232 设置45                    |
| Ĵ   | 3.5.2  | RS485 设置46                    |
| Ĵ   | 3.5.3  | Profile Management (采集地址配置)48 |
| Ĵ   | 3.5.4  | FTP/SFTP Server 设定48          |
| 3.6 | System |                               |
| Ĵ   | 3.6.1  | Name and Password49           |
| 3   | 3.6.2  | NTP Server <i>设置</i>          |
| £   | 3.6.3  | Firmware Upgrade (固件升级)51     |
| £   | 3.6.4  | Backup & Restore (配置备份和恢复)51  |
| Ĵ   | 3.6.5  | System Reboot                 |
| £   | 3.6.6  | SD Card                       |
| £   | 3.6.7  | Network Diagnosis             |
| 第四章 | £ 应用   | 教程54                          |
| 4.1 | 通过     | FTP Server 收集 VR301 采集的数据     |
| 4.2 | IPSEC  | 的应用场景                         |
| 4.3 | L2TP   | 配置场景                          |

| 第五章 VR301 与第三方 VPN 路由器对接配置64               |
|--------------------------------------------|
| 5.1 华为 VPN 路由器与 VR301 的配置64                |
| 5.1.1 华为MSR900 与VR301 的GRE(带隧道密匙)配置64      |
| 5.1.2 华为MSR900 与VR301 的GRE(不带隧道密匙)配置       |
| 5.1.3 华为MSR900 与VR301 的IPSec(PSK 方式)配置67   |
| 5.1.5 华为 AR151 与 VR301 的 Ipsec(PSK)配置70    |
| 5.1.6 华为AR201 与VR301 的IPsec(PSK)配置73       |
| 5.1.7 华为AR151 与VR301 的L2TP 配置77            |
| 5.2 思科 VPN 路由器与 VR301 的配置80                |
| 5.2.1 思科 RV130W 与 VR301 的 IPSec(PSK)配置80   |
| 5.2.2 思科 RV325 与 VR301 的 IPSec(PSK)配置83    |
| 5.3 飞塔 Fortinet                            |
| 5.3.1 飞塔 FG100D 与 VR301 的 IPsec (带证书)的配置87 |
| 6 福达 VPN 模块应用案例92                          |
| 6.1 供水供水公司远程监控92                           |
| 6.1.1 背景                                   |
| 6.1.2 方案概述                                 |
| 6.1.3 现场图片                                 |
| 6.2 包装生产线的 VPN 联网方案95                      |
| 6.2.1 背景                                   |
| 6.2.2 组网方案                                 |
| 6.2.3 方案优势                                 |

# 第一章 产品介绍

#### 1.1 产品概览

福达 VPN 工业路由器,基于双 SIM 卡的设计,比如 WCDMA、UMTS, HSUPA, GSM, GPRS, and EDGE。当一张 SIM 卡网络有问题的时候,设备能够自动地切换到另外一个移动网络。除了双 SIM 卡网络外,还支持通过 WAN 口连接有线网络到 Internet。WAN 口和 SIM 卡网络的优先级可以自定义。由于设备只内置了一个 3G 模块,所以两张 SIM 同一时刻只能有一张 SIM 卡起作用。

福达 VPN 路由器支持 PPTP、L2TP、OPENVPN 和 GRE 等多种标准的 VPN。其自带丰富的 接口包括以太网口,RS232,RS485 以满足多种设备可以被接入进来。

该产品被广泛的适用于 M2M 的领域,比如工业自动化、智能电网、金融、环境监控、 楼宇自动化、智能交通、视频监控、自动贩卖机等。

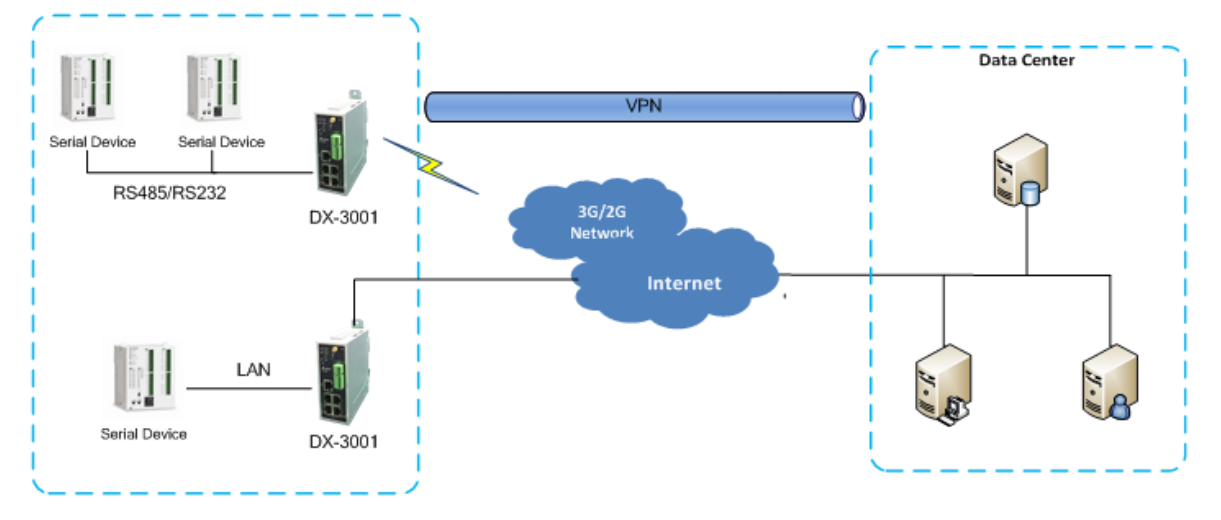

#### 1.2 选型

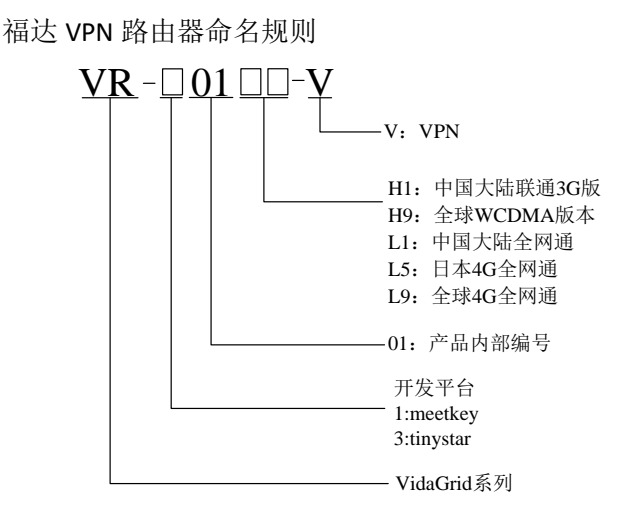

|     | 模块              | VR-100 系列      |             | VR-300 系列    |             |             |
|-----|-----------------|----------------|-------------|--------------|-------------|-------------|
| 功能  |                 | VR-101H1-V     | VR-101L1-V  | VR-301H9-V   | VR-301L1-V  | VR-301L5-V  |
| 联   | SIM 卡制式         | 中国大陆联通 3G      | 中国大陆 4G 全网通 | 全球 WCDMA(3G) | 中国大陆 4G 全网通 | 日本 4G 全网通   |
| M   | 有线网接入           | 支持             | 支持          | 支持           | 支持          | 支持          |
| 方   | Wifi (Client)   | 土林             | 古姓          | NA           | NA          | NA          |
| 式   | win (client)    | ×14            | ×14         | NA           | NA          | NA          |
| 硬   | RS232           | 1 <sup>©</sup> | 1.          | 1            | 1           | 1           |
| 件   | RS485           | 1              | 1           | 1            | 1           | 1           |
| 接   | 以太网口            | 1WAN+4LAN      | 1WAN+4LAN   | 1WAN+4LAN    | 1WAN+4LAN   | 1WAN+4LAN   |
|     |                 |                |             |              |             |             |
| VPN | IPSec Client    | 支持(不带证书)       | 支持(不带证书)    | 支持           | 支持          | 支持          |
| 功   | IPsec Server    | NA             | NA          | 支持           | 支持          | 支持          |
| 能   | PPTP client     | 支持(不带证书)       | 支持(不带证书)    | 支持           | 支持          | 支持          |
|     | L2TP client     | 支持(不带证书)       | 支持(不带证书)    | 支持           | 支持          | 支持          |
|     | Open VPN client | 支持(不带证书)       | 支持(不带证书)    | 支持           | 支持          | 支持          |
| 防   | SPI 防火墙         | 支持             | 支持          | 支持           | 支持          | 支持          |
| 火   | DMZ             | 支持             | 支持          | 支持           | 支持          | 支持          |
| 墙   | 端口映射            | 支持             | 支持          | 支持           | 支持          | 支持          |
| 功   | 端口触发            | 支持             | 支持          | 支持           | 支持          | 支持          |
| 能   | NAT 地址转换        | 支持             | 支持          | NA           | NA          | NA          |
|     | URL 过滤          | 支持             | 支持          | 支持           | 支持          | 支持          |
|     | IP 过滤           | 支持             | 支持          | 支持           | 支持          | 支持          |
|     | MAC 过滤          | 支持             | 支持          | 支持           | 支持          | 支持          |
| 协   | MODBUS TCP      | NA             | NA          | 网口           | 図口          | 网口          |
| 议   | MODBUS RTU      | NA             | NA          | RS232/RS485  | RS232/RS485 | RS232/RS485 |
|     | MODBUS ASCII    | NA             | NA          | RS232/RS485  | RS232/RS485 | RS232/RS485 |
|     | SNMP            | NA             | NA          | 网口           | 网口          | 网口          |

福达 VPN 路由器选型表

Ps: (1) 令作为硬件预留接口,没有对应功能

## 1.3 外观及其安装尺寸

福达 VPN 路由器的尺寸均是同一个,包含双 SIM 卡。

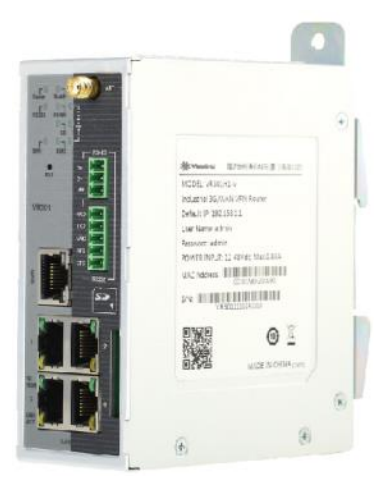

## 1.3.1 正面面板及其指示灯

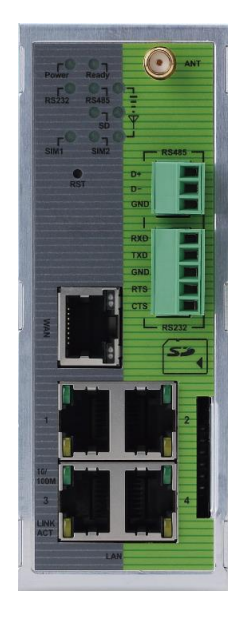

1.3.2 顶部平面

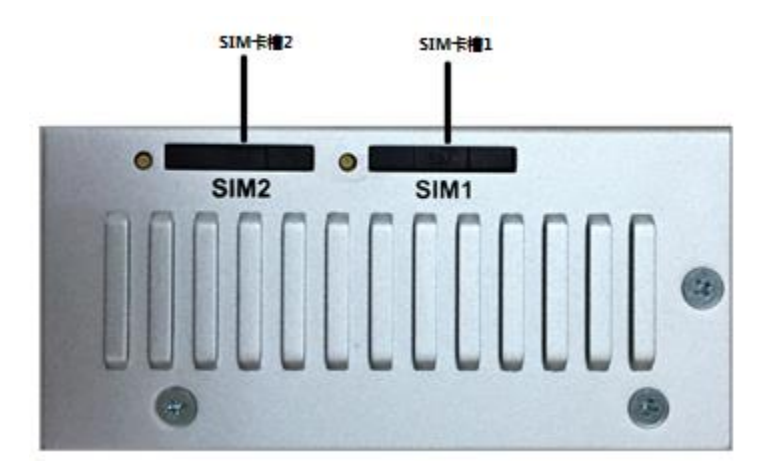

#### 1.3.3 底部平面

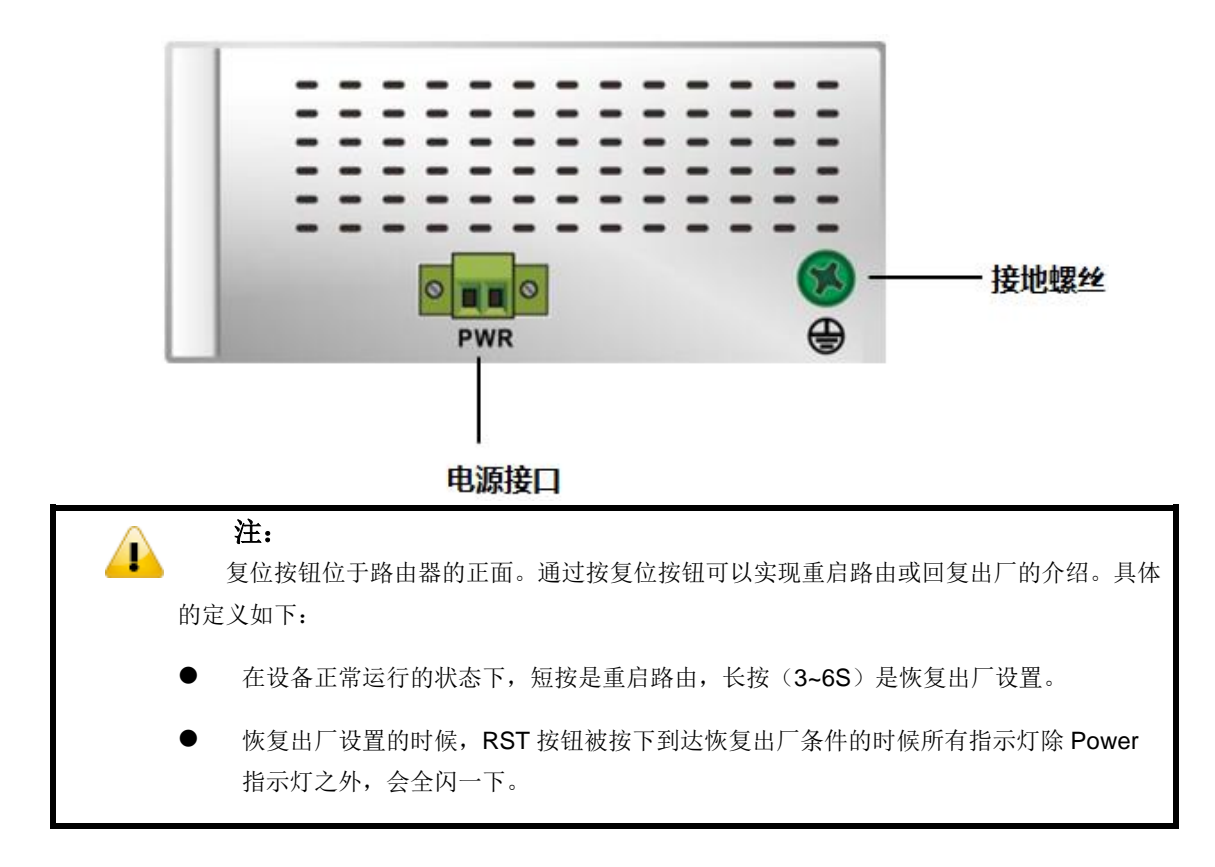

#### 1.3.4 安装尺寸

单位: mm

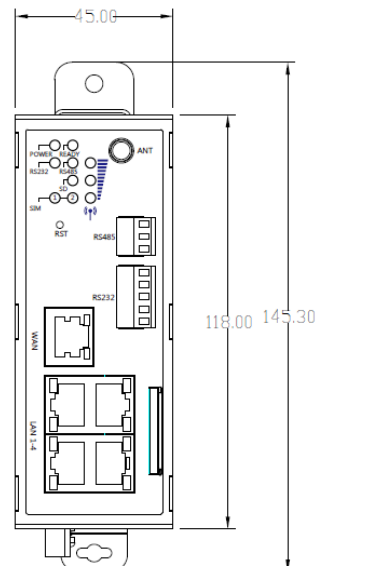

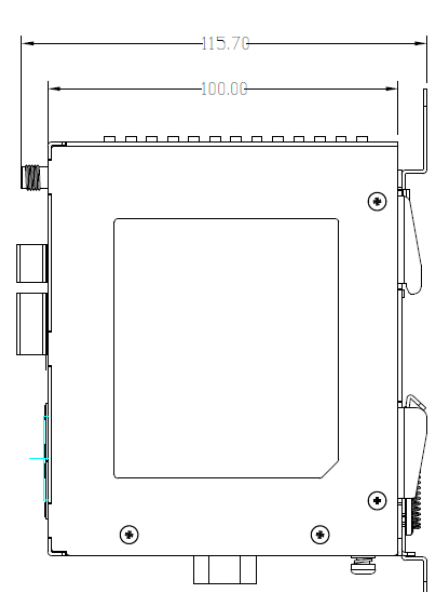

9

# 第二章 WEB 配置页面访问

DX-3001 是一款工业级以太网 VPN 路由器,内置友好的 WEB 配置页面。客户可以通过 WEB 快速配置 VPN 路由器。

## 2.1 连线

用一根 RJ45 的网线或交换机将电脑和 PC 连接起来。

(1)网线直连

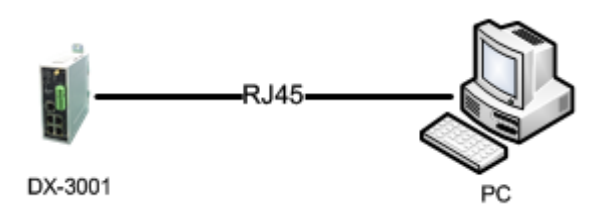

(2) 通过 HUB 或者 Switch 配置。

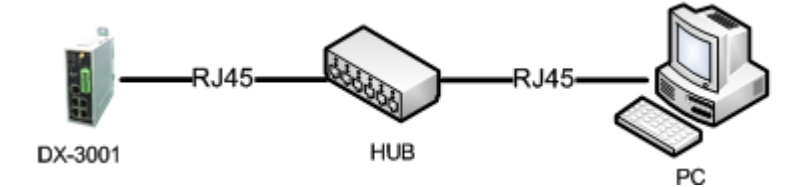

## 2.2 默认 IP 和登陆账号及密码

默认 IP 地址是 192.168.1.1。默认的用户名和密码: admin/admin。

## 2.3 更改电脑 IP

找到电脑右下角的网络图标。

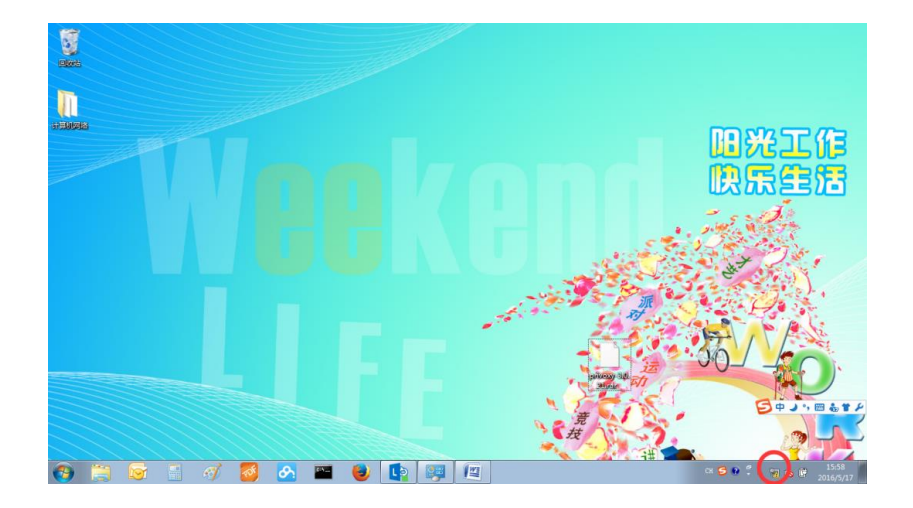

右键下角的网络图标,出现,

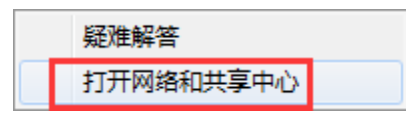

点击【打开网络和共享中心】

|                                       |                            |               |                              |                                   |        | - • • |
|---------------------------------------|----------------------------|---------------|------------------------------|-----------------------------------|--------|-------|
| ●●●●●●●●●●●●●●●●●●●●●●●●●●●●●●●●●●●●● | 有控制面板项 🕨 网络和共享中心           |               |                              | <b>- - </b> <sup>4</sup> <b>y</b> | 搜索控制面板 | Q     |
| 控制面板主页                                | 查看基本网络信息并设置连               | 接             |                              |                                   |        | 0     |
| 更改适配器设置                               | 📃 ——                       | - 📭 -         | 🎱                            | 查看完整映射                            |        |       |
| 更改高级共享设置                              | CNXMDNIPC050<br>(此计算机)     | 网络 49         | Internet                     |                                   |        |       |
|                                       | 查看活动网络                     |               |                              | — 连接或断开连接                         |        |       |
|                                       | <b>网络 49</b><br>工作网络       |               | 访问类型: Internet<br>连接: 🔋 本地连接 |                                   |        |       |
|                                       | 更改网络设置                     |               |                              |                                   |        |       |
|                                       | 设置新的连接或网络<br>设置无线、宽带、拨号、能  | 師町或 VPN 连接;或说 | 2置路由器或访问点。                   |                                   |        |       |
|                                       | 连接到网络<br>连接到或重新连接到无线、      | 有线、拨号或 VPN 网  | 网络连接。                        |                                   |        |       |
| 另请参阅                                  | 选择家庭组和共享选项<br>访问位于其他网络计算机上 | _的文件和打印机,或夏   | 更改共享设置。                      |                                   |        |       |
| Internet 选项                           | Final State at sta         |               |                              |                                   |        |       |
| Windows 防火墙<br>家庭组                    | 疑难解答<br>诊断并修复网络问题,或范       | 行得故障排除信息。     |                              |                                   |        |       |

点击【更改适配器设置】

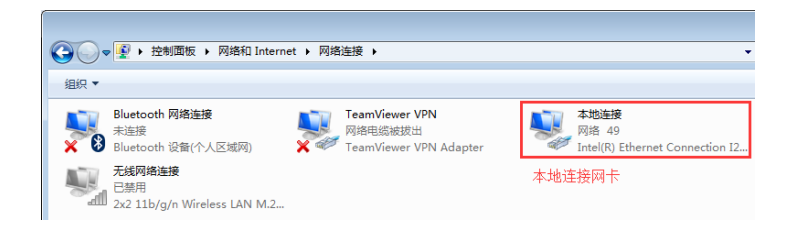

右键"本地连接"

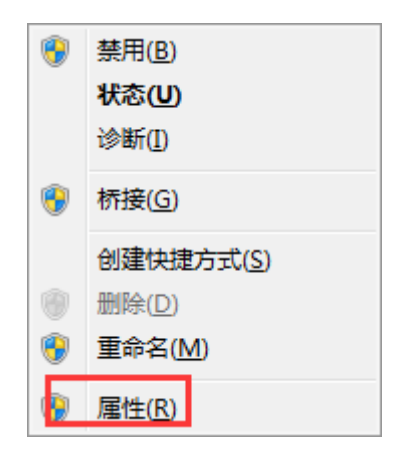

#### 点击【属性】

| ↓ 本地连接 属性                                                                                                    |
|----------------------------------------------------------------------------------------------------|
| 网络 身份验证 共享                                                                                                    |
| 连接时使用:                                                                                                    |
| 💇 Intel (R) Ethernet Connection I217-V                                                                                                    |
|                                                                                                    |
| ✓ SIMATIC Industrial Ethernet (ISO)     ✓ PROFINET IO RT-Protocol V2.0     ✓ A PROFINET IO RT-Protocol V2.0     ✓ A Transat thit/版本 6 (TCP/TPa6) |
| <ul> <li>✓ <u>Internet 协议版本 4 (TCP/IP+4)</u></li> <li>✓ ▲ 链路层拓扑发现映射器 I/O 驱动程序</li> <li>✓ ▲ 链路层拓扑发现响应程序</li> </ul>                                |
| 4 III >                                                                                                    |
| 安装 (20) 卸载 (1) 属性 (2)                                                                                                    |
| 描述<br>TCP/IF。该协议是默认的广域网络协议,它提供在不同<br>的相互连接的网络上的通讯。                                                                                               |
| 确定即消                                                                                                    |

#### 选中"Internet 协议版本 4 (TCP/IP V4)",点击【属性】

| Internet 协议版本 4 (TCP/IPv4) 属性                                    |                    | ? 🗙   |
|------------------------------------------------------------------|--------------------|-------|
| 常规 备用配置                                                          |                    |       |
| 如果网络支持此功能,则可以获取自动您需要从网络系统管理员处获得适当的                               | 指派的 IP 设<br>IP 设置。 | 置。否则, |
| <ul> <li>● 自动获得 IP 地址 (Q)</li> <li>● 使用下面的 IP 地址 (S):</li> </ul> |                    |       |
| IP 地址(I):                                                        |                    |       |
| 子网掩码 (U):                                                        |                    |       |
| 默认网关 (2):                                                        |                    |       |
| ◎ 自动获得 DWS 服务器地址(B)                                              |                    |       |
| ─── 使用下面的 DNS 服务器地址 @):                                          |                    |       |
| 首选 DMS 服务器 (2):                                                  |                    |       |
| 备用 DNS 服务器(A):                                                   |                    |       |
| □ 退出时验证设置 (L)                                                    |                    | 高級(2) |
| -                                                                | 确定                 |       |

修改为手动,修改后 IP 如下:

| Internet 协议版本 4 (TCP/IPv4) 属性    | ? ×                          |
|----------------------------------|------------------------------|
| 常规                               |                              |
| 如果网络支持此功能,则可以获取自您需要从网络系统管理员处获得适应 | 自动指派的 IP 设置。否则,<br>当的 IP 设置。 |
| ◎ 自动获得 IP 地址(0)                  |                              |
|                                  |                              |
| IP 地址(L):                        | 192 .168 . 1 . 20            |
| 子网摘码(U):                         | 255 . 255 . 255 . 0          |
| 默认网关 ⑪:                          |                              |
| ◎ 自动获得 DMS 服务器地址(B)              |                              |
| ● 使用下面的 DNS 服务器地址 @              | D:                           |
| 首选 DNS 服务器 (2):                  |                              |
| 备用 DMS 服务器(A):                   | · · ·                        |
| □ 退出时验证设置 (L)                    | 高级(2)                        |
|                                  | 确定取消                         |

## 2.4 登陆

1. 打开浏览器的地址栏中输入路由器的 IP 地址(默认 IP 地址 192.168.1.1)

| @ http://192.168.1.1/login.html |  |
|---------------------------------|--|
|---------------------------------|--|

2. 如果 IP 正确的话,将会返回登录画面。输入登录用户名和密码(用户名: admin,密码: admin)

| Jser Name |       |
|-----------|-------|
| assword   |       |
|           | LOGIN |

3. 登录后将会显示状态画面下的网络连接状态

| VR-3001 | STATUS          | NETWORK          | FIREWALL    | VPN              | INTERFACE   | SYSTEM |           |
|---------|-----------------|------------------|-------------|------------------|-------------|--------|-----------|
|         | _               |                  |             |                  |             |        |           |
|         | Network Stat    | tus network info | rmation     |                  |             |        |           |
| Network |                 | Network Status   |             |                  |             |        |           |
| Device  | I Connect       | ion              |             |                  |             |        | Descent   |
| Log     |                 |                  |             |                  |             |        | Reconnect |
|         | Connection Typ  | ve WAN           | WAN N       | 1ode             | DHCP        |        |           |
|         | IP Address      |                  | Netwo       | rk Mask          |             |        |           |
|         | Gateway Addre   | ess              | Primar      | y DNS            |             |        |           |
|         | Secondary DN    | s                |             |                  |             |        |           |
|         | II LAN          |                  |             |                  |             |        |           |
|         | LAN IP Addres   | s 192.10         | 58.1.5      |                  |             |        |           |
|         | LAN1-Status     | Down             | LAN2-       | Status           | Up          |        |           |
|         | LAN3-Status     | Down             | LAN4-       | Status           | Down        |        |           |
|         | I Traffic S     | tatistics        |             |                  |             |        |           |
|         | Cellular Link1- | Sent 0 byte      | s Cellula   | r Link1-Received | 0 bytes     |        |           |
|         | Cellular Link2- | Sent 0 byte      | s Cellula   | r Link2-Received | 0 bytes     |        |           |
|         | WAN-Sent        | 12582            | bytes WAN-F | Received         | 83196 bytes |        |           |

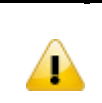

#### 注:

为了安全起见,您在登录后最好立即修改登录的密码。

# 第三章 功能说明

#### 3.1 状态

显示一些设备的概要和详细信息,比如网络状态、设备信息、日志等。

#### 3.1.1 网络状态

该页面显示基本的网络状态、LAN 口状态和流量等信息。

当连接到 Internet 是通过 WAN 口连接的时候,WAN 口的连接模式,IP 地址,网关,DNS 等信息。(如果没有连接到网络的话,IP 等信息均为 0.0.0.0)

当连接到 Internet 的时候是通过 SIM 卡网络的时候,将会显示 SIM 卡的信号强度,拨号 状态、认证方式、APN 设置、IP 地址等信息。

LAN 口的信息包括 IP 地址,以及四个 LAN 的连接状态。(UP 表示有连设备, Down 表示 没有连设备)。

流量统计:显示各个接口的流量信息。

✿ STATUS > Network Status

| Connection          |             |                         |         | Reconnect |
|---------------------|-------------|-------------------------|---------|-----------|
| Connection Type     | WAN         | WAN Mode                | DHCP    |           |
| IP Address          | 0.0.0.0     | Network Mask            | 0.0.0.0 |           |
| Gateway Address     | 0.0.0.0     | Primary DNS             | 0.0.0.0 |           |
| Secondary DNS       | 0.0.0.0     |                         |         |           |
| ≣ LAN               |             |                         |         |           |
| LAN IP Address      | 192.168.1.1 |                         |         |           |
| LAN1-Status         | Down        | LAN2-Status             | Up      |           |
| LAN3-Status         | Down        | LAN4-Status             | Down    |           |
| Traffic Statistics  |             |                         |         |           |
| Cellular Link1-Sent | 0 bytes     | Cellular Link1-Received | 0 bytes |           |
| Cellular Link2-Sent | 0 bytes     | Cellular Link2-Received | 0 bytes |           |
| WAN-Sent            | 0 bytes     | WAN-Received            | 0 bytes |           |

#### 3.1.2 设备信息

在这页面中展示了软件和硬件的版本号,和一些存储、CPU 的使用信息。

#### Basic Device Type: DX3001 DX3001\_DA90 Device Name: S/N: DXL3001116140010 I Version DX3001 Hardware Version 2016-03-14 04:28:44 PM Release Date: Firmware Version: DX3001-0.8.1.2-2016-05-19 Upgrade Date: 2016-05-19 02:33:39 I Resource Usage CPU Usage: 6% Total Memory: 121696KB Memory Used: 93144KB Memory Usage: 76% SD Card Status: SD Card Capacity: 0 SD Card Usage: 0

基本

| 条目          | 描述                                          |  |  |  |  |
|-------------|---------------------------------------------|--|--|--|--|
| Device Type | 路由器的型号                                      |  |  |  |  |
| Device Name | 路由器的名称。 默认的命名规则: VR301 + "_" + "MAC 地址的后四位" |  |  |  |  |
| S/N         | 路由器的序列号                                     |  |  |  |  |

版本

| 条目                     | 描述          |
|------------------------|-------------|
| Hardware Version       | 当前路由器的硬件版本号 |
| Release Date           | 硬件版本的发布日期   |
| <b>Current Version</b> | 当前路由器的韧体版本号 |

● 硬件资源的使用情况

| 条目               | 描述            |
|------------------|---------------|
| CPU Usage        | 当前 CPU 的使用率   |
| Total Memory     | 总的存储容量        |
| Memory Used      | 己使用的存储        |
| Memory Usage     | 当前存储使用占比      |
| SD Card Status   | 插入路由器的 SD 卡状态 |
| SD Card Capacity | SD 卡中存储容量     |
| SD Card Usage    | SD 卡中存储的使用率   |

#### 3.1.3 日志

日志页面记录路由器的一些重要运行记录。包括系统日志,错误日志,调试日志。可以通 过刷新按钮刷新得到当前最新的日志,也可以清除或者下载。

✿ STATUS > Device Logs

🖩 Log Type

Informative log 
 OWarning log 
 Debug log

🖩 Log Content

|                     |                                                                                     | Refresh | Clear | Download |
|---------------------|-------------------------------------------------------------------------------------|---------|-------|----------|
| Timestamp           | Content                                                                             |         |       |          |
| May 19<br>05:44:04  | syslog.info syslogd started: BusyBox v1.22.1                                        |         |       |          |
| May 19<br>05:44:12  | user.info WATCHDOG[1488]: watchdog enabled!                                         |         |       |          |
| May 19<br>05:44:12  | user.info SMSTrigger: [SMSTrigger:]SMSTrigger run in  /dev/ttyUSB1 115200  mode.    |         |       |          |
| May 19<br>05:44:12  | user.err SMSTrigger: [SMSTrigger:]Open FIFO failed.FD value:-1 errno:2   retry : 0! |         |       |          |
| May 19<br>05:44:12  | authpriv.warn dropbear[1490]: Failed loading /etc/dropbear/dropbear_dss_host_key    |         |       |          |
| May 19<br>05:44:12  | authpriv.warn dropbear[1490]: Failed loading /etc/dropbear/dropbear_ecdsa_host_key  |         |       |          |
| May 19<br>05:44:12  | authpriv.info dropbear[1536]: Running in background                                 |         |       |          |
| May 19<br>05:44:13  | user.info collection: main.c(517)-main: argc=4                                      |         |       |          |
| May 19<br>05:44:13  | user.info collection: main.c(518)-main: Path: /var/collection                       |         |       |          |
| May 19<br>05:44:13  | user.info collection: main.c(519)-main: File rotate: 20                             |         |       |          |
| May 19<br>05:44:13  | user.info collection: main.c(520)-main: Interval: 5                                 |         |       |          |
| May 19<br>05:44:13  | user.info gre_app: [GRE_APP] gre_app start                                          |         |       |          |
| PREV 1 2 3 4 5 NEXT |                                                                                     |         |       |          |

## 3.2 网络设置

网络设置,可以试着联网的优先级,配置 WAN 口/LAN 口/SIM 卡的设置。

#### 3.2.1 连接优先级配置

可以选择通过那个接口连接到 Internet,并且还可指定优先级。还可以配置自动切换的优先级。

This page is used for setting up the connection priority. Router provide 3 links to connect to Internet, include cellular network 1&2 and WAN, user can appoint the connect order in this page.

#### Connection Priority

| Primary Connection      | WAN 🔻           |
|-------------------------|-----------------|
| Secondary Connection    | Disable 🔹       |
| Tertiary Connection     | Disable 🔻       |
| Auto Detect             | Ping 🔻          |
| Target Address 1        | 114.114.114.114 |
| Target Address 2        | 8.8.8.8         |
| Dial Failure To Restart | Disable 🔻       |

Save

Cancel

| 描述                         | 默认设置     |
|----------------------------|----------|
| Primary Connection         |          |
| 优先级最高的连接类型                 | WAN      |
| Secondary Connection       |          |
| 优先级第二的连接类型                 | Disabled |
| Tertiary Connection        |          |
| 优先级第三的连接类型.                | Disabled |
| Auto Detect                |          |
| 检测网联网信号的机制。该机制是作为切换的网络的标准。 | Disabled |
| Target Address 1           |          |

| 描述                               | 默认设置     |
|----------------------------------|----------|
| 联网信号检测主要网址                       | N/A      |
| Target Address 1                 |          |
| 联网检测信号的备用网址                      | N/A      |
| Dial Failure To Restart          |          |
| 如果拨号失败,可以进行设置重试多少次没有成功后可以进行重启等动作 | Disabled |

#### 3.2.2 SIM 卡 1 设置

| Cel | lul | ar | Lin | <b>k1</b> |
|-----|-----|----|-----|-----------|
|     |     |    |     |           |

| Operator                  | Auto 🔻                          |
|---------------------------|---------------------------------|
| User Name                 |                                 |
| Password                  |                                 |
| APN                       | 3gnet                           |
| Authorization Mode        | Auto 🔻                          |
| Dial-Up Number            | *99#(UMTS/3G/3.5G)              |
| Dial-Up Mode              | Always online                   |
| Redial Interval           | 30 (second)                     |
| Redial Times              | 0 (0 means always redial)       |
| Max Idle Time             | 0 (0 means always online)       |
| Connection Check Interval | 60 second (0 means not checked) |
| Connection Check Times    | 5                               |
| MTU                       | 1492                            |

Save

Cancel

| 描述                 | 出厂默认 |
|--------------------|------|
| Operator           |      |
| 可以通过下拉选框选择自动或者其他模式 | AUTO |

## 福达新创通讯科技(厦门)有限公司

| 描述                                                                                              | 出厂默认          |
|-------------------------------------------------------------------------------------------------|---------------|
| <ul> <li>Auto:自动模式下,路由器会去自动检测 SIM 卡的 APN 等设置信息。</li> <li>Others:用户自己手动输入 SIM 卡联网相关纤细</li> </ul> |               |
| User Name                                                                                       |               |
| 只有在"Other"模式下才能使用。这是运营商在通过 APN 接入的时候<br>需要用户名等参数                                                | N/A           |
| Password                                                                                        |               |
| 只有在"Other"模式下才能使用。这是运营商在通过 APN 接入的时候<br>需要密码等参数                                                 | N/A           |
| APN (Access Point Name)                                                                         |               |
| 只有在"Other"模式下才能使用。这是 SIM 卡的运营商指定的 APN。<br>详细请咨询相关运营商                                            | 3gnet         |
| Authorization Mod                                                                               |               |
| 通过下拉选框可以选择 "Auto", "PAP" 和"CHAP"等模式。                                                            | Auto          |
| Dial-Up Number                                                                                  |               |
| 只有在"Other"模式下才能使用。改号码由移动运营商提供                                                                   | *99#          |
| Dial-Up Mode                                                                                    |               |
| 可以操作的选项有:                                                                                       |               |
| <ul> <li>Always online:保存设备永久在线。在设备拨号不成功的时候,进行重</li> <li>拨。</li> </ul>                          |               |
| ● On-demand connection:有需要连接到Internet的请求才进行拨号。(但 是拨号容易失败,建议慎用)                                  | Always online |
| ● Manual connection: 如果断开后,需要手动连接                                                               |               |
| Redial Interval                                                                                 |               |
| 设置当拨号失败后距离下一次拨号的时间间隔,当拨号方式为"始终在<br>线"或"按需连接"时此选项才起作用                                            | 30            |
| Redial Times                                                                                    |               |
| 设置当拨号失败后尝试重拨最大次数,0 表示无限次重拨,当拨号方式<br>为"始终在线"或"按需连接"时此选项才起作用。                                     | 5             |
| Max Idle Time                                                                                   |               |
| 设置拨号连接最大空闲时间,当连接空闲时间超过该数值时,路由器将<br>自动断开拨号连接,0表示不自动断开                                            | 180           |
| Connection Check Interval                                                                       |               |
| 设置拨号连接状态检测时间间隔,即检测拨号连接是否断开,若断开则启动重拨进程,0表示禁用检测功能。                                                | 60            |

| 描述                             | 出厂默认 |
|--------------------------------|------|
| Connection Check Times         |      |
| 设置当检测到拨号连接失败后的最大重拨次数,0 表示无限次重拨 | 5    |
| ΜΤυ                            |      |
| 设置拨号连接最大传输单元,默认值为 1492         | 1492 |

## 3.2.3 SIM 卡 2 设置

参考 SIM 卡 1 的设置。参考上一节。

## 3.2.4 WAN 设置

爺 NETWORK > WAN

#### I WAN Settings

| WAN Mode                       | DHCP •              |
|--------------------------------|---------------------|
| IP Allocation Method           | Dynamic 🔻           |
| IP Address                     | 0.0.0.0             |
| Network Mask                   | 0.0.0.0             |
| Gateway Address                | 0.0.0.0             |
| Packet MTU                     | 1500                |
| (Don't change the settings unl | ess really need to) |
| Retrieve DNS Address By:       | Dynamic 🔻           |
| Primary DNS                    | 0.0.0.0             |
| Secondary DNS                  | 0.0.0.0             |
|                                |                     |
|                                |                     |
| Save                           | Cancel              |
|                                |                     |

| Description | Default |
|-------------|---------|
| WAN Mode    |         |

| Description                               | Default |
|-------------------------------------------|---------|
| WAN 口的接入方式                                |         |
| 设置广域网接入方式,可选项为 "动态 IP 地址" 和 "静态 IP 地址"    |         |
| ● 静态 IP 地址:可手动自定义 IP 地址.                  | DHCP    |
| ● 动态 IP 地址:IP 地址会经由 动态主机设定协议 (DHCP) 指派 IP |         |
| 地址给路由器                                    |         |
| IP Allocation Method                      |         |
| 根据接入方式自动匹配:                               |         |
| ● 动态获取:从 DHCP 服务器动态获取 IP 地址、掩码、网关等相关      | рнср    |
| 信息.                                       | Diloi   |
| ● 手动指定: 手动指定 IP 地址、掩码、网关等相关信息             |         |
| IP Address                                | -<br>-  |
| 设置路由器接入广域网的 IP 地址                         | 0.0.0.0 |
| Network Mask                              | -       |
| 设置路由器 LAN 口子网掩码                           | 0.0.0.0 |
| Gateway Address                           | -       |
| 设置路由器接入广域网的网关地址                           | 0.0.0.0 |
| МТО                                       | -       |
| 设置数据包最大传输单元                               | 1500    |
| Retrieve DNS Address By                   |         |
| 接入方式选择"动态 IP 地址"·获取 DNS 的方式可以是"动态获取"      |         |
| 或者"手动指定"; 接入方式选择"静态 IP 地址"·获取 DNS 的方式可以   | DHCP    |
| 只能选择"手动指定"                                |         |
| Primary DNS                               |         |
| 设置路由器接入广域网的主域名服务器 IP 地址                   | 0.0.0.0 |
| Secondary DNS                             |         |
| 设置路由器接入广域网的从域名服务器 IP 地址                   | 0.0.0.0 |

## 3.2.5 LAN 设置

本页主要是对 LAN (局域网)进行设置,包括配置 IP 地址、子网掩码、DHCP 服务器等信息。

#### 爺 NETWORK > LAN

#### I LAN Settings

| IP Address         | 192.168.1.1     |
|--------------------|-----------------|
| Network Mask       | 255.255.255.0   |
| DHCP Server        | Enable •        |
| Address Lease Time | One day 🔹       |
| First IP Address   | 192.168.1. 100  |
| Last IP Address    | 192.168.1. 200  |
| STP                | Enable <b>v</b> |

Save

Cancel

| 描述                                                                                   | 默认值           |
|--------------------------------------------------------------------------------------|---------------|
| IP Address                                                                           |               |
| 设置路由器 LAN 口 IP 地址                                                                    | 192.168.1.1   |
| Network Mask                                                                         |               |
| 设置路由器 LAN 口子网掩码                                                                      | 255.255.255.0 |
| DHCP Server                                                                          |               |
| DHCP 服务器功能开关,取值为"启用""禁用"                                                             | Enable        |
| Address Lease Time                                                                   |               |
| 设置 DHCP 服务器所分配的 IP 地址的租用时间,取值为"一天"、"两天"、"三天"。                                        | One day       |
| First IP Address                                                                     |               |
| 设置 DHCP 服务器地址池起始地址                                                                   | 192.168.1.100 |
| Last IP Address                                                                      |               |
| 设置 DHCP 服务器地址池结束地址                                                                   | 192.168.1.200 |
| STP                                                                                  |               |
| STP 的作用是通过阻断冗余链路,使一个有回路的桥接网络修剪成一个<br>无回路的树形拓扑结构,防止报文在环路网络中的增生和无限循环。开启该功<br>能会增加流量消耗。 | Enable        |

## 3.3 防火墙设置

防火墙设置包括基本设置、DMZ 设置、端口映射、端口触发、URL 过滤、MAC 过滤、IP 地址过滤 等七个子配置页面。

#### 3.3.1 Basic (防火墙基本设置)

本页主要配置基本防火墙设置·包括 SPI 防火墙开关·外网 Ping 响应 LAN SSH 功能及 WAN SSH 功能。

fIREWALL > Basic

| Basic Firewall Settings |              |      |        |
|-------------------------|--------------|------|--------|
| Firewall                | Enable 🔻     |      |        |
| WAN Ping                | Not response | •    |        |
| LAN SSH                 | Enable 🔻     |      |        |
| WAN SSH                 | Disable 🔻    |      |        |
|                         |              |      |        |
|                         |              | Save | Cancel |

| 描述                                     | 默认值              |
|----------------------------------------|------------------|
| Firewall                               |                  |
| 防火墙功能开关,可选值"启用""停用"。 开启后可以防止 DDOS 等攻击。 | Enable           |
| WAN Ping                               |                  |
| 设置是否响应由外网发来的 Ping 命令,可选值"响应""不响应"。     | Not<br>responded |
| LAN SSH                                |                  |
| 设置是否允许 LAN 端通过 SSH 连接路由器,可选值"启用""停用"。  | Enable           |
| WAN SSH                                |                  |
| 设置是否允许 WAN 端通过 SSH 连接路由器,可选值"启用""停用"   | Disable          |

#### 3.3.2 DMZ 设置

本页主要配置 DMZ 服务器。

| ≣ DMZ               |          |      |        |         |
|---------------------|----------|------|--------|---------|
| DMZ Server          | Enable 🔻 |      |        |         |
| DMZ Host IP Address |          |      |        |         |
|                     |          | Save | Cancel |         |
|                     |          |      |        | 1       |
|                     | 描述       |      |        | 默认值     |
| DMZ Server          |          |      |        |         |
| DMZ 服务器开关,可选项"启     | 用""停用"。  |      |        | Disable |
| DMZ Host IP Address |          |      |        |         |
| 设置 DMZ 主机 IP 地址。    |          |      |        | N/A     |

#### 3.3.3 Port Forward 设置

本页主要用于设置端口映射,包括配置服务名、协议、端口、服务器 IP 地址等。通过 "添加映射" 按钮用户可向路由器中添加端口映射条目。

点击"Add A Portforward Rule"可以增加一条端口映射的规则

|    |              |          |             |             | Add A Portforward Rule |
|----|--------------|----------|-------------|-------------|------------------------|
| ID | Service Name | Protocol | Public Port | Server Port | Server IP Address      |

点击"Add A Portforward Rule"后将看到如下页面。

Add A Portforward Rule

| Network Services  | Customized    | •    |          |
|-------------------|---------------|------|----------|
| Service Name      |               |      |          |
| Protocol          | TCP/UDP •     |      |          |
| Public Port       | Single port 🔹 | (    | 1~65534) |
| Server Port       | Single port < | (    | 1~65534) |
| Server IP Address | 192.168.1.    |      |          |
|                   | Save          | Back |          |

|                                                                                                    | Default                                                                                                    |             |
|----------------------------------------------------------------------------------------------------|----------------------------------------------------------------------------------------------------|-------------|
| Network Services                                                                                                    |                                                                                                    |             |
| 选择常用网络服务,可选                                                                                                    | 值请参照下面常用服务列表                                                                                                    | Customized  |
| Service Name                                                                                                    |                                                                                                    |             |
| 设置端口映射服务名称,<br>头,字符串最大长度为 32 个                                                                                                    | 名称由字母、数字,下划线组成,以字母或数字开<br>字节。                                                                                                    | N/A         |
| Protocol                                                                                                    |                                                                                                    | 1           |
| 选择端口映射协议类型,                                                                                                    | 可选值 "TCP/UDP","TCP","UDP"。                                                                                                    | TCP/UDP     |
| Public Port                                                                                                    |                                                                                                    | 1           |
| 设置外部主机(即路由器<br>择指定端口范围时,端口范围)<br>意,别使用常规已经定义的端                                                                                                    | )端口,可指定"单一端口"或"端口范围";选<br>为 1~65534,起始端口必须小于等于结束端口。(注<br>口,否则会引起异常)                                                                                                    | Single Port |
| Server Port                                                                                                    |                                                                                                    |             |
| 设置内部映射端口:<br>1. 当外部端口选择"单一<br>2. 当外部端口选择"端口<br>"端口范围"。<br>3. 选择"单一端口",则:<br>4. 选择"端口范围",则:<br>不同端口映射设置结果示例:<br>1:1 模式<br>Public Port<br>Server Port<br>N:1 模式<br>Public Port<br>Server Port<br>N:N<br>Public Port<br>Server Port | -端口"模式,映射端口只能选择"单一端口"<br>1范围"模式,映射端口可选择"单一端口"或者<br>外部所由端口范围都映射到单一端口上。<br>端口范围和外部端口范围一致,并一一对应映射。<br>Single Port ▼ 1001 (1~65534)<br>Single Port ▼ 80 (1~65534)<br>A Port Range ▼ 1001 - 1008 (1~65534)<br>Single Port ▼ 80 (1~65534)<br>A Port Range ▼ 1001 - 1008 (1~65534)<br>A Port Range ▼ 1001 - 1008 (1~65534)<br>A Port Range ▼ 1001 - 1008 (1~65534)<br>A Port Range ▼ 1001 - 1008 (1~65534) | Single Port |
| Server IP Addres                                                                                                    |                                                                                                    | 1           |
| 设置应用该端口映射规则                                                                                                    | 的服务器 IP 地址。                                                                                                    | 192.168.1.* |

端口映射常用服务列表

福达新创通讯科技 (厦门)有限公司

| 服务名         | 协议                | 起始端口    | 结束端口    |
|-------------|-------------------|---------|---------|
| Customized  | TCP, UDP, TCP/UDP | 1~65534 | 1~65534 |
| FTP         | ТСР               | 20      | 21      |
| нттр        | ТСР               | 80      | 80      |
| ICUII       | ТСР               | 23566   | 23566   |
| IP_PHONE    | ТСР               | 6670    | 6670    |
| NetMeeting  | ТСР               | 1720    | 1720    |
| News        | ТСР               | 119     | 119     |
| РРТР        | TCP/UDP           | 1723    | 1723    |
| Telnet      | ТСР               | 23      | 23      |
| Quakell/III | TCP/UDP           | 27960   | 27960   |
| Real-Audio  | ТСР               | 6970    | 7170    |

## 3.3.4 Port Trigger 设置

本页主要用于设置端口触发 ·包括配置服务名 ·服务用户 ·服务类型 ·触发端口等 ·通过 "ADD A Trigger" 按钮用户可向路由器中添加端口触发条目。

端口触发是一种通过一个触发端口来启用或停用一条端口映射规则。当有数据到达触发端口,则映射 关系会被打开。

点击按钮 "Add ATrigger Rule" 可以增加一条端口触发的规则。

| Port | Trigger Disable 🔻 | Port Trigger Timeou | ıt 20         | Minute | Save | Add A Trig | gger Rule |  |
|------|-------------------|---------------------|---------------|--------|------|------------|-----------|--|
| ID   | Service Name      | Service Type        | Inbound Conne | ction  | Serv | ice User   | Status    |  |

点击 "Add A Trigger Rule" 按钮后,将会切换到如下画面。

#### 

| 🗮 Add A Trigger Rule |               |
|----------------------|---------------|
| Service Name         |               |
| Service User         | Any address 🔻 |
| Service Type         | •             |
| Trigger Port         | (1~65534)     |
| Inbound Connection   |               |
| Protocol Role        | ¥             |
| Begin Port           | (1~65534)     |
| End Port             | (1~65534)     |
| Status               | T             |
|                      | Save Back     |

| 描述                                                   | 默认值         |
|------------------------------------------------------|-------------|
| Service Name                                         |             |
| 设置端口触发的名称。名称只能是字母、数字或者下划线的组合,最的长度<br>不能超过 32 个字符。    | N/A         |
| Service User                                         |             |
| 选择端口触发规则服务用户,可选值"单一地址""任何"。                          | Any Address |
| Service Type                                         |             |
| 选择输入连接类型,可选值"TCP/UDP","TCP","UDP"。                   | ТСР         |
| Triggering Port                                      |             |
| 设置触发端口,端口范围 1~65534.                                 | N/A         |
| Protocol Role                                        |             |
| Set up the protocol type for the inbound connection. | TCP/UDP     |
| Begin port                                           |             |
| 设置端口触发输入连接起始端口,端口范围 1~65534.                         | N/A         |
| End Port                                             |             |
| 设置输入连接结束端口,端口范围 1~65534.                             | N/A         |
| Status                                               |             |
| 设定该条触发的状态,可选值"失效""生效"。                               | Disable     |

#### 3.3.5 URL 过滤设置

本页主要用于设置 URL 过滤,包括 URL 地址、局域网 IP 地址、状态等。通过 "Add An URL Address"按钮用户可向路由器中添加 URL 过滤条目。

| URL Address Filter Disable 🔻 Save |             | Add            | Add An URL Address |  |
|-----------------------------------|-------------|----------------|--------------------|--|
| ID                                | URL Address | LAN IP Address | Status             |  |

After clicking the "Add An URL Address", you will see the following page.

🗏 Add URL

| URL Address    |             |      |
|----------------|-------------|------|
| LAN IP Address | Any address | •    |
| Status         | Enabled •   |      |
|                | Save        | Back |

| Description                                        | Default     |
|----------------------------------------------------|-------------|
| URL Address                                        |             |
| 设置所要过滤 URL 地址,如 www.baidu.com。                     |             |
| LAN IP Address                                     |             |
| 设置 URL 过滤所针对的局域网 IP 地址范围, 可选项"任何""单一地址"<br>"地址范围"。 | Any Address |
| Status                                             |             |
| 设定该条过滤规则当前状态,可选项"生效""失效"。                          | Enable      |

#### 3.3.6 MAC 地址过滤

本页主要用于设置 MAC 过滤·包括 MAC 地址、设备名称、状态等。通过 "Add A MAC Address" 按钮用户可向路由器中添加 MAC 过滤条目。

# ▲ FIREWALL > MAC Filter MAC Filter Disable ▼ Save Add A MAC Address ID MAC Address Device Name Status 点击 "Add A MAC Address" 按钮后,你将会看到如下的页面。 ▲ FIREWALL > MAC Filter

| 🗮 Add A MAC Address |                  |      |
|---------------------|------------------|------|
| MAC Address         |                  |      |
| Device Name         |                  |      |
| Status              | Enabled <b>v</b> |      |
|                     | Save             | Back |

| 描述                        | 默认值    |
|---------------------------|--------|
| MAC Address               |        |
| 设置所要过滤 MAC 地址。            |        |
| Device Name               |        |
| 设置该 MAC 地址对应设备名称。         |        |
| Status                    |        |
| 设定该条过滤规则当前状态,可选项"生效""失效"。 | Enable |

#### 3.3.7 IP 过滤设置

本页主要用于设置 IP 地址过滤·包括源 IP 地址、源端口号、目的 IP 地址、目的端口号、传输协议、状态等。通过 "添加地址"按钮用户可向路由器中添加 IP 地址过滤条目。

IP 过滤是用于过滤某个 IP 地址访问网络的需求。通过选择"Enable/Disable"的选择框来激活这个功能。

| IP Filter Disable V Save                                                                                             |  |  |  |        | Add An IP A | Address |  |
|----------------------------------------------------------------------------------------------------|--|--|--|--------|-------------|---------|--|
| ID Source IP Source Port Range Of Destination Range Of Protocol S<br>Address Range Range IP Address Destination Port |  |  |  | Status |             |         |  |

点击"Add An IP Address"按钮后看到如下的页面。

#### 

#### 🗏 Add An IP Address

| Source IP        | Any address 🔹    |      |
|------------------|------------------|------|
| Source Port      | Any address      |      |
| Destination IP   | Any address      |      |
| Destination Port | Any address 🔻    |      |
| Protocol         | TCP/UDP 🔻        |      |
| Status           | Enabled <b>•</b> |      |
|                  | Save             | Back |

| Description                          | Default     |
|--------------------------------------|-------------|
| Source IP                            | ·           |
| 设置源 IP 地址, 可选项 "任何" "单一地址" "地址范围"。   | Any Address |
| Source Port                          | •<br>•      |
| 设置源端口号,可选项"任何""单一端口""端口范围"。          | Any Address |
| Destination IP                       |             |
| 设置目的 IP 地址,可选项"任何""单一地址""地址范围"。      | Any Address |
| Destination Port                     |             |
| 设置目的端口号,可选项"任何""单一端口""端口范围"。         | Any Address |
| Protocol                             |             |
| 选择地址过滤协议类型,可选值"TCP/UDP","TCP","UDP"。 | TCP/UDP     |
| Status                               |             |
| 设定该条过滤规则当前状态,可选项"生效""失效",默认"生效" 。    | Enable      |

#### 3.3.8 IP 过滤设置

主要用于网络地址转换的规则。用户最多可维护 10 条规

添加规则

#### 浴 防火墙设置 > 网络地址转换 (NAT)

| ID | 动作   | 源网络     | 转换类型     | 匹配地址         | 转换地址         | 操作                    |
|----|------|---------|----------|--------------|--------------|-----------------------|
| 1  | SNAT | Inside  | IP to IP | 192.168.3.11 | 192.168.5.1  | <u>编辑</u>   <u>删除</u> |
| 2  | DNAT | Outside | IP to IP | 192.168.5.1  | 192.168.3.11 | <u>编辑   删除</u>        |

NAT 网络地址转换分为原地址转换(SNAT)和目标地址转换(DNAT)

| 条目          | 说明                                 |
|-------------|------------------------------------|
|             | 可选项: SNAT/DNAT                     |
| 动作          | SNAT:源地址转换,将 IP 数据包的源地址转换成另一个地址。   |
|             | DNAT: 目的地址转换,将本地合法的内部地址,映射到合法的外部地址 |
| <b>海网</b> 级 | 可选项: Inside/Outside                |
| 你們给         | Inside:内部地址。Outside:外部地址           |
| 转换类型        | 选择网络地址转换类型,当前只支持 IP to IP          |
| 匹配地址        | 设置要转换的匹配地址                         |
| 转换地址        | 设置要转换成的地址                          |
| 编辑          | 用于编辑该条规则,打开规则编辑页面                  |
| 删除          | 用于删除该条规则                           |

## 3.4 VPN 设置

你能够通过这个功能来配置 VPN,其支持 IPsec,OPENVPN,PPTP,L2TP 和 GRE 等标准 VPN。同时对于这些功能还提供证书的导入,VPN 日志的下载。

#### 3.4.1 IPSec 设置

下面这页面用来设置 IPSEC 的 VPN 参数。

 $\hat{m}$  VPN > IPSec Setting

| I Connection Management |         |         |                 |              |             |           |
|-------------------------|---------|---------|-----------------|--------------|-------------|-----------|
| AT Traversal:           |         | Enabled | Save            |              |             |           |
|                         |         |         |                 |              |             |           |
| Name                    | Enabled | Status  | Local Interface | Local Subnet | Peer Subnet | Operation |

点击"ADD"后,

 $\hat{\mathbf{m}}$  VPN > IPSec Setting

| IPSec Setting         |                |                   |                     |
|-----------------------|----------------|-------------------|---------------------|
| Name:                 |                | Enable:           | False •             |
| IPSec Type:           | Net-to-Net     | IPSec Role:       | Client •            |
| Local WAN Interface:  | WAN            | Peer WAN Address: |                     |
| Local Subnet:         | /              | Peer Subnet:      | /                   |
| Local ID:             |                | Peer ID:          |                     |
| Phase1                |                |                   |                     |
| IKE Encryption:       | 3DES 🔻         | IKE Integrity:    | MD5 •               |
| IKE DH Group:         | Group2(1024)   | IKE Lifetime:     | 120 (120-86400sec.) |
| ≣ Phase2              |                |                   |                     |
| ESP Encryption:       | 3DES 🔻         | ESP Integrity:    | MD5 •               |
| PFS:                  | Enabled •      | ESP Keylife:      | 120 (120-86400sec.) |
| DH Group:             | Group2(1024) • | ]                 |                     |
| 🗏 Advanced            |                |                   |                     |
| Negotiation Mode:     | Main Mode 🔹    | IP Compress:      | Enabled •           |
| DPD Detection:        | Enabled •      | Time Interval:    | 60 (Sec.)           |
| Timeout:              | 60 (Sec.)      | DPD Action:       | Hold                |
| ■ Authentication      |                |                   |                     |
| Use A Pre-Shared Key: |                |                   |                     |
| Use The X.509 Cert:   |                |                   |                     |
|                       |                | Add Cancel        |                     |

| 描述                                     | 默认值        |
|----------------------------------------|------------|
| Name                                   |            |
| 输入 IPsec 连接的名称。名称之间不能重复,长度不能超过 20 个字节。 |            |
| Enable                                 |            |
| 开启和禁用这个连接                              | False      |
| IPSec Туре                             |            |
| 设置 IPSec 的工作模式, 目前仅支持 "Net to Net"     | Net-to-Net |
| IPSec Role                             |            |

| 描述                                                                                                    | 默认值            |  |  |  |  |
|----------------------------------------------------------------------------------------------------|----------------|--|--|--|--|
| 路由器在 IPsec 连接中的属性,当前支持"Client"和"Server"模式                                                                  | Client         |  |  |  |  |
| Local WAN Interface                                                                                        |                |  |  |  |  |
| 本地 WAN 接口设置,目前仅支持设置为 WAN 接口。                                                                               | WAN            |  |  |  |  |
| Peer WAN Address                                                                                           |                |  |  |  |  |
| 输入对端的 IP 地址。                                                                                               |                |  |  |  |  |
| Local Subnet                                                                                               |                |  |  |  |  |
| 输入本地允许进入 IPsec 连接的子网。比如: 192.168.1.0/24                                                                    |                |  |  |  |  |
| Peer Subnet                                                                                                |                |  |  |  |  |
| 输入对端允许访问的子网。比如 <b>192.168.7.0/24;</b>                                                                      |                |  |  |  |  |
| Local ID                                                                                                   |                |  |  |  |  |
| 本地节点名称定义                                                                                                   |                |  |  |  |  |
| Peer ID                                                                                                    |                |  |  |  |  |
| 对端节点名称的定义                                                                                                  |                |  |  |  |  |
| IKE Encryption                                                                                             | IKE Encryption |  |  |  |  |
| IKE 阶段的封装模式。有 "3DES", "DES", "AES(128bit)" and "AES(256bit)" 加密封装模式。                                       | 3DES           |  |  |  |  |
| IKE Integrity                                                                                              |                |  |  |  |  |
| IKE 完整性校验阶段。 选项有"MD5","SHA1" and "SHA2(256)"                                                               | MD5            |  |  |  |  |
| IKE DH Group                                                                                               |                |  |  |  |  |
| IKE 的密匙交换算法 选项有"Group1(768)", "Group2(1024)",                                                              |                |  |  |  |  |
| "Group5(1536)", "Group14(2048) ", "Group15(3072)", "Group16(4096)",<br>"Group17(6144)" and "Group18(8192)" | Group2(1024)   |  |  |  |  |
| IKE Lifetime                                                                                               |                |  |  |  |  |
| IKE 策略有效时间。时间范围 120~86400,单位:秒。                                                                            | 120            |  |  |  |  |
| ESP Encryption                                                                                             |                |  |  |  |  |
| ESP 封装模式。选项有"3DES", "DES", "AES(128bit)" "AES(256bit)"                                                     | 3DES           |  |  |  |  |
| ESP Integrity                                                                                              |                |  |  |  |  |
| ESP 完整性校验。 选项有 "MD5" "SHA1"                                                                                | MD5            |  |  |  |  |
| PFS                                                                                                    |                |  |  |  |  |
| 完美前向加密。是指某一密钥泄露不会影响到其他密钥所保护的信息的安全<br>性。                                                                    | Enabled        |  |  |  |  |

| 描述                                                                                                    | 默认值              |
|----------------------------------------------------------------------------------------------------|------------------|
| ESP Keylife                                                                                                    |                  |
| ESP 密匙的有效时间,时间范围 120~86400,单位:秒。                                                                                                    | 120              |
| DH Group                                                                                                    |                  |
| ESP 密匙的交换算法. 选项有 "Group1(768)", "Group2(1024)",<br>"Group5(1536)", "Group14(2048) ", "Group15(3072)", "Group16(4096)",<br>"Group17(6144)" 和"Group18(8192)" | Group2(10<br>24) |
| Negotiation Mode                                                                                                    |                  |
| <ul> <li>设置 IKE 的协商模式。有协商模式和主模式。</li> <li>● 主模式:在对身份保护要求较高的场合,应该使用主模式。</li> <li>● 野蛮模式:在对身份保护要求不高的场合,使用交换报文较少的野蛮<br/>模式可以提高协商的速度。</li> </ul>               | Main             |
| IP Compress                                                                                                    |                  |
| 是否启用 IP 的载荷压缩算法。可以节省流量                                                                                                    | Enabled          |
| DPD Detection                                                                                                    |                  |
| DPD (连接检测)。启动 DPD 功能后,当接收端在触发 DPD 的时间间隔<br>内收不到对端的 IPSec 加密报文时, 能够触发 DPD 查询, 主动向对端发送<br>请求报文,对 IKE 对等体是否存在进行检测。                                            | Enabled          |
| Time Interval                                                                                                    |                  |
| DPD 的检测时间间隔                                                                                                    | 60               |
| Timeout                                                                                                    |                  |
| DPD 检测请求的超时时间。                                                                                                    | 60               |
| DPD Action                                                                                                    |                  |
| 设 DPD 检测到断开时候的动作。                                                                                                    | Hold             |
| Authentication                                                                                                    |                  |
| 可以通过 PSK (预共享秘钥)和 Cert (证书)来进行身份认证。PSK 支持 最长 24 个字符;证书可以选择已经导入的证书选项。                                                                                       |                  |

## 3.4.2 OPENVPN 设置

此页面用于配置 OPENVPN 的参数。当前仅支持 OPENVPN 的 Cilent 模式。

#### 爺 VPN > OpenVPN

#### 🗏 Basic Settings

| OpenVPN Mode        | Client •  |            |                |
|---------------------|-----------|------------|----------------|
| OpenVPN Server      |           | ]          |                |
| Port                | 1194      | Protocol   | UDP •          |
| Tunnel Device       | TUN       | Encryption | Blowfish CBC • |
| Advanced Setting    | Enable •  | ]          |                |
| LZO Compression     | Disable • | NAT        | Disable •      |
| Local IP Address    |           | ] мти      | 1500           |
| TCP MSS             |           | TLS Cipher | Enable •       |
| Import TLS Auth Key | 选择        | 全件 未选择文件   | mport          |
| Authentication      |           |            |                |
| • User:             |           | Password:  |                |
| Use The X.509 Cert: |           | ¥          |                |

e Cancel

| Description                          | Default  |
|--------------------------------------|----------|
| OPENVPN Mode                         |          |
| 启用和禁用 OPENVPN 的 Clinet 功能。           | Disabled |
| OPENVPN Server                       |          |
| 设置 OPENVPN 服务器的 IP 或者域名。             |          |
| Port                                 |          |
| 设置 OPENVPN 服务器监听的 PORT               | 1194     |
| Protocol                             |          |
| 设置连接的协议是使用"UDP"还是 TCP "TCP"          | UDP      |
| Tunnel Device                        |          |
| 设置接口类型是 "TUN"还是"TAP"                 |          |
| TUN是一个三层设备,也就是说,通过它可以处理来自网络层的数据,更通   |          |
| 俗一点的说,通过它,我们可以处理 IP 数据包。             | TUN      |
| TAP –是一个二层设备,也就是说,通过它可以处理来自数据链路层的数据, |          |
| 更通俗一点的说,通过它,来做网卡的桥接。                 |          |
| Description                                                                               | Default         |
|-------------------------------------------------------------------------------------------|-----------------|
| Encryption                                                                                |                 |
| 选择封装的模式,选项有 "Blowfish CBC", "AES-128 CBC", "AES-192 CBC", "AES-256 CBC" and "AES-512 CBC" | Blowfish<br>CBC |
| Advanced Setting                                                                          |                 |
| 高级设置使能或者禁用。                                                                               | Disabled        |
| LZO Compression                                                                           |                 |
| 启用或者禁用 LZO 压缩                                                                             | Disabled        |
| NAT                                                                                       |                 |
| 启用或者禁用 NAT 穿透                                                                             | Disabled        |
| Local IP Address                                                                          |                 |
| 设置本机虚拟的 IP 地址                                                                             |                 |
| ΜΤυ                                                                                       |                 |
| 设置隧道中最大的传输单元长度                                                                            | 1500            |
| TCP MSS                                                                                   |                 |
| 设置 TCP 数据包每次能够传输的最大数据分段的数据                                                                |                 |
| TLS Cipher                                                                                |                 |
| 设置 TLS(Transport Layer Security) 的封装标准,选项有"AES-128 SHA"<br>and "AES-256 SHA"              | Disabled        |
| Import TLS Auth Key                                                                       |                 |
| 导入 TLS 认证密匙<br>Import the authority key of Transport Layer Security                       |                 |
| Authentication                                                                            |                 |
| 选择一种认证方式,用户名和密码或者证书认证等选项。                                                                 |                 |

### 3.4.3 PPTP 设置

通过这个页面可以设置 PPTP VPN 的参数。当前仅支持 PPTP 客户端模式。

#### 爺 VPN PPTP

#### 🗏 Basic Settings

| PPTP Mode                 | Client •          |                          |
|---------------------------|-------------------|--------------------------|
| PPTP Server               |                   | ]                        |
| User Name                 |                   | ]                        |
| Password                  |                   | Unmask                   |
| Obtain IP                 | Auto 🔻            |                          |
| IP Address                | 0.0.0.0           |                          |
| Subnet Mask               | 255.255.255.0     |                          |
| Gateway                   | 0.0.0.0           |                          |
| DNS                       | 0.0.0.0           |                          |
| Authorization Mode        | Auto 🔻            |                          |
| MPPE                      | Disabled <b>•</b> |                          |
| NAT                       | Disabled <b>•</b> |                          |
| MTU                       | 1420              | (576-1420)               |
| Connection Check Interval | 60                | Sec(0 means not checked) |
| Connection Check Times    | 5                 | ]                        |
| Connection Status         | Connecting        |                          |

| Savo |  |
|------|--|
| Jave |  |

Cancel

| 描述                              | 默认值      |
|---------------------------------|----------|
| PPTP Mode                       |          |
| 设置 PPTP 的工作模式,可选择禁用或者 Client 模式 | Disabled |
| PPTP Server                     | •<br>•   |
| 设置 PPTP 服务器的 IP 或者域名            |          |
| User Name                       |          |
| 设置 PPTP 服务器的登陆用户名               |          |

|    | 描述                                          | 默认值      |
|----|---------------------------------------------|----------|
|    | Password                                    |          |
|    | 设置 PPTP 服务器的登陆密码                            |          |
|    | Obtain IP                                   |          |
|    | 设置获取 IP 的方法。可以是自动获取或者手动指定。                  | Auto     |
|    | IP Address                                  |          |
|    | PPTP 客户端的地址                                 |          |
|    | Subnet Mask                                 |          |
|    | PPTP 客户端的子网掩码                               |          |
|    | Gateway                                     |          |
|    | PPTP 的客户端的网关                                |          |
|    | DNS                                         |          |
|    | PPTP 客户端的 DNS 服务器地址                         |          |
|    | Authorization Mode                          |          |
|    | 认证方式有 "Auto", "PAP" 和 "CHAP".               | Auto     |
|    | МРРЕ                                        |          |
|    | 启用或禁用微软点到点的封装                               | Disabled |
|    | NAT                                         |          |
|    | 是否启用 NAT(Network Address Translation)功能     | Disabled |
|    | MTU                                         |          |
|    | 设置隧道中的最大传输单元                                | 1420     |
|    | Connection Check Interval                   |          |
|    | 连线检测时间间隔。如果检测到连接失效,将会重连。0表示不启用该功能。          | 60       |
|    | Connection Check Times                      |          |
| 断约 | 设置检测的次数。当连续检测失败到达指定次数后重启连接。0代表不启用<br>线检测功能。 | 5        |
|    | Connection Status                           |          |
|    | 展示当前的连接状态                                   |          |

## 3.4.4 L2TP 设置

这个页面可以用来设置 L2TP VPN 参数。当前系统仅支持 L2TP 客户端模式。

#### Basic Settings

| L2TP Mode                 | Client •          |                          |
|---------------------------|-------------------|--------------------------|
| L2TP Server               |                   | ]                        |
| User Name                 |                   | ]                        |
| Password                  |                   | Unmask                   |
| Obtain IP                 | Auto 🔻            |                          |
| IP Address                | 0.0.0.0           |                          |
| Subnet Mask               | 255.255.255.0     |                          |
| Gateway                   | 0.0.0.0           |                          |
| DNS                       | 0.0.0.0           |                          |
| Authorization Mode        | Auto 🔻            |                          |
| MPPE                      | Disabled <b>v</b> |                          |
| NAT                       | Disabled <b>v</b> |                          |
| MTU                       | 1460              | (576-1460)               |
| Connection Check Interval | 60                | Sec(0 means not checked) |
| Connection Check Times    | 5                 | ]                        |
| Encryption                | Disable •         |                          |
| Connection Status         | Connecting        |                          |

|                         | 确定 | 取消       |
|-------------------------|----|----------|
| Description             |    | Default  |
| L2TP Mode               |    |          |
| L2TP 模式设置,可以是启用或者禁用。    |    | Disabled |
| L2TP Server             |    |          |
| 设置 L2TP 服务器的域名或者 IP 地址。 |    |          |
| User Name               |    |          |

| Description                                                                       | Default  |
|-----------------------------------------------------------------------------------|----------|
| 设置 L2TP 服务器登陆的用户名                                                                 |          |
| Password                                                                          |          |
| 设置 L2TP 服务器登陆的命名                                                                  |          |
| Obtain IP                                                                         |          |
| 设置获取 IP 的方法。可以是自动获取或者手动指定。                                                        | Auto     |
| IP Address                                                                        |          |
| PPTP 客户端的地址                                                                       |          |
| Subnet Mask                                                                       |          |
| PPTP 客户端的子网掩码                                                                     |          |
| Gateway                                                                           |          |
| PPTP 的客户端的网关                                                                      |          |
| DNS                                                                               |          |
| PPTP 的客户端的网关的 DNS 地址                                                              |          |
| Authorization Mode                                                                |          |
| 认证方式有 "Auto", "PAP" 和 "CHAP".                                                     | Auto     |
| МРРЕ                                                                              |          |
| 是否启用或者禁用 MPPE(Microsoft Point-to-Point Encryption)功能                              | Disabled |
| NAT                                                                               |          |
| 是否启用 NAT(Network Address Translation)功能                                           | Disabled |
| МТО                                                                               |          |
| 设置隧道中的最大传输单元                                                                      | 1460     |
| Connection Check Interval                                                         |          |
| 连线检测时间间隔。如果检测到连接失效,将会重连。0表示不启用该功能。                                                | 60       |
| Connection Check Times                                                            |          |
| 设置检测的次数。当连续检测失败到达指定次数后重启连接。0代表不启用<br>断线检测功能。                                      | 5        |
| Encryption                                                                        |          |
| 设置 L2TP 的封装方式。选项有 "Disabled", "Use a Pre-Shared Key" 或者<br>"Use the Certificate". | Disabled |
| Input The PSK                                                                     |          |
| 输入 PSK 秘钥                                                                         |          |

Add

| Description            | Default |
|------------------------|---------|
| Select The Certificate |         |
| 通过证书功能选择一个证书           |         |
| IPSec Peer ID          | -       |
| 输入队短 IPsec 的 ID        |         |
| Connection Status      | -       |
| 显示当前 VPN 的连接状态         |         |

### 3.4.5 GRE 设置

可以通过下面这个页面来设置 GRE VPN 的参数。用户最多创建十条 GRE 隧道。 ✿ VPN > GRE

| Tunnel Name Status Tunnel Inter | face Src IP/Mask | Tunnel Inter | face Dst IP/Mask | Peer Subnet | Operation |
|---------------------------------|------------------|--------------|------------------|-------------|-----------|
| 爺 VPN > GRE                     |                  |              |                  |             |           |
| Tunnel Setting                  |                  |              |                  |             |           |
| Tunnel Name                     |                  |              |                  |             |           |
| Enable Tunnel                   | Yes 🔻            |              |                  |             |           |
| Tunnel Interface Src IP/Mask    |                  |              | /                |             |           |
| Tunnel Interface Dst IP/Mask    |                  |              | /                |             |           |
| Tunnel Based Src IP             |                  |              |                  |             |           |
| Tunnel Based Dst IP             |                  |              |                  |             |           |
| Peer IP Address/Mask            |                  |              | /                |             |           |
| Tunnel Key                      |                  |              | (option,0-42949  | 967296)     |           |
| Connection Check Interval       | 0                |              | Sec.(0 means r   | not checked | )         |
| Connection Check Times          | 3                |              |                  |             |           |
|                                 |                  | Save         | Cancel           |             |           |

| 描述                  | 默认值      |
|---------------------|----------|
| Tunnel Name         |          |
| 输入隧道的名称,隧道间的名称不能重复。 |          |
| Enable Tunnel       | <u>~</u> |

| 默认值 |
|-----|
| Yes |
|     |
|     |
|     |
|     |
|     |
|     |
|     |
|     |
|     |
|     |
|     |
|     |
|     |
| 0   |
|     |
| 3   |
|     |

网络拓扑如下:

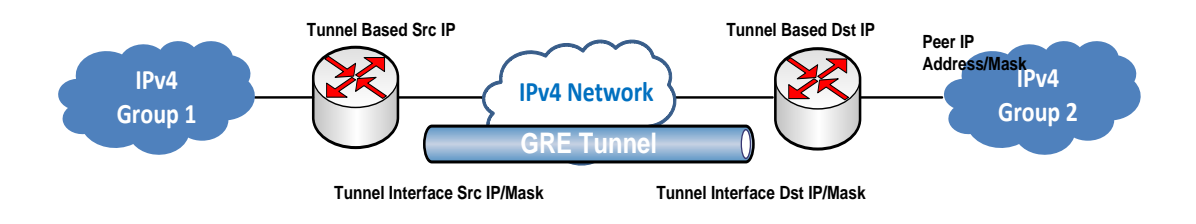

# 3.4.6 Certificate 的导入

|   | 这个    | 页面用于        | 导入 IPsec   | 或者 | OPENVPN | 的证书 |  |
|---|-------|-------------|------------|----|---------|-----|--|
| â | VPN > | Certificate | Management |    |         |     |  |

Connection Management

| Group Name | CA | Public Cert | Private Cert | Expired Date | Operation |
|------------|----|-------------|--------------|--------------|-----------|
|            |    |             | Add          |              |           |

#### ☆ VPN > Certificate Management

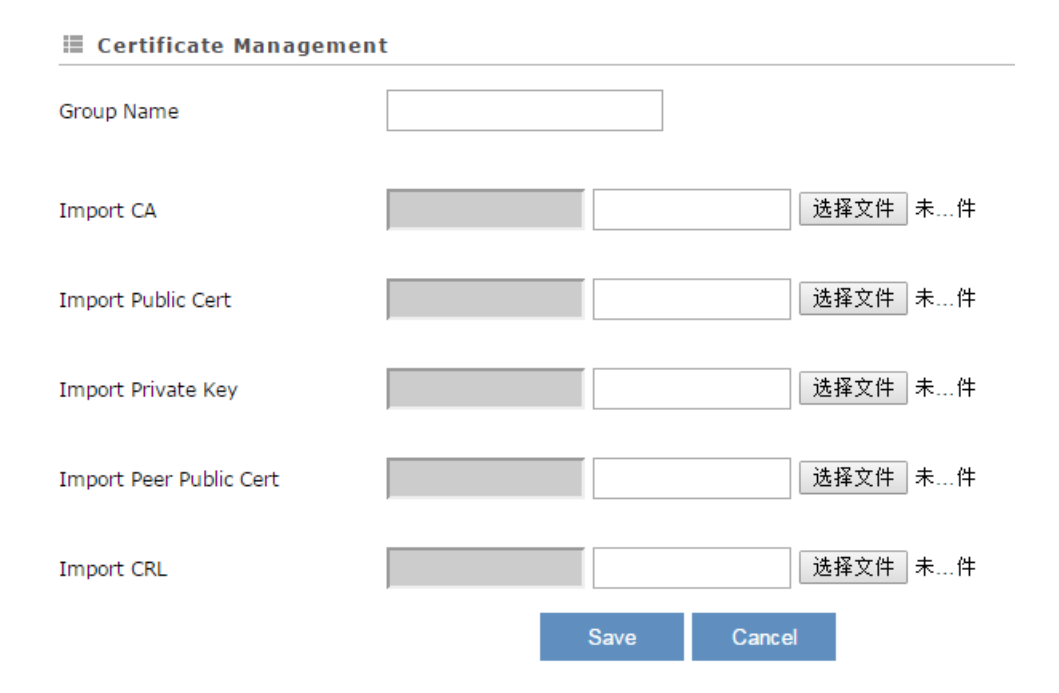

| 描述                                                                        | 默认值 |
|---------------------------------------------------------------------------|-----|
| Group Name                                                                |     |
| 证书的组名。组名之间的名称不能重复。                                                        |     |
| CA                                                                        |     |
| 导入 CA 的的证书文件                                                              |     |
| Public Cert                                                               |     |
| 导入 Public Cert 的证书文件                                                      |     |
| Private Cert                                                              |     |
| 导入 Private certificate 文件                                                 |     |
| Peer Public Cert                                                          |     |
| 导入对端节点的 public certificate 文件                                             |     |
| CRL                                                                       |     |
| 导入证书吊销列表(CRL)                                                             |     |
| Password                                                                  |     |
| 输入一个关于证书的携带的密码                                                            |     |
| Input the password about the certificate file if the file with a password |     |
| Expired Date                                                              |     |
| 显示证书文件的失效时间                                                               |     |

### 3.4.7 VPN 日志

通过这个页面可以下载 VPN 的连接日志。

VPN Setting VPN Log

爺 VPN > VPN Log

🖩 VPN Log

Download the logs of VPN function to local PC. Specify logs of

IPSec •

Donwload

# 3.5 接口设置

### 3.5.1 RS232 设置

VR301 自带一个 5Pin 的的标准 RS232 口。你可以通过下面的页面配置 RS232 的波特率、数据位、 停止位等参数。

I RS232 Configurations

| Working Mode   | Master mode <b>▼</b> |
|----------------|----------------------|
| Baud Rate      | 9600 🔻               |
| Data Bits      | 8 🔻                  |
| Stop Bits      | 1 🔻                  |
| Parity Bits    | None <b>T</b>        |
| Flow Control   | None •               |
| Modbus Mode    | ModBus RTU V         |
| Modbus Timeout | 1000                 |
| Retry Times    | 1                    |

| Save | Cancel  |
|------|---------|
| Curt | Curroor |

| 描述           | 默认值 |
|--------------|-----|
| Working Mode |     |

| 描述                                                                    | 默认值           |
|-----------------------------------------------------------------------|---------------|
| 设置 RS232 的工作模式。可以选择主站或者关闭。                                            |               |
| ● Master mode: DX-3001 将会去读取从站的数据                                     | Close         |
| ● Close: 关闭该功能                                                        |               |
| Baud Rate                                                             |               |
| 设置 RS232 的波特率.支持的波特率有 2400, 4800, 9600, 19200, 38400, 57600 115200 等。 | 9600          |
| Data Bits                                                             |               |
| 设置串口的数据位长度。可以选择7或者8。                                                  | 8             |
| Stop Bits                                                             |               |
| 设置串口的 bit 位。可以选择 1 或者 2。                                              | 1             |
| Parity Bits                                                           |               |
| 设置串口的校验位。可以选择 None、Odd、EVEN。                                          | None          |
| Flow Control                                                          |               |
| 设置串口的流控功能。可以配置 None、 XON、 XOFF、 RTS、CTS.                              | None          |
| MODBUS Mode                                                           |               |
| 设置 MODBUS 通讯的协议。                                                      | MODBUS<br>RTU |
| MODBUS Timeout                                                        |               |
| 设置 modbus 的通讯超时时间。                                                    | 1000ms        |

## 3.5.2 RS485 设置

福达 VPN 模块自带一个 RS485 的标准串口。可以通过下面页面对 RS485 进行配置。

#### 

| = | RS485 | Configuration |
|---|-------|---------------|
|   | 1000  | configuration |

| Working Mode   | Master mode 🔻 | ·]   |          |
|----------------|---------------|------|----------|
| Baud Rate      | 9600 🔻        |      |          |
| Data Bits      | 8 🔻           |      |          |
| Stop Bits      | 1 🔻           |      |          |
| Parity Bits    | None <b>▼</b> |      |          |
| Modbus Mode    | ModBus RTU    | •    |          |
| Modbus Timeout | 1000          | (50/ | ~2000ms) |
| Retry Times    | 1             | (1~  | 10)      |
|                |               |      |          |
|                |               | Save | Cancel   |
|                |               |      |          |

| Description                                                           | Default |
|-----------------------------------------------------------------------|---------|
| Working Mode                                                          | ·       |
| 设置 RS232 的工作模式。可以选择主站或者关闭。                                            |         |
| ● Master mode: DX-3001 将会去读取从站的数据                                     | Close   |
| ● Close: 关闭该功能                                                        |         |
| Baud Rate                                                             |         |
| 设置 RS232 的波特率.支持的波特率有 2400, 4800, 9600, 19200, 38400, 57600 115200 等。 | 9600    |
| Data Bits                                                             |         |
| 设置串口的数据位长度。可以选择7或者8。                                                  | 8       |
| Stop Bits                                                             |         |
| 设置串口的 bit 位。可以选择 1 或者 2。                                              | 1       |
| Parity Bits                                                           |         |
| 设置串口的校验位。可以选择 None、Odd、EVEN。                                          | None    |
| MODBUS Mode                                                           |         |
| 设置 MODBUS 通讯的协议。                                                      | MODBUS  |
|                                                                       | RTU     |
| MODBUS Timeout                                                        |         |
| 设置 modbus 的通讯超时时间。                                                    | 1000ms  |

# **3.5.3** Profile Management (采集地址配置)

通过下面的页面可以进行配置采集的点位。

| â | INTERFACE | > | Profile | Setting |
|---|-----------|---|---------|---------|
|---|-----------|---|---------|---------|

|                                 |                   |                   |            | 选择文件 未诜               | 择文件                | Import | Caned |  |
|---------------------------------|-------------------|-------------------|------------|-----------------------|--------------------|--------|-------|--|
|                                 |                   |                   |            |                       |                    | import | Cance |  |
| Profile<br>ID                   | Profile Interface | Profile<br>Enable |            | File Name             |                    | Operat | ion   |  |
|                                 |                   |                   |            | Add                   |                    |        |       |  |
|                                 |                   |                   |            |                       |                    |        |       |  |
| INTE                            | RFACE > Profile S | etting            |            |                       |                    |        |       |  |
|                                 |                   |                   |            |                       |                    |        |       |  |
| File                            | Setting           |                   |            |                       |                    |        |       |  |
| rofile ID                       | D: 0              | 1                 | •          |                       |                    |        |       |  |
| nterface                        | e: F              | RS232 •           |            | Profile Enable: False |                    | ¥      |       |  |
| ile Nam                         | e Prefix:         |                   |            | File Name:            | File Name: rawData |        |       |  |
| File Name Postfix: MM-dd-yyyy-l |                   | /M-dd-yyyy-ł      | nh-mm-ss ▼ | Separation Sign:      | _                  |        | •     |  |
| ∎ Inte                          | erface Setting    |                   |            |                       |                    |        |       |  |
| lave ID                         | . 1               |                   |            | Intervalu             | 300                |        | (c)   |  |
| lave ID                         | •                 |                   |            | Interval.             | 300                |        | (3)   |  |
| ∎ File                          | Content           |                   |            |                       |                    |        |       |  |
|                                 |                   |                   | Function   |                       |                    |        |       |  |
| 10.                             | Item Name         |                   | Code       | Start Addr            | Count              | Enable |       |  |
| 1                               |                   |                   | 01 🔻       |                       |                    | True • | +     |  |

### 3.5.4 FTP/SFTP Server 设定

上面数据采集的文件需要指定一个 FTP 或者 SFTP 服务器。这样就能实现数据采集。用户可以通过如下页面进行配置。

#### ☆ INTERFACE > FTP/SFTP Server Setting

| ETP/SFTP Server |           |                     |
|-----------------|-----------|---------------------|
| Upload Mode     | FTP V     |                     |
| Target Server   |           | (IP or domain name) |
| Port            | 21        |                     |
| File Path       | /         |                     |
| Account         | deltauser |                     |
| Password        | ••••••    | Unmask              |

| Save | Cancel |
|------|--------|
|------|--------|

| Description               | Default  |
|---------------------------|----------|
| Upload Mode               |          |
| 上传模式的选择。可以关闭或者选择 FTP、SFTP | Disabled |
| Target Server             |          |
| 设置 FTP/SFTP 服务器的 IP 或者域名  |          |
| Port                      | ·        |
| 设置服务器的监听端口                |          |
| File Path                 |          |
| 设置服务器的上传路径                | /        |
| Account                   |          |
| 设置 FTP/SFTP 服服务器的认证用户名    |          |
| Password                  |          |
| 设置 FTP/SFTP 服服务器的认证密码     |          |

### 3.6 System

你能够在通过系统配置页面,进行设备管理、时间配置、固件升级、配置备份和恢复、系统重启、SD 卡管理、网络诊断等功能。

#### 3.6.1 Name and Password

通过这个页面可以修改路由器的名称和访问密码。密码只能是 5~12 位的数字或者字母 下划线。

|                             | assword                                    |                                |
|-----------------------------|--------------------------------------------|--------------------------------|
| Device Name Setting         |                                            |                                |
| Device Name                 | DX3001_DA90 Save                           | Cancel                         |
| 🗏 Change Administrator P    | Password                                   |                                |
| Old Password                |                                            |                                |
| New Password                |                                            |                                |
| The password must be a comb | vination of 5 to 12 characters,numbers and | underline marks                |
| Confirm Password            |                                            |                                |
|                             |                                            |                                |
|                             | Save Cancel                                |                                |
|                             | 描述                                         | 默认值                            |
| Device Name                 |                                            |                                |
| 输入您需要的设定的设备                 | 名称                                         | 型 号 + "_" +<br>"MAC 地址后四<br>位" |
| Old Password                |                                            |                                |
| 输入登录的旧密码                    |                                            | admin                          |
| New Password                |                                            |                                |
| 输入您需要更改的密码。                 | 面只能是 5~12 位的字符或者数字的组合                      | 。 <b>N/A</b>                   |
| Confirm Password            |                                            |                                |
| 再次输入您需要更改的察                 | "码。"                                       | A/A                            |

# 3.6.2 NTP Server 设置

通这个页面,可以配置 NTP 服务器的时区或者 NTP 服务器。 ✿ SYSTEM > Time Settings

#### The current time of device 2016-05-19 09:38:56

| NTP Server: | time-nw.nist.gov Microsoft,Redmond,Washington |      |        |  |
|-------------|-----------------------------------------------|------|--------|--|
|             |                                               |      |        |  |
|             |                                               | Save | Cancel |  |

| Description                           | Default |
|---------------------------------------|---------|
| The current time of device            |         |
| 显示设备的当前时间                             | N/A     |
| NTP Server                            |         |
| 选择路由器工作的时区, GMT-12:00 至 GMT+13:00     | N/A     |
| Main NTP Server                       |         |
| 当选择 others 的时候需要手动设 NTP 的服务的域名或者 IP   | N/A     |
| Backup NTP Server                     |         |
| 当选择 others 的时候需要手动设备用 NTP 的服务的域名或者 IP | N/A     |

### 3.6.3 Firmware Upgrade(固件升级)

通过下面这个页面可以进行固件的升级。

🗏 System Upgrade

DO NOT turn off the power supply or reboot the device during the upgrade process. Please select the correct firmware package which is consistent with the device model,otherwise the device may be damaged ! (Before upgrade the firmware, please backup the settings and data. Please contact the local dealers or

manufacturers when failed to upgrade the firmware)

| Cal |      | <b>_</b>            |  |
|-----|------|---------------------|--|
| 50  | IPCT | Firmware            |  |
|     |      | 1 11 11 11 11 10 10 |  |

选择文件 未选择任何文件

| Upgrade | Cancel |
|---------|--------|
|         |        |

| 描述                                                    | 默认值 |
|-------------------------------------------------------|-----|
| Chose file                                            |     |
| 点击在"选择文件"选择需要升级的 bin 文件                               | N/A |
| Upgrade                                               |     |
| 点击 "Upgrade"会进行升级。升级过程中请勿断电。过程大约会持续 5min。<br>期间会自动重启。 | N/A |

### 3.6.4 Backup & Restore (配置备份和恢复)

通过这个页面可以导入之前的配置文件或者导出当前的配置。

Backup & Restore

| Device configurations ca                              | an be backed up and sa              | aved to loc | al PC                         |         |
|-------------------------------------------------------|-------------------------------------|-------------|-------------------------------|---------|
|                                                       |                                     |             |                               | Backup  |
| Configuration restoratio<br>configurations in your .c | n will remove the curre<br>cfg file | ent setting | s in the device and restore t | :he     |
| Select .Cfg File                                      |                                     | Browse      |                               |         |
|                                                       |                                     |             |                               | Restore |

Configurations will be reset to the factory default settings, device will be reboot after the reset

Reset To Factory Default

| 描述                         | 默认值 |
|----------------------------|-----|
| Backup                     |     |
| 点击 "Backup" 备份当前路由器配置信息。   | N/A |
| Restore                    |     |
| 使用之前备份的配置文件恢复路由器配置信息。      | N/A |
| Restore To Factory Default |     |
| 恢复路由器出厂设置信息。               | N/A |

#### 3.6.5 System Reboot

用户可以通过该功能手动重启路由器

爺 SYSTEM > System Reboot

🗏 System Reboot

The network will be temporarily shut down during system reboot, please wait!

Restart Device

#### 3.6.6 SD Card

用户可以通过改页面对 SD 卡进行管理

| ♠ SYSTEM > SD Card |      |      |  |
|--------------------|------|------|--|
| 🖩 SD Card Setting  |      |      |  |
| Storage Limit      | 90 % | Save |  |
| 🗏 Format SD Card   |      |      |  |

Format the SD card, the data will be completely removed!

Format SD Card

| 描述                             | 默认值 |
|--------------------------------|-----|
| Storage Limit                  |     |
| 设置存储限制。到指定数据容量后,旧的数据将会被新的数据覆盖。 | 90% |
| Format SD Card                 |     |
| 点击该按钮可以进行 SD 卡的格式化             | N/A |

### 3.6.7 Network Diagnosis

本页主要用于诊断路由器基本网络故障。

✿ SYSTEM > Network Diagnosis

🖩 Network Diagnosis

| Diagnosing Method    | Ping Test • |       |      |
|----------------------|-------------|-------|------|
| Host Name/IP Address |             | Start |      |
|                      |             |       | *    |
|                      |             |       |      |
|                      |             |       |      |
|                      |             |       |      |
|                      |             |       |      |
|                      |             |       |      |
|                      |             |       |      |
|                      |             |       |      |
|                      |             |       | -    |
| 4                    |             |       | ► /i |

| Description                             | Default   |
|-----------------------------------------|-----------|
| Diagnosing Method                       |           |
| 选择诊断类型,可选值为 "Ping Test", "Route Trace"。 | Ping Test |
| Host Name/IP Address                    |           |
| 输入检测的域名或者 IP 地址                         | N/A       |
| Start                                   |           |
| 点击"Start"按钮进行诊断                         | N/A       |

# 第四章 应用教程

## 4.1 通过 FTP Server 收集 VR301 采集的数据

场景: VR301 通过 MODBUS TCP 协议采集 PLC 的协议。VR301 将采集到数据生成 CSV 文 档,通过 FTP 上传上传到 FTP 的服务器。PLC 的 IP, 192.168.1.5; VR301 的 IP, 192.168.1.1; 服务器 IP192.168.1.100。

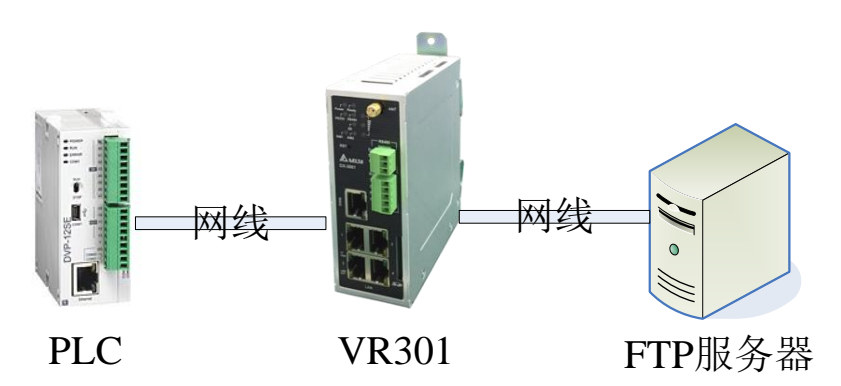

由于数据采集生成的文档,需要通过 FTP Server 或者 SFTP Server 来进行接收。所以在这 里,我们利用 3CDaemon 来进行 FTP 服务器的搭建。

打开 3CDaemon 来进行设定。在下面的介绍中,以 FTP 为例。

| 3CDaemon                                          |            |      |       |        |  |
|---------------------------------------------------|------------|------|-------|--------|--|
| <u>File View H</u> elp                            |            |      |       |        |  |
| TFTP Server                                       | Start Time | Peer | Bytes | Status |  |
| FTP Server                                        |            |      |       |        |  |
|                                                   |            |      |       |        |  |
| Configure FIF Server                              |            |      |       |        |  |
| GO                                                |            |      |       |        |  |
| FTP Server is stopped.<br>Click here to start it. |            |      |       |        |  |
|                                                   |            |      |       |        |  |
| Logging to Ftpd.log.<br>Click to stop.            |            |      |       |        |  |
| X                                                 |            |      |       |        |  |
| Not debugging.<br>Click to start.                 |            |      |       |        |  |
|                                                   |            |      |       |        |  |
| Clear list. 🔽                                     |            |      |       |        |  |
| Syslog Server                                     |            |      |       |        |  |
| TFTP Client                                       |            |      |       |        |  |
| For Help, press F1                                |            |      |       |        |  |

点击 TFTP Server 下的 "Config FTP Server",进行存储路径配置

| 3CDaemon Configu                                                        | iration                                                                                                    | X                                                                                                    |
|-------------------------------------------------------------------------|----------------------------------------------------------------------------------------------------|----------------------------------------------------------------------------------------------------|
| General<br>FTP Pr                                                       | Configuration<br>ofiles                                                                                                    | TFTP Configuration<br>Syslog Configuration                                                                                     |
| anonymous<br>deltauser<br>deltausr<br>To add a profii<br>"Save Profile" | User Info<br>Profile<br>User<br>This user can:<br>User<br>User<br>User<br>Upload<br>Upload | anonymous<br>Set/Change user's password<br>D:\demo1\<br>Save Profile<br>te Highlighted Pros<br>mation into the form then press |
| JCDaemon                                                                | ile: Highlight the prof                                                                                                    | nle, make your changes, then press<br>确定 取消 应用(A)                                                                              |

配完成后点击应用,然后返回到主界面。点击 🔝 启动 FTP 服务。

| 3CDaemon                                           |                       |       |       |                                                                    |  |
|----------------------------------------------------|-----------------------|-------|-------|--------------------------------------------------------------------|--|
| <u>File View H</u> elp                             |                       |       |       |                                                                    |  |
| TFTP Server                                        | Start Time            | Peer  | Bytes | Status                                                             |  |
|                                                    | Jun 28, 2018 13:14:35 | local | 0     | Stopped TFTP Server                                                |  |
|                                                    | Jun 28, 2018 13:13:37 | local | 0     | Listening for TFTP requests on IP address: 169.254.197.27, Port 69 |  |
| Configure TFTP Server                              | Jun 28, 2018 13:13:37 | local | 0     | Listening for TFTP requests on IP address: 192.168.1.100, Port 69  |  |
|                                                    | Jun 28, 2018 13:13:37 | local | 0     | Listening for TFTP requests on IP address: 192.168.145.9, Port 69  |  |
| GO                                                 |                       |       |       |                                                                    |  |
| TFTP Server is stopped.<br>Click here to start it. |                       |       |       |                                                                    |  |
|                                                    |                       |       |       |                                                                    |  |
| Logging to Tftpd.log.<br>Click to stop.            |                       |       |       |                                                                    |  |
| X                                                  |                       |       |       |                                                                    |  |
| Not debugging.<br>Click to start.                  |                       |       |       |                                                                    |  |
| Clear list.                                        |                       |       |       |                                                                    |  |
| · · ·                                              |                       |       |       |                                                                    |  |
| FIF Server                                         |                       |       |       |                                                                    |  |
| Syslog Server                                      |                       |       |       |                                                                    |  |
| TFTP Client                                        |                       |       |       |                                                                    |  |
| For Help, press F1                                 |                       |       |       |                                                                    |  |

注: 有些时候服务的监听端口会被防火墙挡住,最好在防火墙关闭的情况下测试。 当启用成功后将旁边的日志将会显示如下:

### 福达新创通讯科技(厦门)有限公司

| 300 3CDaemon                           | -          |       |                                                                  |  |
|----------------------------------------|------------|-------|------------------------------------------------------------------|--|
| <u>File View H</u> elp                 |            |       |                                                                  |  |
| TFTP Server Start Time                 | Peer       | Bytes | Status                                                           |  |
| FTP Server Jun 28, 2018 15:0           | 6:00 local | 0     | Listening for FTP requests on IP address: 169.254.197.27 Port 21 |  |
| Jun 28, 2018 15:0                      | 6:00 local | 0     | Listening for FTP requests on IP address: 192.168.1.100, Port 21 |  |
| Jun 28, 2018 15:0                      | 6:00 local | 0     | Listening for FTP requests on IP address: 192.168.145.9, Port 21 |  |
| Configure FTP Server                   |            |       |                                                                  |  |
| FTP Server is started.                 |            |       |                                                                  |  |
| Click here to stop it.                 |            |       |                                                                  |  |
|                                        |            |       |                                                                  |  |
| Logging to Ftpd.log.<br>Click to stop. |            |       |                                                                  |  |
| X                                      |            |       |                                                                  |  |
| Not debugging.<br>Click to start.      |            |       |                                                                  |  |
|                                        |            |       |                                                                  |  |
| Clear list.                            |            |       |                                                                  |  |
| Syslog Server                          |            |       |                                                                  |  |
| TFTP Client                            |            |       |                                                                  |  |
| For Help, press F1                     |            |       |                                                                  |  |

#### 设置 DX301 内部 TFTP 配置。配置完成后点击【Save】

| VR-301                                | STATUS                              | NETWORK                 | FIREWALL                 | VPN        | INTERFACE   | SYSTEM        |  |  |  |  |  |
|---------------------------------------|-------------------------------------|-------------------------|--------------------------|------------|-------------|---------------|--|--|--|--|--|
|                                       | ETD/SETD                            | Configur                | ation of ETD/SETD Sonvor |            |             |               |  |  |  |  |  |
| RS232                                 |                                     |                         | auon or FTP/SFTP Server  |            |             |               |  |  |  |  |  |
| RS485                                 | INTERFACE > FIP/SFTP Server Setting |                         |                          |            |             |               |  |  |  |  |  |
| Profile Management                    | ≣ FTP/S                             | III FTP/SFTP Server     |                          |            |             |               |  |  |  |  |  |
| ETD/SETD Sorrer                       | Upload Mode                         | 9                       | FTP •                    |            |             |               |  |  |  |  |  |
| FTP/SFTP Server                       | Target Serve                        | er                      | 192.168.1.100            | (IP or don | nain name)  |               |  |  |  |  |  |
|                                       | Port                                |                         | 21                       |            |             |               |  |  |  |  |  |
|                                       | File Path                           |                         | /                        |            |             |               |  |  |  |  |  |
|                                       | Account                             |                         | admin                    |            |             |               |  |  |  |  |  |
|                                       | Password                            |                         | •••••                    | Unmask     |             |               |  |  |  |  |  |
|                                       |                                     |                         |                          |            |             |               |  |  |  |  |  |
|                                       |                                     |                         | Si                       | ave Ca     | ncel        |               |  |  |  |  |  |
| ————————————————————————————————————— | <b>-</b>                            |                         |                          |            |             |               |  |  |  |  |  |
| 能直 Profile 的应用                        | IJ                                  |                         |                          |            |             |               |  |  |  |  |  |
| ST                                    | ATUS NETW                           | ORK FIRE                | WALL VPN                 | INTERFAC   | SYSTEM      |               |  |  |  |  |  |
|                                       |                                     |                         |                          |            |             |               |  |  |  |  |  |
| Beaca                                 | Profile Setting Co                  | onfiguration of Profile | 2                        |            |             |               |  |  |  |  |  |
| K5232                                 | 爺 INTERFACE > Pr                    | ofile Setting           |                          |            |             |               |  |  |  |  |  |
| RS485                                 |                                     |                         |                          |            |             |               |  |  |  |  |  |
| Profile Management                    | ≡ Profile List                      |                         |                          |            |             |               |  |  |  |  |  |
| FTP/SFTP Server                       |                                     |                         |                          |            | 选择文件未选择任何文件 | Import Cancel |  |  |  |  |  |
|                                       | Profile<br>ID Profi                 | le Interface            | Profile<br>Enable        | File Nam   | e           | Operation     |  |  |  |  |  |
|                                       |                                     |                         |                          | Add        |             |               |  |  |  |  |  |

点击"ADD"按钮。设置 modbus TCP 的资料的采集资料如下。

Profile Setting Configuration of Profile

#### 爺 INTERFACE > Profile Setting

| ≣ File Setting     |                      |                  |         |
|--------------------|----------------------|------------------|---------|
| Profile ID:        | 01 🔻                 | ]                |         |
| Interface:         | LAN.Modbus.TCP.Mas v | Profile Enable:  | True 🔻  |
| File Name Prefix:  | modbusTCP            | File Name:       | TCPdata |
| File Name Postfix: | Unix Timestamp 🔹     | Separation Sign: | _ *     |
| Interface Sett     | ing                  | ,                |         |
| Target IP Address: | 192.168.1.5          | Port:            | 502     |
| Interval:          | 300                  | (s)              |         |
| EFile Content      |                      |                  |         |

| NO. | Slave ID | Item Name | Function<br>Code | Start Addr | Count | Enable |     |
|-----|----------|-----------|------------------|------------|-------|--------|-----|
| 1   | 1        | test1     | 01 🔻             | 0          | 10    | True 🔻 | + - |
| 2   | 1        | test2     | 01 🔻             | 10         | 20    | True 🔻 | + - |

Save Cancel

#### 当采集到数据后,就会自动生成 CSV 文档传到 FTPserver 上。此时会出现如下的日志:

| 3CDaemon                                |                       |             |     |                                                                   |  |
|-----------------------------------------|-----------------------|-------------|-----|-------------------------------------------------------------------|--|
| <u>File V</u> iew <u>H</u> elp          |                       |             |     |                                                                   |  |
| TFTP Server                             | Start Time            | Peer        | В   | Status                                                            |  |
| FTP Server                              | Jun 28, 2018 16:08:40 | 192.168.1.1 | 124 | 221 Service closing control connection                            |  |
|                                         | Jun 28, 2018 16:08:30 | 192.168.1.1 | 124 | 221 Service closing control connection                            |  |
| <u></u>                                 | Jun 28, 2018 16:08:20 | 192.168.1.1 | 124 | 221 Service closing control connection                            |  |
| Configure FTP Server                    | Jun 28, 2018 16:08:10 | 192.168.1.1 | 124 | 221 Service closing control connection                            |  |
|                                         | Jun 28, 2018 16:08:00 | 192.168.1.1 | 124 | 221 Service closing control connection                            |  |
| 5TOP                                    | Jun 28, 2018 16:07:50 | 192.168.1.1 | 124 | 221 Service closing control connection                            |  |
|                                         | Jun 28, 2018 16:07:40 | 192.168.1.1 | 124 | 221 Service closing control connection                            |  |
| Click here to stop it.                  | Jun 28, 2018 16:07:30 | 192.168.1.1 | 124 | 221 Service closing control connection                            |  |
|                                         | Jun 28, 2018 16:07:20 | 192 168 1 1 | 124 | 221 Senice closing control connection                             |  |
|                                         | Jun 28, 2018 15:06:00 | local       | 0   | Listening for FTP requests on IP address: 169.254.197.27, Port 21 |  |
|                                         | Jun 28, 2018 15:06:00 | local       | 0   | Listening for FTP requests on IP address: 192.168.1.100, Port 21  |  |
| Logging to Ftpd. Log.<br>Click to stop. | Jun 28, 2018 15:06:00 | local       | 0   | Listening for FTP requests on IP address: 192.168.145.9, Port 21  |  |
|                                         |                       |             |     |                                                                   |  |
| <u>.</u>                                |                       |             |     |                                                                   |  |
| Not debugging.<br>Click to start.       |                       |             |     |                                                                   |  |
| Clear list                              |                       |             |     |                                                                   |  |
| ▼<br>Susles Server                      |                       |             |     |                                                                   |  |
| TFTP Client                             |                       |             |     |                                                                   |  |
| For Help, press F1                      |                       |             |     |                                                                   |  |

打开文件对应路径的文件可以看到 ftp 服务器端收到文件列表

| 🚯 modbusTCP#TCPdata#1530173238.csv | 2018-06-28 16:07 | Microsoft Office | 1 KB  |
|------------------------------------|------------------|------------------|-------|
| 👜 modbusTCP#TCPdata#1530173248.csv | 2018-06-28 16:07 | Microsoft Office | 1 KB  |
| 👜 modbusTCP#TCPdata#1530173258.csv | 2018-06-28 16:07 | Microsoft Office | 1 KB  |
| 👜 modbusTCP#TCPdata#1530173268.csv | 2018-06-28 16:07 | Microsoft Office | 1 KB  |
| 👜 modbusTCP#TCPdata#1530173278.csv | 2018-06-28 16:08 | Microsoft Office | 1 KB  |
| 🐴 modbusTCP#TCPdata#1530173288.csv | 2018-06-28 16:08 | Microsoft Office | 1 KB  |
| 🖲 modbusTCP#TCPdata#1530173298.csv | 2018-06-28 16:08 | Microsoft Office | 1 KB  |
| 🖲 modbusTCP#TCPdata#1530173308.csv | 2018-06-28 16:08 | Microsoft Office | 1 KB  |
| 🖲 modbusTCP#TCPdata#1530173318.csv | 2018-06-28 16:08 | Microsoft Office | 1 KB  |
| 🖲 modbusTCP#TCPdata#1530173328.csv | 2018-06-28 16:08 | Microsoft Office | 1 KB  |
| 👜 modbusTCP#TCPdata#1530173338.csv | 2018-06-28 16:09 | Microsoft Office | 1 KB  |
| 👜 modbusTCP#TCPdata#1530173348.csv | 2018-06-28 16:09 | Microsoft Office | 1 KB  |
| 👜 modbusTCP#TCPdata#1530173358.csv | 2018-06-28 16:09 | Microsoft Office | 1 KB  |
| 👜 modbusTCP#TCPdata#1530173368.csv | 2018-06-28 16:09 | Microsoft Office | 1 KB  |
| 👜 modbusTCP#TCPdata#1530173378.csv | 2018-06-28 16:09 | Microsoft Office | 1 KB  |
|                                    | 0040 05 00 45 00 | 1.0 0.000        | 4.100 |

打开 csv 文档后可以看到: item 的名称, item 中的数据和采集的时间戳。

| _ н   | В                                       |                |
|-------|-----------------------------------------|----------------|
| test1 | 0 0 0 0 0 0 0 0 0 0                     | 2018-6-28 8:07 |
| test2 | 0 0 0 0 0 0 0 0 0 0 0 0 0 0 0 0 0 0 0 0 | 2018-6-28 8:07 |

## **4.2 IPSec** 的应用场景

通过在 VPN 服务器建立多条 IPsec 的通道。VPN 服务器可以和各个现场进行通信。当人员不在公司的时候,可以通过远程 VPN 连到服务器,利用远程桌面等,进行数据查看。

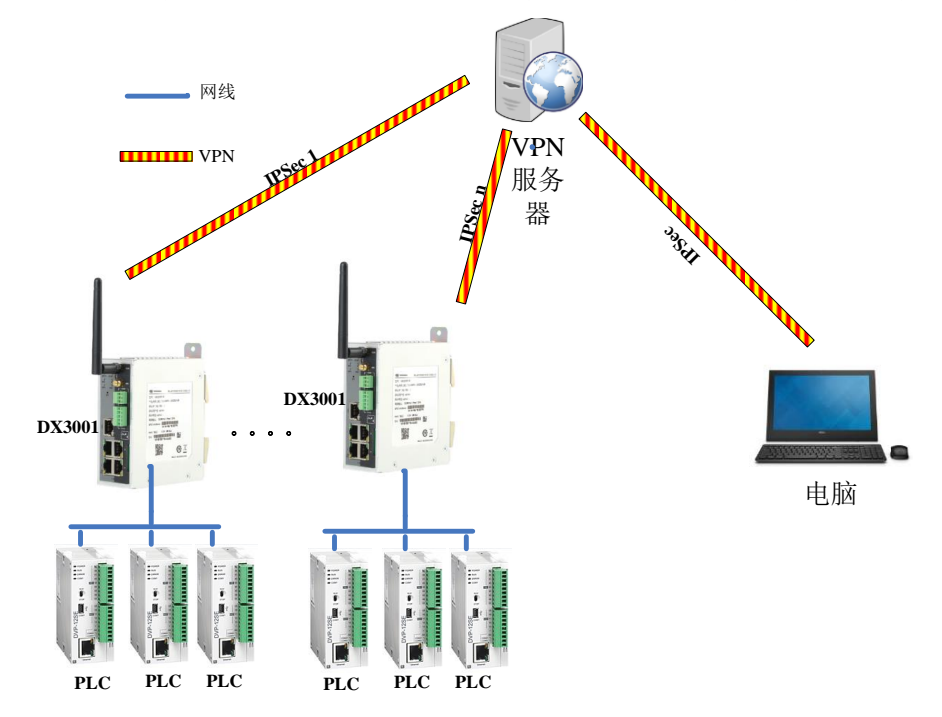

(注:一个 VPN 通道对应一个 IPSec 的连接。每个现场需要占用一个 IPsec 的连接。服务器所支持的连接数由服务器本身的性能决定,具体参数请咨询相关厂家。)

在这里我们模拟一其中一个连接的建立的过程。VPN服务器采用的是华为AR151W-P-S,

VPN 的客户端使用的是 VR301 的工业级路由器。

组网示意图如下:

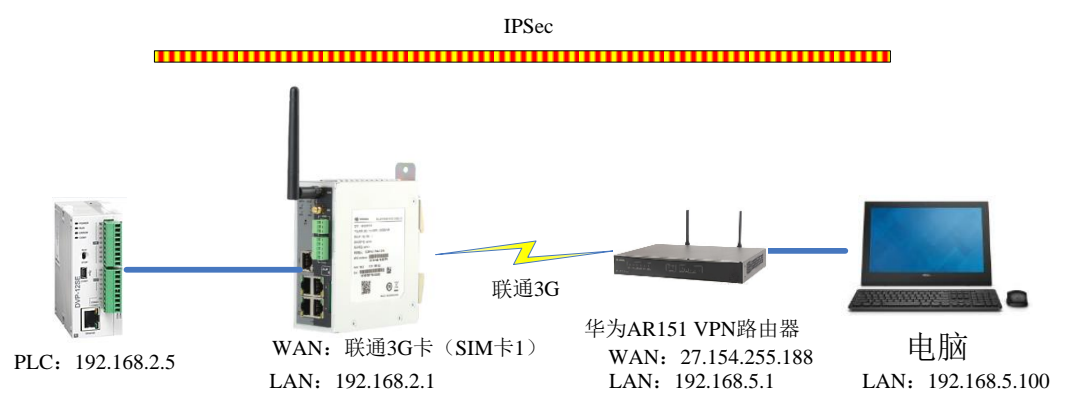

配置如下:

- 1. 配置华为的 VPN 路由器,过程如下:
- (1) 配置 VPN 服务器的 WAN 口 IP

| ) ① 🗞 https://192.168.5. | 1/view/main/default.html?Vorsion=1.2&pageid=81862 | 課 C   Q 百宮・  | <cut+k>: ☆自 本 合 ち - ね - ●</cut+k>                                       |
|--------------------------|---------------------------------------------------|--------------|-------------------------------------------------------------------------|
| 高达问 🔙 火机百方站点 🍯           | ● 新手工路 🥌 東川叫北 🔝 敷濁玉                               |              |                                                                         |
| ~~~ Web官t                | 里平百                                               |              | 当前用户:admin 圆保存 參報助 ①关于 🎦注的                                              |
| 2955.                    | * 您的位置:广始网互联 > 以大使口                               |              |                                                                         |
| ) 配置向导                   | 以太援日                                              |              |                                                                         |
| 局域网接入                    | 以太適口列表                                            | 修改以太接口       |                                                                         |
| 广域网互联                    | 推束项: 唐DS称 - Q.爱                                   | 当前接口模式:      | 电                                                                       |
| 以太田口                     | - 新語 │ × 形於│ 10 別所                                | 自协商:         | ● 供能 ◎ 去供能                                                              |
| DSL接口                    | 🔄 接口名称 接口编述 接口使率( 双工 自防商 物理状态                     | IPv4 V       |                                                                         |
| 3G/LTERED                | Ethernet0/0/4 HUAWELAR 100 金双工 日开启 🥥 可F           |              |                                                                         |
| SA接口                     | □ [4] 4 [篇] 页共1页] > 月                             | 證人方式:        | <ul> <li>DHCP 配置从ISP处目动获得即增加</li> <li>Static 配置从ISP处存得的固定即增加</li> </ul> |
| CE1/CT1接口                | 4                                                 |              | ◎ PPPoE 配置从ISP处获得的用户名及密码                                                |
| E1/T1提口                  | 1                                                 | * P地址:       | 27 . 154 . 225 . 18                                                     |
| PON接口                    |                                                   | * 子网掩码:      | 255 , 255 , 255 , 252                                                   |
| 逻辑接口                     |                                                   | 默认网关:        |                                                                         |
| 3年日 <b>留</b> 份           |                                                   | 首流DNS服务器:    | 218 85 152 99                                                           |
| P业务                      |                                                   | 各用DNS照体器-    | 218 85 157 99                                                           |
| 安全                       |                                                   | 启用NAT:       | ●是 0否                                                                   |
| QoS                      |                                                   | MTU (bytes): | 1500 (46~1610,数认编=1500)                                                 |
|                          |                                                   |              | 147 D.16                                                                |

(2) 配置 ACL 过程,允许 192.168.2.0/24 网段的 IP 通过

| 🗲 🛈 💫   https://192.168.        | .1/view/main/default.html?Version=1.2&pageid=81862 | ✓ 課 C Q 百度 <ctrl+k></ctrl+k>        | ☆自∔合          | 5-5-9 =            |
|---------------------------------|----------------------------------------------------|-------------------------------------|---------------|--------------------|
| 🙆 最常访问 🔒 火狐官方站点                 | 🔰 新手上路 📙 常用网址 💹 爱海宝                                |                                     |               |                    |
| AR Web管                         | 理平台                                                |                                     | 当前用户: admin   | ▼ 參帮助 10 关于 123 注销 |
| 公督概范                            | (您的位置: 安全 > ACL > 基本ACL配置                          |                                     |               |                    |
| 📮 配置向导                          | 基本ACL配置 高级ACL配置 二层ACL配置 生效时间                       |                                     |               |                    |
| 膏 局域网接入                         | 基本ACL配置列表                                          |                                     |               |                    |
| 名 广域网互联                         | 🕂 新建  🖏 刷新                                         |                                     |               |                    |
| 119<br>119<br>119<br>119<br>119 | ACL                                                | 类型                                  |               | 操作                 |
|                                 | € 2001                                             | IPv4                                |               | 添加规则 🗙             |
| XE                              | Ethernet0/0/4                                      | IPv4                                | 11-00-01720   | 添加规则 ×             |
| AUL                             | 2021年5 2017年<br>5 会社                               | 線P/的吸伏度(通配符)<br>192168-2.0/0.0.0255 | 生双时间段         | <b>操作</b>          |
| 初天海                             | E 6 允许                                             | 192.168.3.0/0.0.255                 | - none -      | ×                  |
| 安主(0)94<br>851                  | 7 允许                                               | 11.0.0.0/0.0.255                    | - none -      | ×                  |
| PKI                             | B c_Ethernet_004                                   | IPv4                                |               | 滚加规则 🗙             |
| AAA                             | Ethernet0/0/8                                      | IPv4                                |               | 添加规则 🗙             |
| 上网行为管理                          | 4 4   第 1 页共1页  ▶ ▶                                |                                     | 当前显示第1到4条记录/一 | 共4条记录 每页 10 🗸 条    |
| 🔄 QoS                           |                                                    |                                     |               |                    |
| ST VPN                          |                                                    |                                     |               |                    |
| 👧 系统管理                          |                                                    |                                     |               |                    |
| \Lambda 用户管理                    | -                                                  |                                     |               | cu                 |

| a) 4/XAICLED | 直列表                 |                       |      |       |           |            |       |     |
|--------------|---------------------|-----------------------|------|-------|-----------|------------|-------|-----|
| 「新建」         | 13 刷新               |                       |      |       |           |            |       |     |
| ACL          |                     |                       | 类型   |       |           |            | 操作    |     |
| 3000         |                     | IF                    | Pv4  |       |           |            | 添加规则  | ×   |
| 3001         |                     | If                    | Pv4  |       |           |            | 添加规则  | ×   |
| c_Etherr     | net0/0/4_2          | IF                    | Pv4  |       |           |            | 添加规则  | ×   |
| c_Etherr     | net0/0/4_1          | H                     | Pv4  |       |           |            | 添加规则  | ×   |
| 规则编号         | 语 源IP/前缀长度(通配符)     | 目的IP/前缀长度(通配符)        | * 动作 | *协议类型 | 源端口号      | 目的端口号      | 操作    |     |
| 5            | 192.168.5.0/0.0.255 | 192.168.2.0/0.0.0.255 | 允许   | IP    | - <u></u> | <u></u>    | 高级 🗙  |     |
| 6            | 192.168.5.0/0.0.255 | 192.168.3.0/0.0.0.255 | 允许   | IP    |           |            | 高级 🗙  |     |
| c_ethern     | net0/04_1           | IF                    | Pv4  |       |           |            | 添加规则  | ×   |
| p_Etherr     | net0/0/8_1          | If                    | Pv4  |       |           |            | 添加规则  | ×   |
| 14 4 1       | 第1 页共1页 ▶ 別         |                       |      |       | 当前显示第1到6  | 备记录/一共6条记录 | 每页 10 | v e |

### (3) 配置 IPSec 服务器端的配置

| Wohe        |                   |              |                          |        |             |     |                            |
|-------------|-------------------|--------------|--------------------------|--------|-------------|-----|----------------------------|
| And Mebil   | 理十百               | 修改IPSec 策略   |                          |        |             | ×   | 当前用户:admin 圆保存 參帮助 ①关于 🖡   |
| 设备概范        | > 양的位置: VPN > IPS | * IPSec连接名称: | center_vpn_1             |        | (1~12个字符)   | Â   |                            |
| 配置向导        | TOSAC SERVICE     | * 接口名称:      | Ethernet0/0/4            |        |             |     |                            |
| Ref El 10 1 | a over same and   | - 组网模式:      | ◎ 分支站点                   | (i) 91 | 時結点         |     |                            |
| NUMBER (    | IPSec 策略管理        | IKE参数配置      |                          |        |             | 1 1 |                            |
| 广域网互联       | 105のは19名か         | IKE版本:       | 😐 v1                     | © v2   |             |     | 10.0-                      |
| P业务         | Center vpn 1      | 协商模式:        | ◎ 主模式                    | • 野香   | 観式          |     |                            |
| 安全          |                   | 认证方式:        | ◎ 预共享密钥                  | O RSA  | 数字证书        |     | 当前显示第1到1条记录/一共1条记录 每页 10 × |
| 0.05        |                   | 预共享密钥:       | •••••                    |        | (1~127个字符)  | m   |                            |
| 405         |                   | 认证算法:        | MD5                      | ~      |             |     |                            |
| VPN         |                   | 加密算法:        | 3DES                     | ~      | (该算法的安全级别任) |     |                            |
| IPSec VPN   |                   | DH组编号:       | Group2                   | ~      |             |     |                            |
| L2TP VPN    |                   | IDSoc影物形器    |                          |        |             |     |                            |
| SSL VPN     |                   | I OCCERTICA  |                          |        |             |     |                            |
| VPN实例       |                   | 安全协议:        | ESP                      | *      |             |     |                            |
| 系统管理        |                   | ESP认证算法:     | MD5                      | ~      |             | -   |                            |
| 用户管理        |                   | ESP加密算法:     | 3DES                     | ~      | (该算法的安全级别低) |     |                            |
|             |                   | 封装模式:        | <ul> <li>酸道模式</li> </ul> | () 传媒  | 裡式          |     |                            |

|       | Wob@III    | πA                      |                     |                |                                     |   |
|-------|------------|-------------------------|---------------------|----------------|-------------------------------------|---|
| 2     | And Menete | TP 1                    | 修改IPSec 策略          |                |                                     | × |
|       | 2048 HOLE  | Charles Martin Contract | ESP加密算法:            | 3DES           | ★ (该算法的安全级别低)                       | ^ |
| 128   | (CM INFO   | 181的位置: VPN > IPS       | 封装模式:               | ◎ 隧道模式         | ◎ 传输模式                              |   |
| 9     | 配置向导       | IPSec 策略管理              |                     |                |                                     |   |
| Ţ     | 局域网接入      | IPSec 装路营用              | ACL名称:              | c_Ethernet0/0/ | 4_2 ~                               |   |
| -     |            | + ### X #64 5           | 高级≫                 |                |                                     |   |
| 8     | / 观网互联     | ◎ IPSec连接名称             | 本講身份类型:             | ◎ ℙ地址          | <ul> <li>名称</li> </ul>              |   |
|       | IP业务       | Center vpn 1            | 对端名称:               | DX3001         | (1~127个字符)                          |   |
| 0     | 安全         |                         | NAT穿越:              | ☑ 启用           |                                     |   |
| -     | 0.5        |                         | DPD(失效对等体检测):       | 启用             |                                     |   |
|       | Q05        |                         | 作为Efficient VPN服务器: | 启用             |                                     |   |
| 胡     | VPN        |                         | PFS:                | - none -       | ~                                   |   |
|       | IPSec VPN  |                         | IKE SA存活时间(秒):      | 86400          | (60~604800,默认值=86400)               |   |
|       | L2TP VPN   |                         | IPSec SA老化方式:       | 基于时间(秒) 36     | 00 (100~604800,默认值=3600)            |   |
|       | SSL VPN    |                         |                     | 基于流量(KB) 18    | 443200 (0,2560~4194303,默认值=1843200) |   |
|       | VPN实例      |                         | 路由注入:               | 12 白田          |                                     |   |
| -     | 系统管理       |                         | 路由注入举型:             | 动态             | *                                   |   |
| THE . |            |                         | 路由代朱纲·              | 60             | (1~255.野认信=60)                      |   |
| â     | 用户管理       |                         |                     | 00<br>         |                                     |   |
|       |            |                         | 报义信息预提取;            | 日月用            |                                     | - |
|       |            |                         |                     | 确定             | 取消                                  |   |
|       |            |                         |                     | S              |                                     | _ |

### 福达新创通讯科技(厦门)有限公司 福达 VPN 产品使用手册

| 分 设备概范    | 您的位置: VPN > IPSec V | /PN > IPSec 全 | 局设置     |                              |  |
|-----------|---------------------|---------------|---------|------------------------------|--|
| 🛄 配置向导    | IPSec 策略管理 TPS      | ec 全局设置       |         |                              |  |
| 膏 局域网接入   | 设备本地名称:             | Huawei        |         | (1~127个字符)                   |  |
| 名 广域网互联   | IPSec SA 老化管理:      | 基于时间(秒)       | 3600    | (100~604800,默认值=3600)        |  |
| 🛄 IP业务    |                     | 基于流量(KB)      | 1843200 | (0,2560~4194303,默认值=1843200) |  |
| 💛 安全      | IKE心跳发送间隔(秒):       |               |         | (20~28800)                   |  |
| 🖻 QoS     | IKE心跳超时时间(秒):       |               |         | (60~28800)                   |  |
|           | NAT保存间隔(秒):         | 20            |         | (5~300,默认值=20)               |  |
| 33 VPN    | · 抗重放:              | ☑ 启用          |         |                              |  |
| IPSec VPN | IPSec隧道的DF位设置:      | сору          | ,       |                              |  |
| L2TP VPN  | 隧道报文加密前分片:          | 启用            |         |                              |  |
| VPN       |                     | 应用            | 重置      | 1                            |  |
|           | _                   |               |         |                              |  |
|           |                     |               |         |                              |  |
| ▲ 用户管理    |                     |               |         |                              |  |

- 2. VR301 的配置
- (1) 设置 WAN 口的连接为 SIM1

|                | STATUS                 | NETWORK                         | FIREWALL                 | VPN         | INTERFACE | SYSTEM | EXT                                                                 |
|----------------|------------------------|---------------------------------|--------------------------|-------------|-----------|--------|---------------------------------------------------------------------|
| Connection     | Connect                | ion Priority Setti              | ng the internet connecti | on priority |           |        |                                                                     |
| Cellular Link1 | II NETW                | VORK > Connection               | Priority                 |             |           |        | p                                                                   |
| Cellular Link2 | III Conr               | nection Priority                |                          |             |           |        | "Connection Priority Setting"                                       |
| WAN            | Primary (              | Connection                      | Cellular Link1 V         |             |           |        | u can set different priorities fo<br>WAN/Cellular Link1/Cellular Li |
| LAN            | Tertiary (<br>Auto Det | Connection                      | Disable •                |             |           |        | so you can set the track ways t<br>detect the network is online     |
|                | Target A               | ddress 1                        | 114.114.114.114          |             |           |        |                                                                     |
|                | (must b                | e public address, n<br>ddress 2 | 8.8.8.8                  |             |           |        |                                                                     |
|                | (must b                | e public address, n             | ot vpn address)          |             |           |        |                                                                     |
|                | Dial Failu             | re To Restart                   | Disable 🔻                |             |           |        |                                                                     |
|                | Detect In              | nterval                         | 60 (30~300s)             |             |           |        |                                                                     |

(2) 配置 VR301 内部的 VPN 策略

|          | VPN Setting           | Fetting           |                   |                     |                                                                |
|----------|-----------------------|-------------------|-------------------|---------------------|----------------------------------------------------------------|
| PSec     | WPN Security Security | ing .             |                   |                     | VBN Setting Help                                               |
| DenVPN   | M THE PROCESSION      | .9                |                   |                     | vera setting rieip                                             |
|          | IPSec Setting         |                   |                   |                     | "IPSec Setting" You can add/d                                  |
| PTP      | in Trace setting      |                   |                   |                     | elete/modify the tunnel settin                                 |
| TP       | Name:                 | jipsec_huawei201  | Enable:           | Yes 🔹               | he Local/Peer ID use IP/FQDN                                   |
|          | IPSec Type:           | Net-to-Net *      | IPSec Role:       | Client •            | like: 10.0.0.1,or @domain.com                                  |
| RE       | Local WAN Interface:  | WAN *             | Peer WAN Address: | 27 154 225 18       | When using Certificate, the Lo<br>al/Peer ID use IP/FODN/DN or |
|          | Local Subnet:         | 192.168.2.0 / 24  | Peer Subnet:      | 192.168.5.0 / 24    | Null, like: 10.0.0.1/@domain.co                                |
| cruncate | Local ID:             | @DX3001           | Peer ID:          | (2Huawei            | m/C=AU,ST=Some-State,O=In                                      |
| PN Log   | 10000000              | 3                 | 10000000          | Sec. 1              | rt upcase and lowcase in tunn                                  |
|          | II Phase1             |                   |                   |                     | I name, but not support the sa                                 |
|          | IVE Econoticos        | ades v            | IVE Integrity:    | MD5 •               | me characters<br>Two kinds of VPN could not b                  |
|          | ike endypoon.         | 0                 | the morginey.     | 400                 | started at the same time                                       |
|          | IKE DH Group:         | Group2(1024)      | IKE Lifetime:     | (120-86400sec.)     | Name: Input the name of IPSe                                   |
|          | 1.000                 |                   |                   |                     | ated with other connection's r                                 |
|          | III Phase2            |                   |                   |                     | ame. Name can be up to 20 ch                                   |
|          | ESP Encryption:       | 3DES .            | ESP Integrity:    | MD5 •               | aracter long.                                                  |
|          | PFS:                  | Disabled •        | ESP Kevlife:      | 120 (120-86400sec.) | onnection.                                                     |
|          | 129/732               |                   | Name (South Cold) |                     | IPSec Type: Setup the working                                  |
|          | <b>≡</b> Advanced     |                   |                   |                     | poort Net-to-Net only.                                         |
|          |                       | Accession Marchan | 1222              | Disabled            | IPSec Role: Setup the role of t                                |
|          | Negotiation Mode:     | Aggressive mode • | IP Compress:      | Lisabled +          | he router in IPSec.                                            |
|          | DPD Detection:        | Enabled *         | Time Interval:    | 60 (Sec.)           | d WAN interface, system will a                                 |
|          | Timeout:              | 60 (Sec.)         | DPD Action:       | Restart 🔻           | uto assign it base on connecti                                 |
|          |                       |                   |                   |                     | n status.<br>Peer WAN Address: IP/domai                        |
|          |                       |                   |                   |                     | . eel trait Address. IP/dolla                                  |

到此配置完成,就可以做测试了。

### 4.3 L2TP 配置场景

通过架设一个 L2TP 服务器,设置一次 L2TP 服务器策略就能支持多个 L2TP 的客户端连接过来,具体能够支持多少个 L2TP 的连接看 L2TP 服务器的性能决定,具体可以查询相关手册。

![](_page_61_Figure_6.jpeg)

由于 L2TP 在连接的时候,L2TP 服务器会给其分配一个 IP,这是一个虚拟的 WAN 口 IP。 所有虚拟的 WAN 口 IP 之间是互通。L2TP 客户端中可以使用 DMZ,端口映射等就可以访问 到 PLC。这样电脑如果运行一个 L2TP 客户端与服务器建立好连接就能够直接访问各个现场 的 PLC,这样不用像 IPsec 一样需要远程登录到服务器才能访问 PLC。

在这里我们使用华为的 AR151 的 VPN 路由器作为测试环境。 网络拓扑

![](_page_62_Figure_5.jpeg)

VPN 的具体配置参照 VR301 与华为 AR151 的 L2TP 配置的章节。

# 第五章 VR301 与第三方 VPN 路由器对接配 置

# 5.1 华为 VPN 路由器与 VR301 的配置

### 5.1.1 华为 MSR900 与 VR301 的 GRE (带隧道密匙) 配置

![](_page_63_Figure_5.jpeg)

VR301 端的 GRE 配置如下

|             | STATUS NETWORK               | FIREWALL      | VPN INTERFAC              |
|-------------|------------------------------|---------------|---------------------------|
|             | VPN Setting Configuration    | of I/DN       |                           |
| IPSec       | A VPN > GRE                  | DI VPN        |                           |
| OpenVPN     | III Tunnel Setting           |               |                           |
| РРТР        | Tunnel Name                  | Tunnel1       |                           |
| L2TP        | Enable Tunnel                | True 💌        |                           |
| ODE         | Tunnel Interface Src IP/Mask | 1.1.1.2       | / 24                      |
| UKE         | Tunnel Interface Dst IP/Mask | 1.1.1.3       | / 24                      |
| Certificate | Tunnel Based Src IP          | 192.168.1.102 |                           |
| /PN Log     | Tunnel Based Dst IP          | 192.168.1.103 |                           |
|             | Peer IP Address/Mask         | 192.168.3.0   | / 24                      |
|             | Tunnel Key                   | 123456        | (option,0-4294967296)     |
|             | Connection Check Interval    | 10            | Sec.(0 means not checked) |
|             | Connection Check Times       | 5             |                           |

华为 MSR900 的 GRE 配置如下:

| НЗС                | Web Management   | Platform      |                   |
|--------------------|------------------|---------------|-------------------|
| N > GRE            |                  |               |                   |
| AH3C<br>- 设备概览<br> | 修改版道             |               |                   |
|                    | Tunnel接口编号:      | Tunnel1       |                   |
| - 🖬 3G             | IP地址/掩码:         | 1.1.1.3       | / 255.255.255.0 * |
| - DINAT配置          | 隧道源端地址/接口:       | 192.168.1.103 | *                 |
| - 🔂 安全配置           | 隧道目的端地址;         | 192.168.1.102 | *                 |
| 高级配置               | GRE密钥:           | 123456        | (0-4294967295)    |
| - VPN              | GRE报文检验和功能:      | 禁用 ▼          |                   |
| - IPsec VPN        | ■ 发送Keepalive报文: | 启用 ▼          |                   |
| GRE                | 发送Keepalive报文间隔: | 10            | 秒(1-32767,缺省值=10) |
| SSL VPN            | 发送Keepalive报文次数: | 5             | (1-255,缺省值=3)     |
| → 証书管理 → PKI实体     | 星号(*)为必须填写项      | 确定 取満         |                   |

此时是可以 GRE 的隧道已经打通,但是 MSR900 的 lan 口和 GRE 的 LAN 依然不能相互通信。 如果需要通讯需要新加一条路由,目的 IP 地址即为 VR301 的网段,接口选择 GRE 的隧道名称。(VR301 内部的路由在配置完 GRE 的时候已经自动生成)

| - NATELE                                                                                          |                                                    |                                                              |                                                      |                                   |                      |                                                               |               |
|---------------------------------------------------------------------------------------------------|----------------------------------------------------|--------------------------------------------------------------|------------------------------------------------------|-----------------------------------|----------------------|---------------------------------------------------------------|---------------|
| ━ 安全配置                                                                                            |                                                    | A172 HIRA                                                    | 1                                                    |                                   |                      |                                                               |               |
| 一访问控制                                                                                             | 322/31                                             | College Uppeds                                               |                                                      |                                   |                      |                                                               |               |
| -URL过滤                                                                                            | ENIPHAL                                            | 192 168 2 0                                                  | *                                                    |                                   |                      |                                                               |               |
| - MAC地址过滤                                                                                         | <br>掩码                                             | 255.255.255.0                                                | •                                                    |                                   | □ 优先级                |                                                               | (1-255,缺省=60) |
| - 🗈 攻击防范                                                                                          | <br>下 <b>—</b> 跳                                   |                                                              |                                                      |                                   | ☞ 接口                 | Tunnel1 Tunnel1                                               |               |
| 一应用控制                                                                                             |                                                    | 5215                                                         |                                                      |                                   |                      |                                                               |               |
| 高级配置                                                                                              | <br>997 ( ) /30%                                   |                                                              |                                                      |                                   |                      | 确定                                                            |               |
| 一页面推送                                                                                             | <br>                                               |                                                              |                                                      |                                   |                      |                                                               |               |
| - 路由设置                                                                                            | <br>配置的静态路由信                                       | 鎴                                                            |                                                      |                                   |                      |                                                               |               |
| - 基于用户的负载分担                                                                                       | Designition                                        |                                                              |                                                      |                                   |                      |                                                               | 1             |
|                                                                                                   | EBUIPTURE                                          | 1 1 1 1 1 1 1 1 1 1 1 1 1 1 1 1 1 1 1                        | 协议                                                   | 优先级                               | 下一跳                  | 接口                                                            |               |
| - 流晕统计排名                                                                                          | 0.0.0.0                                            | ·                                                            | · 协议<br>Static                                       | <br>60                            | 下一跳<br>172.17.92.114 | 接口<br>Ethernet0/0                                             | -             |
| - 流量统计排名                                                                                          | 0.0.0.0<br>0.0.0.0                                 | · 推码<br>0.0.0.0<br>0.0.0.0<br>0.55 055 0                     | 初议<br>Static<br>Static                               | 60<br>60<br>60                    | 下一跳<br>172.17.92.114 | 接口<br>Ethernet0/0<br>Tunnel1                                  |               |
| ー流量统计排名<br>- ☎ DNS设置                                                                              | 0.0.0.0<br>0.0.0.0<br>192.168.3.0<br>192.168.6.0   | : 掩码<br>0.0.0.0<br>0.0.0.0<br>255.255.255.0<br>255.255.255.0 | 初议<br>Static<br>Static<br>Static<br>Static           | 优先级<br>60<br>60<br>60<br>60<br>60 | 下一跳<br>172.17.92.114 | 接口<br>Ethernet0/0<br>Tunnel1<br>Tunnel1<br>Tunnel1            | L             |
| <ul> <li>–流量统计排名</li> <li>–</li> <li>–</li> <li>→ DNS设置</li> <li>–</li> <li>→ DHCP设置</li> </ul>   | 0.0.0.0<br>0.0.0.0<br>192.168.3.0<br>192.168.6.0   | · 推码<br>0.0.0.0<br>0.0.0.0<br>255.255.255.0<br>255.255.255.0 | 竹议<br>Static<br>Static<br>Static<br>Static<br>Static | 60<br>60<br>60<br>60<br>60<br>60  | 下一跳<br>172.17.92.114 | 接口<br>Ethernet0/0<br>Tunnei1<br>Tunnei1<br>Tunnei1            |               |
| <ul> <li>- 流星统计排名</li> <li>- ⑤ DNS设置</li> <li>- DHCP设置</li> <li>- ⑥ QoS设置</li> </ul>              | EBJ#7831<br>0.0.0.0<br>192.168.3.0<br>192.168.6.0  | : 挿码<br>0.0.0.0<br>0.0.0.0<br>255.255.255.0<br>255.255.255.0 | Static<br>Static<br>Static<br>Static<br>Static       | 优先级<br>60<br>60<br>60<br>60       | 下一部                  | 接口<br>Ethernet0/0<br>Tunnel1<br>Tunnel1<br>Tunnel1<br>Tunnel1 | L             |
| <ul> <li>一流量统计排名</li> <li>- 副 DNS设置</li> <li>- DHCP设置</li> <li>- 副 QoS设置</li> <li>- 网桥</li> </ul> | BH30F7832<br>0.0.0.0<br>192.168.3.0<br>192.168.6.0 | : 揮码<br>0.0.0.0<br>0.0.0.0<br>255.255.255.0<br>255.255.255.0 | thiy<br>Static<br>Static<br>Static<br>Static         | 优先级<br>60<br>60<br>60<br>60       | 下一部<br>172.17.92.114 | 接口<br>Ethernet0/0<br>Tunnel1<br>Tunnel1<br>Tunnel1            | L             |

### 5.1.2 华为 MSR900 与 VR301 的 GRE (不带隧道密匙) 配置

![](_page_64_Figure_6.jpeg)

VR301 端的 GRE 配置如下

#### 福达新创通讯科技(厦门)有限公司

| 福达 VPN | 产品使用手册 |
|--------|--------|
|--------|--------|

| PSec   | on woocang configuration     |               |                          |
|--------|------------------------------|---------------|--------------------------|
| -000   | ☆ VPN > GRE                  |               |                          |
| penVPN | 🔳 Tunnel Setting             |               |                          |
| TP     | Tunnel Name                  | Tunnel1       |                          |
| P      | Enable Tunnel                | True 💙        |                          |
|        | Tunnel Interface Src IP/Mask | 1.1.1.2       | / 24                     |
|        | Tunnel Interface Dst IP/Mask | 1.1.1.3       | / 24                     |
| icate  | Tunnel Based Src IP          | 192.168.1.102 |                          |
| .og    | Tunnel Based Dst IP          | 192.168.1.103 |                          |
|        | Peer IP Address/Mask         | 192.168.3.0   | / 24                     |
|        | Tunnel Key                   |               | (option,0-4294967296)    |
|        | Connection Check Interval    | 0             | Sec.(O means not checked |
|        | Connection Check Times       | 5             |                          |

MSR900 的 GRE 的配置如下:

| VPN > GRE    |                  |                           |
|--------------|------------------|---------------------------|
| <b>В</b> нзс |                  |                           |
| 一设备概览        | 修改隧道             |                           |
| 一國快速向导       | Tunnel接口编号:      | Tunnel1                   |
|              | IP地址掩码:          | 1.1.1.3 / 255.255.255.0 * |
| - C NAT配置    | 隧道源端地址/接口:       | 192.168.1.103             |
| - 🔂 安全配置     | 隧道目的端地址:         | 192.168.1.102 *           |
| 高级配置         | GRE密钥:           | (0-4294967295)            |
|              | GRE报文检验和功能:      | 禁用 ▼                      |
| - IPsec VPN  | 发送Keepalive报文:   | 禁用 ▼                      |
| GRE          | 发送Keepalive报文间隔: | 10 秒(1-32767,缺省值=10)      |
| SSL VPN      | 发送Keepalive报文次数: | 3 (1-255,缺省值=3)           |
| 一〇〇 证书管理     | 星号(*)为必须填写项      |                           |
| — PKI实体      |                  | 确定取消                      |

此时是可以 GRE 的隧道已经打通,但是 MSR900 的 lan 口和 GRE 的 LAN 依然不能相互通信。 如果需要通讯需要新加一条路由,目的 IP 地址即为 VR301 的网段,接口选择 GRE 的隧道名称。(VR301 内部的路由在配置完 GRE 的时候已经自动生成)

| INATELE A      |             |               |        |     |               |             |               |   |
|----------------|-------------|---------------|--------|-----|---------------|-------------|---------------|---|
| ●安全配置          |             | 470 BHEA      |        |     |               |             |               |   |
| 一访问控制          | 512775      | 3022 JBR/F    |        |     |               |             |               | - |
| URL <u>过</u> 滤 | ERIPHAL 19  | 2 168 2 0     | *      |     |               |             |               |   |
| -MAC地址过滤       | 推码 26       | 5.255.255.0   | •      |     | 🔲 优先级         |             | (1-255,缺省=60) |   |
| ■ 攻击防范         | 下一郎         |               |        |     | ☞ 接口          | Tunnel1 •   |               |   |
| - 应用控制         |             | 5             |        |     |               |             |               |   |
| ● 高级配置         | 生亏()为必须有一   | ×             |        |     |               | 确定          |               |   |
| 一页面推送          |             |               |        |     |               |             | 1             |   |
| - 路由设置         | 配置的静态路由信息   |               |        |     |               |             |               |   |
| - 基于用户的负载分担    | 目的IP地址      | 掩码            | 协议     | 优先级 | 第一千           | 接口          |               |   |
| - 流量统计排名       | 0.0.0.0     | 0.0.0.0       | Static | 60  | 172.17.92.114 | Ethernet0/0 |               |   |
| - 🔁 DNS设置      | 192.168.3.0 | 255.255.255.0 | Static | 60  |               | Tunnel1     |               |   |
| - DHCP设置       | 192.168.6.0 | 255.255.255.0 | Static | 60  |               | Tunnel1     |               |   |
| - De QoS设置     |             |               |        |     |               |             |               |   |
| 573445         |             |               |        |     |               |             |               |   |

# 5.1.3 华为 MSR900 与 VR301 的 IPSec(PSK 方式)配置

![](_page_66_Figure_3.jpeg)

#### VR301 的设置通过 SIM1 来上网

|                | STATUS                | NETWORK           | FIREWALL                         | VPN       |
|----------------|-----------------------|-------------------|----------------------------------|-----------|
|                | Connect               | ion Priority Coi  | tion the internet competion of   | ri e vitu |
| Connection     |                       | /ORK > Connection | n Priority                       | noncy     |
| Cellular Link1 |                       |                   | ,                                |           |
| Cellular Link2 | III Conn              | ection Priority   |                                  |           |
| WAN            | Primary C<br>Secondar | connection        | Cellular Link1 V<br>WAN          |           |
| LAN            | Tertiary C            | Connection        | Cellular Link1<br>Cellular Link2 |           |
|                | Auto Dete             | ect               | Disable 🔽                        |           |
|                |                       | Save              | Cancel                           |           |

配置 SIM1 的 APN 参数

### 福达新创通讯科技(厦门)有限公司

| Connection                                       | Cellular                                                                                                    | LINKI Keuleve ul                                                                                                    |                                                                                                    |                                                                                                    |
|--------------------------------------------------|----------------------------------------------------------------------------------------------------|----------------------------------------------------------------------------------------------------|----------------------------------------------------------------------------------------------------|----------------------------------------------------------------------------------------------------|
| Sonnoccion                                       | 🛧 NET                                                                                                    | WORK > Cellular Link                                                                                                    | 1                                                                                                    |                                                                                                    |
| Cellular Link1                                   |                                                                                                    |                                                                                                    |                                                                                                    |                                                                                                    |
| Cellular Link2                                   | III Cel                                                                                                    | lular Link1                                                                                                    |                                                                                                    |                                                                                                    |
| WAN                                              | Operato                                                                                                    | or                                                                                                    | Auto 🔽                                                                                                    |                                                                                                    |
|                                                  | User Na                                                                                                    | ame                                                                                                    |                                                                                                    |                                                                                                    |
| LAN                                              | Passwo                                                                                                    | ord                                                                                                    |                                                                                                    |                                                                                                    |
|                                                  | APN                                                                                                    |                                                                                                    | 3gnet                                                                                                    |                                                                                                    |
|                                                  | Authoria                                                                                                    | zation Mode                                                                                                    | Auto 🛩                                                                                                    |                                                                                                    |
|                                                  | Dial-up                                                                                                    | Number                                                                                                    | *99#(UMTS/3G/3.50                                                                                                    | G) 🔽                                                                                                    |
|                                                  | Dial-up                                                                                                    | Mode                                                                                                    | Always online                                                                                                    | *                                                                                                    |
|                                                  | Redial I                                                                                                    | nterval                                                                                                    | 30 (second)                                                                                                    |                                                                                                    |
|                                                  | Redial T                                                                                                    | īmes                                                                                                    | 0 (0 means al                                                                                                    | ways redial)                                                                                                    |
|                                                  | Max Idl                                                                                                    | e Time                                                                                                    | 0 (0 means alv                                                                                                    | ways online)                                                                                                    |
|                                                  | Connec                                                                                                    | tion Check Interval                                                                                                    | 60 second (0 m                                                                                                    | eans not checked)                                                                                                    |
|                                                  | Connec                                                                                                    | tion Check Times                                                                                                    | 5                                                                                                    |                                                                                                    |
|                                                  | MTU                                                                                                    |                                                                                                    | 1492                                                                                                    |                                                                                                    |
| 置 VR301 的 I<br>evice × ve<br>① 192.168.7.1/ind   | PSec 参数<br>                                                                                                    | 638                                                                                                    | _                                                                                                    |                                                                                                    |
| 置 VR301 的  <br>evice × ve<br>⑦ ① 192.168.7.1/ind | PSec 参数<br>HBC MSR 50 28曲巻-1 ×<br>ex.html?0.1065700584563<br>III IPSec Setting<br>Name:                                                                                                    | 638.<br>TT                                                                                                    | Enable                                                                                                    | Yes                                                                                                    |
| 置 VR301 的  <br>evice × *<br>① 192.168.7.1/ind    | PSec 参数<br>× H3C MSR 50 28曲巻 - 1 ×<br>ex.html?0.1065700584563<br>III IPSec Setting<br>Name:<br>IPSec Type:                                                                                                    | 638<br>ttt<br>Net-to-Net                                                                                                    | Enable:                                                                                                    | Yes •                                                                                                    |
| 置 VR301 的  <br>avice × vr<br>① 192.168.7.1/ind   | PSec 参数<br>Hac MSR 50 28曲巻-1 ×<br>ex.html?0.1065700584563<br>III IPSec Setting<br>Name:<br>IPSec Type:<br>Local WAN Interface:                                                                                                    | 638<br>ttt<br>Net-to-Net<br>WAN                                                                                                    | Enable:<br>IPSec Role:<br>Peer WAN Address:                                                                                                    | Yes •<br>Client •<br>27.154.234.82                                                                                                    |
| 置 VR301 的 I                                      | PSec 参数<br>H3C MSR 50 28曲巻 - 1 ×<br>ex.html?0.1065700584563<br>III IPSec Setting<br>Name:<br>IPSec Type:<br>Local WAN Interface:<br>Local Subnet:                                                                                                    | 638<br>ttt<br>Net-to-Net<br>WAN<br>192.168.7.0 / 24                                                                                                    | Enable:<br>IPSec Role:<br>Peer WAN Address:<br>Peer Subnet:                                                                                                    | Yes ▼<br>Client ▼<br>27.154.234.82<br>192.168.1.0 / 24                                                                                                    |
| 置 VR301 的 I<br>evice × v<br>② ③ 192.168.7.1/ind  | PSec 参数<br>Hac MSR 50 缩曲器 - 1 ×<br>ex.html?0.1065700584563<br>III IPSec Setting<br>Name:<br>IPSec Type:<br>Local WAN Interface:<br>Local Subnet:<br>Local ID;                                                                                                    | 638<br>ttt<br>Net-to-Net<br>WAN<br>192.168.7.0 / 24<br>@DX3001                                                                                                    | Enable:<br>IPSec Role:<br>Peer WAN Address:<br>Peer Subnet:<br>Peer ID:                                                                                                    | Yes         ▼           Client         ▼           27.154.234.82         192.168.1.0           192.168.1.0         /           24         @H3C                                                                                                    |
| 置 VR301 的 I<br>evice ×<br>① 192.168.7.1/ind      | PSec 参数<br>< H3C MSR 50 28曲巻 - 1 ×<br>ex.html?0.1065700584563<br>III IPSec Setting<br>Name:<br>IPSec Type:<br>Local WAN Interface:<br>Local Subnet:<br>Local JD:<br>III Phase1                                                                                                    | 638<br>ttt<br>Net-to-Net<br>WAN<br>192.168.7.0 / 24<br>@DX3001                                                                                                    | Enable:<br>IPSec Role:<br>Peer WAN Address:<br>Peer Subnet:<br>Peer ID:                                                                                                    | Yes ▼<br>Client ▼<br>27.154.234.82<br>192.168.1.0 / 24<br>@H3C                                                                                                    |
| 置 VR301 的 I<br>evice × v<br>① 192:168.7:1/ind    | PSec 参数<br>< H3C MSR 50 隨曲器 - 1 ×<br>ex.html?0.1065700584563<br>III IPSec Setting<br>Name:<br>IPSec Type:<br>Local WAN Interface:<br>Local Subnet:<br>Local Subnet:<br>Local JD;<br>III Phase1<br>IKE Encryption:                                                                                                    | 638<br>ttt<br>Net-to-Net<br>WAN<br>192,168,7.0 / 24<br>@DX3001<br>3DES                                                                                               | <ul> <li>Enable:</li> <li>IPSec Role:</li> <li>Peer WAN Address:</li> <li>Peer Subnet:</li> <li>Peer ID:</li> <li>IKE Integrity:</li> </ul>                                                                                                    | Yes ▼<br>Client ▼<br>27.154.234.82<br>192.168.1.0 / 24<br>@H3C<br>MD5 ▼                                                                                                    |
| 置 VR301 的 I                                      | PSec 参数<br>< H3C MSR 50 額曲器 - 1 ×<br>ex.html?0.1065700584563<br>III IPSec Setting<br>Name:<br>IPSec Type:<br>Local WAN Interface:<br>Local Subnet:<br>Local JD;<br>III Phase1<br>IKE Encryption:<br>IKE DH Group:                                                                                                    | 638<br>ttt<br>Net-to-Net<br>WAN<br>192.168.7.0 / 24<br>@DX3001<br>3DES<br>Group2(1024)                                                                               | <ul> <li>Enable:</li> <li>IPSec Role:</li> <li>Peer WAN Address:</li> <li>Peer Subnet:</li> <li>Peer ID:</li> <li>IKE Integrity:</li> <li>IKE Lifetime:</li> </ul>                                                                                                    | Yes  Client Z7.154.234.82 192.168.1.0 / 24 @H3C MD5 I20 (120-86400sec.)                                                                                                    |
| 置 VR301 的 I                                      | PSec 参数<br>< H3C MSR 50 隨曲器 - 1 × 《<br>ex.html?0.1065700584563<br>III IPSec Setting<br>Name:<br>IPSec Type:<br>Local WAN Interface:<br>Local Subnet:<br>Local Subnet:<br>Local JD:<br>III Phase1<br>IKE Encryption:<br>IKE DH Group:                                                                                                    | 638<br>ttt<br>Net-to-Net<br>WAN<br>192,168,7.0 / 24<br>@DX3001<br>3DES<br>Group2(1024)                                                                               | Enable:<br>IPSec Role:<br>Peer WAN Address:<br>Peer Subnet:<br>Peer ID:<br>IKE Integrity:<br>IKE Lifetime:                                                                                                    | Yes          Client          27.154.234.82          192.168.1.0       /         @H3C          MD5          120       (120-86400sec.)                                                                                                    |
| 置 VR301 的 I                                      | PSec 参数<br>< H3C MSR 50 28曲巻 - 1 ×<br>ex.html?0.1065700584563<br>III 1PSec Setting<br>Name:<br>IPSec Type:<br>Local WAN Interface:<br>Local Subnet:<br>Local Subnet:<br>Local Subnet:<br>Local ID:<br>III Phase1<br>IKE Encryption:<br>IKE DH Group:<br>III Phase2                                                                                                    | 638<br>ttt<br>Net-to-Net<br>WAN<br>192.168.7.0 / 24<br>@DX3001<br>3DES<br>Group2(1024)                                                                               | <ul> <li>Enable:</li> <li>IPSec Role:</li> <li>Peer WAN Address:</li> <li>Peer Subnet:</li> <li>Peer ID:</li> <li>IKE Integrity:</li> <li>IKE Lifetime:</li> </ul>                                                                                                    | Yes  Client 7.154.234.82 192.168.1.0 / 24 @H3C MD5 120 (120-86400sec.)                                                                                                    |
| 置 VR301 的 I                                      | PSec 参数<br>H3C MSR 50 隨曲巻 - 1 ×<br>ex.html?0.1065700584563<br>III IPSec Setting<br>Name:<br>IPSec Type:<br>Local WAN Interface:<br>Local Subnet:<br>Local Subnet:<br>Local JD:<br>III Phase1<br>IKE Encryption:<br>IKE DH Group:<br>III Phase2<br>ESP Encryption:<br>BCC                                                                                                    | 638<br>ttt<br>Net-to-Net<br>WAN<br>192,168,7.0 / 24<br>@DX3001<br>3DES<br>Group2(1024)<br>3DES<br>Epabled                                                            | Enable: IPSec Role: Peer WAN Address: Peer Subnet: Peer ID: IKE Integrity: IKE Lifetime: ESP Integrity: ESP Kodifie:                                                                                                    | Yes       •         Client       •         27.154.234.82       192.168.1.0         192.168.1.0       /         @H3C       •         MD5       •         120       (120-86400sec.)         MD5       •         120       (120-86400sec.)            |
| 置 VR301 的 I                                      | PSec 参数<br>* H3C MSR 50 38曲器 - 1 × * ex.html70.1065700584563<br>E 1PSec Setting<br>Name:<br>IPSec Type:<br>Local WAN Interface:<br>Local Subnet:<br>Local Subnet:                                     | 638                                                                                                    | <ul> <li>Enable:</li> <li>IPSec Role:</li> <li>Peer WAN Address:</li> <li>Peer Subnet:</li> <li>Peer ID:</li> <li>IKE Integrity:</li> <li>IKE Lifetime:</li> <li>ESP Integrity:</li> <li>ESP Keylife:</li> </ul>                                                                                                    | Yes          Client          27.154.234.82          192.168.1.0       /         24          @H3C          MD5          120       (120-86400sec.)         MD5          120       (120-86400sec.)                                                    |
| 置 VR301 的 I                                      | PSec 参数 H3C MSR 50 隨曲巻 - 1 × ex.html?0.1065700584563 III IPSec Setting Name: IPSec Type: Local WAN Interface: Local Subnet: Local Subnet: Local Subnet: Local ID: IIII Phase1 IKE Encryption: IKE DH Group: III Phase2 ESP Encryption: PFS: DH Group: III + + + + + + + + + + + + + + + + + +                                                                                                    | 638                                                                                                    | <ul> <li>Enable:</li> <li>IPSec Role:</li> <li>Peer WAN Address:</li> <li>Peer Subnet:</li> <li>Peer ID:</li> <li>IKE Integrity:</li> <li>IKE Lifetime:</li> <li>ESP Integrity:</li> <li>ESP Keylife:</li> <li></li> </ul>                                                                                                    | Yes       •         Client       •         27.154.234.82       192.168.1.0         192.168.1.0       /         @H3C       •         MD5       •         120       (120-86400sec.)         MD5       •         120       (120-86400sec.)            |
| 置 VR301 的 I                                      | PSec 参数<br>* H3C MSR 50 猶曲器 - 1 × * ex.html70.1065700584563<br>Ex.html70.1065700584563<br>H IPSec Setting<br>Name:<br>IPSec Type:<br>Local WAN Interface:<br>Local Subnet:<br>Local Subnet:<br>Local S                                  | 638                                                                                                    | Enable:<br>IPSec Role:<br>Peer WAN Address:<br>Peer Subnet:<br>Peer ID:<br>IKE Integrity:<br>IKE Lifetime:<br>ESP Integrity:<br>ESP Keylife:                                                                                                    | Yes          Client          27.154.234.82          192.168.1.0       /         QH3C          MD5          120       (120-86400sec.)         MD5          120       (120-86400sec.)                                                                |
| 置 VR301 的 I                                      | PSec 参数<br>H3C MSR 50 28曲巻 - 1 ×  ex.html?0.1065700584563<br>III 1PSec Setting<br>Name:<br>IPSec Type:<br>Local WAN Interface:<br>Local Subnet:<br>Local Subnet:<br>Subnet:<br>Subnet:<br>Subne | 638<br>ttt<br>Net-to-Net<br>WAN<br>192.168.7.0 / 24<br>@DX3001<br>3DES<br>Group2(1024)<br>3DES<br>Enabled<br>Group2(1024)<br>Aggressive Mode<br>Enabled              | <ul> <li>Enable:</li> <li>IPSec Role:</li> <li>Peer WAN Address:</li> <li>Peer Subnet:</li> <li>Peer ID:</li> <li>IKE Integrity:</li> <li>IKE Lifetime:</li> <li>ESP Integrity:</li> <li>ESP Keylife:</li> <li>IP Compress:</li> <li>The Lifetime in the second second secon</li></ul> | Yes          Client          27.154.234.82          192.168.1.0       /         ØH3C       /         MD5          120       (120-86400sec.)         MD5          120       (120-86400sec.)         Disabled                                        |
| 置 VR301 的 I                                      | PSec 参数<br>HaC MSR 50 隨曲巻 - 1 ×<br>ex.html?0.1065700584563<br>III IPSec Setting<br>Name:<br>IPSec Type:<br>Local WAN Interface:<br>Local WAN Interface:<br>Local Subnet:<br>Local Subnet:<br>Local Subnet:<br>Local Subnet:<br>Local Subnet:<br>Local WAN Interface:<br>Local WAN Interface:<br>Local Subnet:<br>Local Subnet:<br>DPI Group:<br>III Advanced<br>Negotiation Mode:<br>DPI Detection:<br>Time: T:<br>Subnet:<br>Local Subnet:<br>Local Subnet:<br>Local Subnet:<br>Local Subnet:<br>Local Subnet:<br>Local Subnet:<br>Subnet:<br>Subnet:   | 638  ttt Net-to-Net WAN 192.168.7.0 / 24 @DX3001  3DES Group2(1024)  3DES Enabled Group2(1024)  Aggressive Mode Enabled 60 / rec. 1                                  | <ul> <li>Enable:</li> <li>IPSec Role:</li> <li>Peer WAN Address:</li> <li>Peer Subnet:</li> <li>Peer ID:</li> <li>IKE Integrity:</li> <li>IKE Lifetime:</li> <li>ESP Integrity:</li> <li>ESP Keylife:</li> <li>IP Compress:</li> <li>Time Interval:</li> <li>DPD Action:</li> </ul>                                                                                                    | Yes          Client          27.154.234.82          192.168.1.0       /         ØH3C          MD5          120       (120-86400sec.)         MD5          120       (120-86400sec.)         Disabled          ©       (50         (120-86400sec.)  |
| 置 VR301 的 I                                      | H3C MSR 50 38曲器 - 1 × 1         ex.html70.1065700584563         III IPSec Setting         Name:         IPSec Type:         Local WAN Interface:         Local Subnet:         Local Subnet:         Local Subnet:         Local File         III Phase1         IKE Encryption:         IFS:         DH Group:         III Advanced         Negotiation Mode:         DPD Detection:         Timeout:                                                                                                    | 638<br>ttt<br>Net-to-Net<br>WAN<br>192.168.7.0 / 24<br>@DX3001<br>3DES<br>Group2(1024)<br>3DES<br>Enabled<br>Group2(1024)<br>Aggressive Mode<br>Enabled<br>60 (Sec.) | <ul> <li>Enable:</li> <li>IPSec Role:</li> <li>Peer WAN Address:</li> <li>Peer Subnet:</li> <li>Peer ID:</li> <li>IKE Integrity:</li> <li>IKE Lifetime:</li> <li>ESP Integrity:</li> <li>ESP Keylife:</li> <li>IP Compress:</li> <li>Time Interval:<br/>DPD Action:</li> </ul>                                                                                                    | Yes          Client          27.154.234.82          192.168.1.0       /         ØH3C       //         MD5          120       (120-86400sec.)         MD5          120       (120-86400sec.)         Disabled          60       (Sec.)         Hold |
| 置 VR301 的 I                                      | PSec 参数<br>HaC MSR 50 隨曲番 - 1 × 1<br>ex.html?0.1065700584563<br>III IPSec Setting<br>Name:<br>IPSec Type:<br>Local WAN Interface:<br>Local WAN Interface:<br>Local Subnet:<br>Local Subnet:<br>Local Subnet:<br>Local Subnet:<br>Local Subnet:<br>Local WAN Interface:<br>Local WAN Interface:<br>Local WAN Interface:<br>Local WAN Interface:<br>Local Subnet:<br>Local Subnet:<br>Local Subnet:<br>Local Subnet:<br>Local Subnet:<br>Local Subnet:<br>Local WAN Interface:<br>Local WAN Interface:<br>Local WAN Interface:<br>Local Subnet:<br>Local Subnet:<br>Local WAN Interface:<br>Local Subnet:<br>Local Subnet:<br>DPI Detection:<br>Timeout:<br>III Authentication                                                                                                    | 638  ttt Net-to-Net WAN 192.168.7.0 / 24 @DX3001  3DES Group2(1024)  3DES Enabled Group2(1024)  Aggressive Mode Enabled 60 (Sec.)                                    | <ul> <li>Enable:</li> <li>IPSec Role:</li> <li>Peer WAN Address:</li> <li>Peer Subnet:</li> <li>Peer ID:</li> <li>IKE Integrity:</li> <li>IKE Lifetime:</li> <li>ESP Integrity:</li> <li>ESP Keylife:</li> <li>IP Compress:</li> <li>Time Interval:<br/>DPD Action:</li> </ul>                                                                                                    | Yes          Client          27.154.234.82          192.168.1.0       /         ØH3C          MD5          120       (120-86400sec.)         MD5          120       (120-86400sec.)         Disabled          60       (Sec.)         Hold         |

#### 配置 MSR900 的 WAN 口参数

| H3C       |              |                      |              |              |      |
|-----------|--------------|----------------------|--------------|--------------|------|
| 设备概览      | 设置WAN口参数     |                      |              |              |      |
| 会快速向导     | 配置 WAN 日参数 以 | (连接到 Internet        |              |              |      |
| 接口配置      | WAN 🗆        | Ethernet0/0          | r            |              |      |
| -WAN接口设置  | 接口状态         | 已连接                  | 关闭           |              |      |
| -LAN设置    | 连接模式         | 手动指定IP地址             | •            |              |      |
| ■无线       | TCP-MSS      | 1460                 | * (128 - 204 | 48,缺省=1460)  | 6.   |
| 3G        | MTU          | 1500                 | * (46 - 1500 | 0, 缺省=1500)  |      |
| NAT配置     | IP 地址        | 27.154.234.82        | *            |              |      |
| 安全配置      | 子网掩码         | 30 (255.255.255.252) | •            |              |      |
| - 访问控制    | 网关地址         | 27.154.234.81        |              |              |      |
| - URL过滤   | DNS1         | 218.85.152.99        |              |              |      |
| - MAC地址过滤 | DNS2         | 218.85.157.99        |              |              |      |
| 🗈 攻击防范    | MAC地址        | ● 使用本设备原来的MAC地       | 止(3822-d696  | 6-70c0)      |      |
| - 应用控制    |              | ◎ 使用下面手工输入的MAC       | 也址(如:000F    | F-E254-F5E0) |      |
| 高级配置      |              |                      |              | 確定           | 取消   |
| 页面推送      |              |                      |              | WDAE         | -WIN |

MSR900的隧道配置截图1

| H3C Series Router MSF ×                                                                                                    |                                                         |                  |             | and the second second | 10.00        |    | •  | ×  |
|----------------------------------------------------------------------------------------------------|---------------------------------------------------------|------------------|-------------|-----------------------|--------------|----|----|----|
| ← → C ① 不安全   192.168.1                                                                                                    | .1/wcn/frame/.x                                         |                  |             |                       |              |    | 9☆ | 0  |
| нзс                                                                                                    | Web Manager                                             | nent Platform    |             |                       |              |    |    |    |
| VPN > IPsec VPN                                                                                                    |                                                         |                  |             |                       |              | 保存 | 帮助 | 退出 |
| <ul> <li>- 贝血種法</li> <li>- 路由设置</li> <li>- 基于用户的负载分担</li> <li>- 流量统计排名</li> <li>- ● DNS设置</li> <li>- DHC002 面</li> </ul>                                                   | <mark>様女Psec法接</mark><br>IPsec法接名称 test<br>一 内关信息<br>接口 | Ethernet0/0 •    |             |                       |              |    | -  | -  |
| - <sup>1</sup> <sup>2</sup> <sup>2</sup> <sup>3</sup> <sup>3</sup> <sup>3</sup> <sup>3</sup> <sup>3</sup> <sup>3</sup> <sup>3</sup> <sup>3</sup> <sup>3</sup> <sup>3</sup> | 一 阿关地址<br>对弹阿关地址/主机名<br>本课网关地址                          | 27.154.234.82    | 字符(1 - 255) |                       |              |    |    |    |
| - 访问控制<br>● ARP管理<br>▲● ARP防攻击<br>● VPN                                                                                                    | - 以证<br>                                                |                  |             |                       |              |    |    |    |
| - IPsec VPN<br>- IL2TP<br>- GRE                                                                                                    | 新型約<br>碘以新密钥<br>② 证书<br>网关ID                            | CN=routera *     | 李符(1 - 128) |                       |              |    |    |    |
| - THE THE THE THE THE THE THE THE THE THE                                                                                                    | 对碘ID类型                                                  | ◎ IP地址<br>● FQDN | 对端网关ID      | DX3001                | * 李符(1 - 32) |    |    |    |
| ◎ 辅助工具                                                                                                    | 本族ID类型                                                  | ◎ IP地址<br>● FQDN | 本端网关ID      | H3C                   | * 字符(1-32)   |    |    |    |

MSR900 的隧道配置截图 2

| L'environne de la companya de la companya de | 1.47.578             |                                          |           |        |              |
|----------------------------------------------------------------------------------------------------|----------------------|------------------------------------------|-----------|--------|--------------|
| - 网桥<br>- 60 群组管理                                                                                                    | 对读ID类型               | <ul> <li>IP地址</li> <li>● FQDN</li> </ul> | 对講网关ID    | DX3001 | * 李符(1 - 32) |
| - 访问控制<br>- 御 ARP管理                                                                                                    | 本端ID类型               | ◎ IP地址<br>● FQDN<br>◎ User FQDN          | 本端网关ID    | НЗС    | * 李符(1 - 32) |
| VPN                                                                                                    | 一篇远器                 |                                          |           |        |              |
| - IPsec VPN                                                                                                    | 筛运方式                 | 流量特征▼                                    |           |        |              |
| - DI L2TP                                                                                                    | 源地址/通配符              | 192.168.1.0                              | 0.0.255   | •      |              |
| - GRE                                                                                                    | 目的地址/通配符             | 192.168.7.0                              | 0.0.0.255 | •      |              |
| ■ 证书管理                                                                                                    | 反向路由注入               | 肝層 🖲 关闭                                  |           |        |              |
| ■系统管理                                                                                                    | ▶高级<br>〒二 (*) 五次須接官項 |                                          |           |        |              |
| ■ 辅助工具                                                                                                    | #5( / /32/2045%      |                                          | 确定取       | 消      |              |
| MUNIO                                                                                                    | -                    |                                          | L         |        |              |

MSR900 的隧道配置截图 3

| 级<br>第一阶段 |                                        |                                                                                                    |
|-----------|----------------------------------------|----------------------------------------------------------------------------------------------------|
| 交换模式      | ◎ 主模式 🖲 野蛮模式                           |                                                                                                    |
| 认证算法      | MD5 🔻                                  |                                                                                                    |
| 加密算法      | 3DES 🔻                                 |                                                                                                    |
| DH        | Diffie-Hellman Group                   | 2 🔻                                                                                                    |
| SA的生存周期   | 86400                                  | 秒(60 - 604800,缺省值 = 86400)                                                                                                    |
| ESP认证算法   | MD5 T                                  |                                                                                                    |
| stativ    | FSP V                                  |                                                                                                    |
| ESP加密算法   | 3DES V                                 |                                                                                                    |
| 封装模式      | <ul> <li>隧道模式</li> <li>传輸模式</li> </ul> |                                                                                                    |
| PFS       | Diffie-Hellman Group2                  | T                                                                                                    |
| SA的生存周期   |                                        |                                                                                                    |
| 基于时间的生存周期 | 3600                                   | 秒(180-604800,缺省值=3600)                                                                                                    |
|           | Top Menance Y                          | The set of the set of the set of |

# 5.1.5 华为 AR151 与 VR301 的 Ipsec(PSK)配置

![](_page_69_Figure_4.jpeg)

#### VR301 的设置通过 SIM1 来上网

|                | STATUS                | NETWORK         | FIREWALL VPN                                                                                                    |
|----------------|-----------------------|-----------------|----------------------------------------------------------------------------------------------------|
|                | Connecti              | on Priority Se  | tting the internet connection priority                                                                                                    |
| Connection     |                       | ORK > Connectio | n Priority                                                                                                    |
| Cellular Link1 |                       |                 |                                                                                                    |
| Cellular Link2 | I Conn                | ection Priority | Internet in the second second s |
| WAN            | Primary C<br>Secondar | onnection       | Cellular Link1 🗸                                                                                                    |
| LAN            | Tertiary C            | onnection       | Cellular Linki<br>Cellular Link2                                                                                                    |
|                | Auto Dete             | ect             | Disable 💌                                                                                                    |
|                |                       |                 |                                                                                                    |
|                |                       | Save            | Cancel                                                                                                    |

#### 配置 SIM1 的 APN 参数

| O a mar a stila a | Cellular Link1 Retrieve th | e DNS server address from cellular network |
|-------------------|----------------------------|--------------------------------------------|
| Connection        | 🏦 NETWORK > Cellular Link  | 1                                          |
| Cellular Link1    |                            |                                            |
| Cellular Link2    | I Cellular Link1           |                                            |
| MAN               | Operator                   | Auto 💌                                     |
|                   | User Name                  |                                            |
| .AN               | Password                   |                                            |
|                   | APN                        | 3gnet                                      |
|                   | Authorization Mode         | Auto 🔽                                     |
|                   | Dial-up Number             | *99#(UMTS/3G/3.5G)                         |
|                   | Dial-up Mode               | Always online 💙                            |
|                   | Redial Interval            | 30 (second)                                |
|                   | Redial Times               | 0 (0 means always redial)                  |
|                   | Max Idle Time              | 0 (0 means always online)                  |
|                   | Connection Check Interval  | 60 second (0 means not checked)            |
|                   | Connection Check Times     | 5                                          |
|                   | MTU                        | 1492                                       |
|                   |                            |                                            |
|                   |                            | Save Caprel                                |
|                   | I                          |                                            |

#### 设置 VR301 的 IPSec 参数

| DIADevice ×         |                                                                   |                  | Contract Column and a | A DESCRIPTION OF THE OWNER. |
|---------------------|-------------------------------------------------------------------|------------------|-----------------------|-----------------------------|
| ← → C 🛈 192.168.1.1 | 1/index.html                                                      |                  |                       |                             |
| IPSec<br>OpenVPN    | VPN Setting IPSec S                                               | setting<br>Ig    |                       |                             |
| ротр                | IPSec Setting                                                     |                  |                       |                             |
| L2TP                | Name:                                                             | Huawei           | Enable:               | Yes v                       |
|                     | IPSec Type:                                                       | Net-to-Net •     | IPSec Role:           | Client                      |
| GRE                 | Local WAN Interface:                                              | WAN •            | Peer WAN Address:     | 27.154.234.82               |
| Certificate         | Local Subnet:                                                     | 192.168.1.0 / 24 | Peer Subnet:          | 192.168.2.0 / 24            |
|                     | Local ID:                                                         | @DX3001          | Peer ID:              | @Huawei                     |
| VPN Log             | III Dhacal                                                        |                  |                       |                             |
|                     | II Phasel                                                         |                  |                       |                             |
|                     | IKE Encryption:                                                   | 3DES •           | IKE Integrity:        | MD5 V                       |
|                     | IKE DH Group:                                                     | Group2(1024)     | IKE Lifetime:         | 120 (120-86400sec.)         |
|                     | ⊞ Phase2                                                          |                  |                       |                             |
|                     | ESP Encryption:                                                   | 3DES 🔻           | ESP Integrity:        | MD5 •                       |
|                     | PFS:                                                              | Disabled •       | ESP Keylife:          | 120 (120-86400sec.)         |
|                     | i Advanced                                                        |                  |                       |                             |
|                     | Negotiation Mode:                                                 | Main Mode 🔹      | IP Compress:          | Disabled •                  |
|                     | DPD Detection:                                                    | Enabled •        | Time Interval:        | 60 (Sec.)                   |
|                     | Timeout:                                                          | 60 (Sec.)        | DPD Action:           | Hold •                      |
|                     | <ul> <li>Authentication</li> <li>Use A Pre-Shared Key:</li> </ul> | . 123456         |                       |                             |

华为的 WAN 口设置

| AR Web Platform ×                                                                                                    |                                                                                                    |                                                                                                    | CONTRACTOR OF THE PARTY OF THE PARTY OF                                                                                                    |    |                                                                                                    |
|----------------------------------------------------------------------------------------------------|----------------------------------------------------------------------------------------------------|----------------------------------------------------------------------------------------------------|----------------------------------------------------------------------------------------------------|----|----------------------------------------------------------------------------------------------------|
|                                                                                                    | ps://192.168.2.1/view/main/                                                                                                    | default.html?Version=1.2                                                                                                    | &pageid=272136                                                                                                    |    |                                                                                                    |
| AR Web Plat                                                                                                    | tform                                                                                                    |                                                                                                    | and the second second                                                                                                    |    | Current User: admin 🛛 🗒 Save 🥏 Help                                                                |
| Pevice Information                                                                                                    | Your Position : WAN Access                                                                                                    | > Ethernet Interface                                                                                                    |                                                                                                    |    |                                                                                                    |
| Configuration Wizard                                                                                                    | Ethernet Interface                                                                                                    |                                                                                                    |                                                                                                    |    |                                                                                                    |
| · LAN Access                                                                                                    | Ethernet Interface List                                                                                                    | Madifie The survey Takasfara                                                                                                    |                                                                                                    | ୍କ |                                                                                                    |
| K WAN Access                                                                                                    | Item: Interface Name                                                                                                    | * Interface name:                                                                                                    | Ethernet0/0/4                                                                                                    | A  |                                                                                                    |
| Ethemet Interface DSL Interface SA Interface SA Interface Eti/T1 Interface Eti/T1 Interface Eti/T1 Interface Logical Interface Interface Backup Interface Backup Security Security Security Security Securits Securits Secu | therefore the second second sec | Description:<br>Working Mode:<br>Current Mode:<br>Auto-negotiation:<br>IP IP4<br>Connection mode:<br>IP address:<br>Subnet mask:<br>Default gateway:<br>Primary DNS server:<br>Secondary DNS server: | HUAWEI, AR Series, Ether (1-242 characters)<br>Electrical<br>Electrical<br>• Enable • Dicable<br>• DHCP: Obtain IP addresses from the ISP<br>• State: Obtain A fixed IP address from the ISP<br>• PPPoE: Obtain the user name and password from the ISP<br>27 : 154 · 234 · 82<br>255 : 255 · 255 · 252<br>27 : 154 · 234 · 81<br>114 · 114 · 114 · 114<br>218 · 85 · 152 · 99<br>K. Cancel |    | 16 Protocol S.,. IPv6 A.,. IPv6 Address/P.,.<br>Down<br>1-1 records. Total: 1 records.   Show 10 ⊻ |
| 🔐 User Management                                                                                                    |                                                                                                    |                                                                                                    |                                                                                                    |    |                                                                                                    |

#### ACL 设置(不然无法通讯)

| C AR Web Platform x<br>← → C ▲ 不安全   bttp://www.sec.edu | \$://192.168.2.1/view/main/default.html?Version=1.2                   | &pageid=272136                            | A COLOR OF THE          | _                               | ★ * * :                                   |  |  |  |
|---------------------------------------------------------|-----------------------------------------------------------------------|-------------------------------------------|-------------------------|---------------------------------|-------------------------------------------|--|--|--|
| AR Web Plat                                             | form                                                                  |                                           |                         | Current User: admin 🛛 🖫         | 🛿 Save 🥔 Help 🕕 About 🏂 Logout            |  |  |  |
| Pevice Information                                      | Your Position : Security > ACL > Advanced ACL Setting                 |                                           |                         |                                 |                                           |  |  |  |
| 🚍 Configuration Wizard                                  | Basic ACL Setting Advanced ACL Setting Layer 2 ACL Setting Time Range |                                           |                         |                                 |                                           |  |  |  |
| 중 LAN Access                                            | Advanced ACL Setting List                                             |                                           |                         |                                 |                                           |  |  |  |
| KAN Access                                              | 🕂 Create   🏐 Refresh                                                  |                                           |                         |                                 |                                           |  |  |  |
| IP Service                                              | ACL                                                                   | Type                                      |                         |                                 | Operation                                 |  |  |  |
| Security                                                | Rule Number Source IP/Prefix Length(Wildcar                           | d) Destination IP/Prefix Length(Wildcard) | * Action * Protocol Typ | e Source Port                   | Add rules ×<br>Destination Port Operation |  |  |  |
| ACL                                                     | 5 192.168.2.0/0.0.255                                                 | 192.168.1.0/0.0.255                       | Permit IP               |                                 | Advanced 🔀                                |  |  |  |
| Firewall                                                | 4 4   Page 1 of 1   ▶ ▶                                               |                                           | Displaye                | d: 1-1 records. Total: 1 record | Is.   Show 10 v records per page          |  |  |  |
### IPsec 配置截图 1

| IPSec connection name:                                                                                                    | center_vpn                                                                                                    |                                                                     | (1-12 characters)                                                                                                    |
|----------------------------------------------------------------------------------------------------|----------------------------------------------------------------------------------------------------|---------------------------------------------------------------------|----------------------------------------------------------------------------------------------------|
| Interface name:                                                                                                    | Ethernet0/0/4                                                                                                    |                                                                     |                                                                                                    |
| Networking mode:                                                                                                    | Branch site                                                                                                    | ) He                                                                | adquarters site                                                                                                    |
| KE Parameter Setting                                                                                                    |                                                                                                    |                                                                     |                                                                                                    |
| IKE version:                                                                                                    | v1                                                                                                    | ○ v2                                                                |                                                                                                    |
| Negotiation mode:                                                                                                    | Main mode                                                                                                    | 🔘 Ag                                                                | gressive mode                                                                                                    |
| Authentication mode:                                                                                                    | Pre-shared key                                                                                                    | O RS.                                                               | A certificate                                                                                                    |
| Pre-shared key:                                                                                                    | 1234                                                                                                    | 56                                                                  | (1-127 characters)                                                                                                    |
| Authentication algorithm:                                                                                                    | MD5                                                                                                    | *                                                                   |                                                                                                    |
| Encryption algorithm:                                                                                                    | 3DES                                                                                                    | ~                                                                   | (The security level of this algorithm is low)                                                                                                    |
| DH group number:                                                                                                    | Group2                                                                                                    | ×                                                                   |                                                                                                    |
| DC D                                                                                                    |                                                                                                    |                                                                     |                                                                                                    |
| Psec Parameter Setting                                                                                                    |                                                                                                    |                                                                     |                                                                                                    |
|                                                                                                    | ESP                                                                                                    | *                                                                   |                                                                                                    |
| ESP autnentication algorithm:                                                                                                    | MD5                                                                                                    | *                                                                   |                                                                                                    |
| ESP encryption algorithm:                                                                                                    | 3DES                                                                                                    | *                                                                   | (The security level of this algorithm is low)                                                                                                    |
| Encapsulation mode:                                                                                                    | Tunnel mode                                                                                                    | 🔘 Tra                                                               | nsport mode                                                                                                    |
|                                                                                                    |                                                                                                    |                                                                     |                                                                                                    |
|                                                                                                    | ок с                                                                                                    | ancel                                                               |                                                                                                    |
| c                                                                                                    | ОКС                                                                                                    | ancel                                                               |                                                                                                    |
| c 配置截图 2<br>fv IPSec Policy                                                                                                    | ок с                                                                                                    | ancel                                                               |                                                                                                    |
| c 配置截图 2<br>ify IPSec Policy                                                                                                    | ок с.                                                                                                    | ancel                                                               |                                                                                                    |
| c 配置截图 2<br>ify IPSec Policy<br>ACL name:                                                                                                    | OK C                                                                                                    | ancel                                                               |                                                                                                    |
| c 配置截图 2<br>ify IPSec Policy<br>ACL name:<br>Advanced ≫                                                                                                    | OK C                                                                                                    | ancel<br>_1 ▼                                                       |                                                                                                    |
| rc 配置截图 2<br>ify IPSec Policy<br>ACL name:<br>Advanced ≫<br>Local identity type:                                                                                                    | OK C.                                                                                                    | ancel<br>_1 ▼<br>● Na                                               | me                                                                                                    |
| c 配置截图 2<br>ify IPSec Policy<br>ACL name:<br>Advanced ≫<br>Local identity type:<br>Remote name:                                                                                                    | OK C:<br>C_Ethernet0/0/4<br>IP address<br>DX3001                                                                                                    | _1 ▼<br>● Na                                                        | me<br>(1-127 characters)                                                                                                    |
| c 配置截图 2<br>ify IPSec Policy<br>ACL name:<br>Advanced ≫<br>Local identity type:<br>Remote name:<br>NAT traversal:                                                                                                    | OK C<br>c_Ethernet0/0/4<br>○ IP address<br>DX3001<br>ⓒ Enabled                                                                                                    | ancel<br>_1 ✓<br>● Na                                               | me<br>(1-127 characters)                                                                                                    |
| c 配置截图 2<br>ify IPSec Policy<br>ACL name:<br>Advanced ≫<br>Local identity type:<br>Remote name:<br>NAT traversal:<br>DPD(Dead Peer Detection):                                                                                                    | OK C.                                                                                                    | _1 ¥                                                                | me<br>(1-127 characters)                                                                                                    |
| c 配置截图 2<br>ify IPSec Policy<br>ACL name:<br>Advanced ≫<br>Local identity type:<br>Remote name:<br>NAT traversal:<br>DPD(Dead Peer Detection):<br>DPD type:                                                                                                    | OK C.<br>C_Ethernet0/0/4.<br>● IP address<br>DX3001<br>● Enabled<br>● Enabled<br>periodic                                                                                                    | ancel<br>_1 ▼<br>● Na                                               | me<br>(1-127 characters)                                                                                                    |
| c 配置截图 2<br>ify IPSec Policy<br>ACL name:<br>Advanced ≫<br>Local identity type:<br>Remote name:<br>NAT traversal:<br>DPD(Dead Peer Detection):<br>DPD(Dead Peer Detection):<br>DPD type:<br>The sequence of the payload in DPD packets                                                                                                    | OK C<br>c_Ethernet0/0/4<br>IP address<br>DX3001<br>Enabled<br>Periodic<br>seq-notify-hash                                                                                                    | ancel<br>_1 ♥<br>● Na                                               | me<br>(1-127 characters)                                                                                                    |
| c 配置截图 2<br>ify IPSec Policy<br>ACL name:<br>Advanced ≫<br>Local identity type:<br>Remote name:<br>NAT traversal:<br>DPD(Dead Peer Detection):<br>DPD type:<br>The sequence of the payload in DPD packets<br>Idle time for DPD detection (seconds):                                                                                                    | OK C.                                                                                                    | _1 ▼<br>● N:                                                        | me<br>(1-127 characters)<br>(10-3600, default value 30)                                                                                                    |
| c 配置截图 2<br>ify IPSec Policy<br>ACL name:<br>Advanced ≫<br>Local identity type:<br>Remote name:<br>NAT traversal:<br>DPD(Dead Peer Detection):<br>DPD type:<br>The sequence of the payload in DPD packets<br>Idle time for DPD detection (seconds):<br>DPD packet retransmission interval (seconds)                                                                                                    | OK C<br>C_Ethernet0/0/4<br>■ IP address<br>DX3001<br>■ Enabled<br>■ Enabled<br>■ Enabled<br>periodic<br>: seq-notify-hash<br>30<br>: 15                                                                     | ancel<br>_1 ▼<br>● Na                                               | me<br>(1-127 characters)<br>(10-3600, default value 30)<br>(3-30, default value 15)                                                                                                    |
| c 配置截图 2<br>ify IPSec Policy<br>ACL name:<br>Advanced ≫<br>Local identity type:<br>Remote name:<br>NAT traversal:<br>DPD(Dead Peer Detection):<br>DPD type:<br>The sequence of the payload in DPD packets<br>Idle time for DPD detection (seconds):<br>DPD packet retransmission interval (seconds)<br>DPD packet retransmission count:                                                                                                    | OK C:<br>c_Ethernet0/0/4,<br>IP address<br>DX3001<br>C Enabled<br>Periodic<br>Seq-notify-hash<br>30<br>15<br>3                                                                                              | ancel<br>_1 ▼<br>● Na                                               | me<br>(1-127 characters)<br>(10-3600, default value 30)<br>(3-30, default value 15)<br>(3-10, default value 3)                                                                                                    |
| c 配置截图 2<br>ify IPSec Policy<br>ACL name:<br>Advanced ≫<br>Local identity type:<br>Remote name:<br>NAT traversal:<br>DPD(Dead Peer Detection):<br>DPD type:<br>The sequence of the payload in DPD packets<br>Idle time for DPD detection (seconds):<br>DPD packet retransmission interval (seconds)<br>DPD packet retransmission count:<br>Enable Efficient VPN server:                                                                                | OK C<br>C_Ethernet0/0/4<br>■ IP address<br>DX3001<br>■ Enabled<br>■ Enabled<br>■ eriodic<br>: seq-notify-hash<br>30<br>: 115<br>3<br>■ Enabled                                                              | _1 ▼<br>● N:<br>▼                                                   | me<br>(1-127 characters)<br>(10-3600, default value 30)<br>(3-30, default value 15)<br>(3-10, default value 3)                                                                                                    |
| c 配置截图 2<br>ify IPSec Policy<br>ACL name:<br>Advanced ≫<br>Local identity type:<br>Remote name:<br>NAT traversal:<br>DPD(Dead Peer Detection):<br>DPD type:<br>The sequence of the payload in DPD packets<br>Idle time for DPD detection (seconds):<br>DPD packet retransmission interval (seconds)<br>DPD packet retransmission count:<br>Enable Efficient VPN server:<br>PFS:                                                                        | OK C<br>C_Ethernet0/0/4<br>■ IP address<br>DX3001<br>■ Enabled<br>■ Enabled<br>periodic<br>: seq-notify-hash<br>30<br>: 15<br>3<br>■ Enabled<br>- none -                                                    | ancel<br>_1 ▼<br>● Na                                               | me<br>(1-127 characters)<br>(10-3600, default value 30)<br>(3-30, default value 15)<br>(3-10, default value 3)                                                                                                    |
| c 配置截图 2<br>ify IPSec Policy<br>ACL name:<br>Advanced ≫<br>Local identity type:<br>Remote name:<br>NAT traversal:<br>DPD(Dead Peer Detection):<br>DPD type:<br>The sequence of the payload in DPD packets<br>Idle time for DPD detection (seconds):<br>DPD packet retransmission interval (seconds)<br>DPD packet retransmission count:<br>Enable Efficient VPN server:<br>PFS:<br>IKE SA lifetime (seconds):                                          | OK C<br>C_Ethernet0/0/4,<br>IP address<br>DX3001<br>Enabled<br>Periodic<br>Seq-notify-hash<br>30<br>15<br>3<br>Enabled<br>- none -<br>86400                                                                 | ancel<br>_1 ✓<br>● Na                                               | me<br>(1-127 characters)<br>(10-3600, default value 30)<br>(3-30, default value 15)<br>(3-10, default value 3)<br>(60-604800, default value 86400)                                                                                                    |
| c 配置截图 2<br>ify IPSec Policy<br>ACL name:<br>Advanced ≫<br>Local identity type:<br>Remote name:<br>NAT traversal:<br>DPD(Dead Peer Detection):<br>DPD type:<br>The sequence of the payload in DPD packets<br>Idle time for DPD detection (seconds):<br>DPD packet retransmission interval (seconds)<br>DPD packet retransmission count:<br>Enable Efficient VPN server:<br>PFS:<br>IKE SA lifetime (seconds):<br>IPSec SA aging mode:                  | OK C.<br>C_Ethernet0/0/4.<br>IP address<br>DX3001<br>✓ Enabled<br>✓ Enabled<br>✓ eriodic<br>: seq-notify-hash<br>30<br>: 115<br>3<br>— Enabled<br>- none -<br>86400<br>Time-based (s) 3                     | ancel<br>_1 ▼<br>● N:<br>▼                                          | me<br>(1-127 characters)<br>(10-3600, default value 30)<br>(3-30, default value 15)<br>(3-10, default value 3)<br>(3-10, default value 3)<br>(60-604800, default value 86400)<br>(100-604800, default value 3600)                                               |
| c 配置截图 2<br>ify IPSec Policy<br>ACL name:<br>Advanced ≫<br>Local identity type:<br>Remote name:<br>NAT traversal:<br>DPD(Dead Peer Detection):<br>DPD type:<br>The sequence of the payload in DPD packets<br>Idle time for DPD detection (seconds):<br>DPD packet retransmission interval (seconds)<br>DPD packet retransmission count:<br>Enable Efficient VPN server:<br>PFS:<br>IKE SA lifetime (seconds):<br>IPSec SA aging mode:                  | OK C<br>C_Ethernet0/0/4<br>■ IP address<br>DX3001<br>■ Enabled<br>■ Enabled<br>Periodic<br>: seq-notify-hash<br>30<br>: 15<br>3<br>■ Enabled<br>- none -<br>86400<br>Time-based (s) 3<br>Traffic-based (KB) | ancel _1 ▼<br>● Na<br>● Na<br>• • • • • • • • • • • • • • • • • • • | me<br>(1-127 characters)<br>(10-3600, default value 30)<br>(3-30, default value 15)<br>(3-10, default value 15)<br>(3-10, default value 3)<br>(60-604800, default value 86400)<br>(100-604800, default value 3600)<br>00 (0,2560-4194303, default value 184320  |
| c 配置截图 2<br>ify IPSec Policy<br>ACL name:<br>Advanced ≫<br>Local identity type:<br>Remote name:<br>NAT traversal:<br>DPD(Dead Peer Detection):<br>DPD type:<br>The sequence of the payload in DPD packets<br>Idle time for DPD detection (seconds):<br>DPD packet retransmission interval (seconds)<br>DPD packet retransmission count:<br>Enable Efficient VPN server:<br>PFS:<br>IKE SA lifetime (seconds):<br>IPSec SA aging mode:<br>Route import: | OK C<br>C_Ethernet0/0/4<br>IP address<br>DX3001<br>Enabled<br>Finabled<br>Periodic<br>seq-notify-hash<br>30<br>15<br>3<br>Enabled<br>- none -<br>86400<br>Time-based (s) 3<br>Traffic-based (KB)<br>Enabled | ancel<br>_1 ▼<br>● Na<br>▼<br>600<br>) 18432                        | me<br>(1-127 characters)<br>(10-3600, default value 30)<br>(3-30, default value 15)<br>(3-10, default value 15)<br>(3-10, default value 3)<br>(60-604800, default value 86400)<br>(100-604800, default value 86400)<br>00 (0,2560-4194303, default value 184320 |

# 5.1.6 华为 AR201 与 VR301 的 IPsec(PSK)配置

网络拓扑:

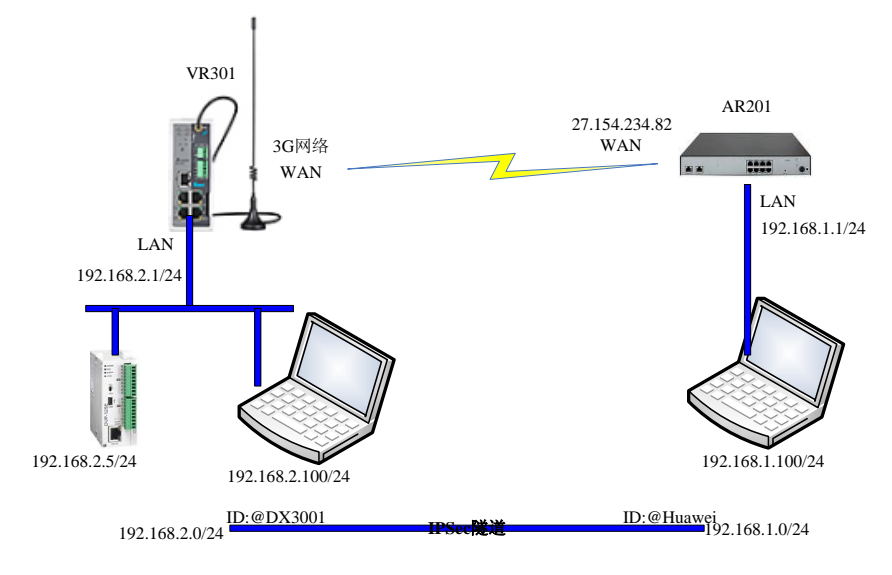

VR301 的设置通过 SIM1 来上网

|                | STATUS                | NETWORK                   | FIREWALL                     | VPN      |
|----------------|-----------------------|---------------------------|------------------------------|----------|
|                | Connecti              | on Priority Set           | ting the internet connection | nriority |
| Connection     |                       | ORK > Connection          | I Priority                   | phoney   |
| Cellular Link1 |                       |                           |                              |          |
| Cellular Link2 | III Conn              | ection Priority           |                              |          |
| WAN            | Primary C<br>Secondar | onnection<br>v Connection | Cellular Link1 V<br>WAN      |          |
| LAN            | Tertiary C            | onnection                 | Cellular Link2               |          |
|                | Auto Dete             | ect                       | Disable 💌                    |          |
|                |                       | Save                      | Cancel                       |          |
|                |                       |                           |                              |          |

配置 SIM1 的 APN 参数

# 福达新创通讯科技(厦门)有限公司 福达 VPN 产品使用手册

|                | Cellular Link1 Retrieve the | DNS server address from cellular network |
|----------------|-----------------------------|------------------------------------------|
| Connection     | 🏦 NETWORK > Cellular Link1  |                                          |
| Cellular Link1 |                             |                                          |
| Cellular Link2 | ≣ Cellular Link1            |                                          |
| WAN            | Operator                    | Auto 💌                                   |
|                | User Name                   |                                          |
| LAN            | Password                    |                                          |
|                | APN                         | 3gnet                                    |
|                | Authorization Mode          | Auto 💌                                   |
|                | Dial-up Number              | *99#(UMTS/3G/3.5G)                       |
|                | Dial-up Mode                | Always online 💙                          |
|                | Redial Interval             | 30 (second)                              |
|                | Redial Times                | 0 (0 means always redial)                |
|                | Max Idle Time               | 0 (0 means always online)                |
|                | Connection Check Interval   | 60 second (0 means not checked)          |
|                | Connection Check Times      | 5                                        |
|                | MTU                         | 1492                                     |
|                |                             |                                          |
|                |                             | Save Cancel                              |

设置 VR301 的 IPSec 参数

| Device X        |                              | And a second second sec |                   |                     |             | - |
|-----------------|------------------------------|----------------------------------------------------------------------------------------------------|-------------------|---------------------|-------------|---|
| C 🛈 192.168.2.1 | L/index.html?0.4371068407091 | 7893                                                                                                    |                   |                     | 17 20 ☆ 第 学 |   |
| ac              | 企 VPN > IPSec Settin         | ng                                                                                                    |                   |                     |             |   |
| NVPN            |                              | -                                                                                                    |                   |                     |             |   |
|                 | IPSec Setting                |                                                                                                    |                   |                     |             |   |
|                 | Name:                        | DX3001                                                                                                    | Enable:           | Yes 🔹               |             |   |
|                 | IPSec Type:                  | Net-to-Net                                                                                                    | IPSec Role:       | Client              |             |   |
|                 | Local WAN Interface:         | WAN .                                                                                                    | Peer WAN Address: | 27.154.234.82       |             |   |
| ificate         | Local Subnet:                | 192.168.2.0 / 24                                                                                                    | Peer Subnet:      | 192.168.1.0 / 24    |             |   |
|                 | Local ID:                    | @DX3001                                                                                                    | Peer ID:          | @Huawei             |             |   |
| Log             |                              |                                                                                                    |                   |                     |             |   |
|                 | m Phasel                     |                                                                                                    |                   |                     |             |   |
|                 | IKE Encryption:              | 3DES •                                                                                                    | IKE Integrity:    | MD5 •               |             |   |
|                 | IKE DH Group:                | Group2(1024)                                                                                                    | IKE Lifetime:     | 120 (120-86400sec.) |             |   |
|                 |                              |                                                                                                    |                   |                     |             |   |
|                 | III Phase2                   |                                                                                                    |                   |                     |             |   |
|                 | ESP Encryption:              | 3DES .                                                                                                    | ESP Integrity:    | MD5 •               |             |   |
|                 | PFS:                         | Disabled •                                                                                                    | ESP Keylife:      | 120 (120-86400sec.) |             |   |
|                 |                              |                                                                                                    |                   |                     |             |   |
|                 | III Advanced                 |                                                                                                    |                   |                     |             |   |
|                 | Negotiation Mode:            | Main Mode •                                                                                                    | IP Compress:      | Disabled •          |             |   |
|                 | DPD Detection:               | Disabled •                                                                                                    | Time Interval:    | 60 (Sec.)           |             |   |
|                 | Timeout:                     | 60 (Sec.)                                                                                                    | DPD Action:       | Hold                |             |   |
|                 | I Authentication             |                                                                                                    |                   |                     |             |   |
|                 |                              | 100.000                                                                                                    |                   |                     |             |   |
|                 | Use A Pre-Shared Key         | 123456                                                                                                    |                   |                     |             |   |

AR201 的 WAN 配置

## 福达新创通讯科技 (厦门)有限公司

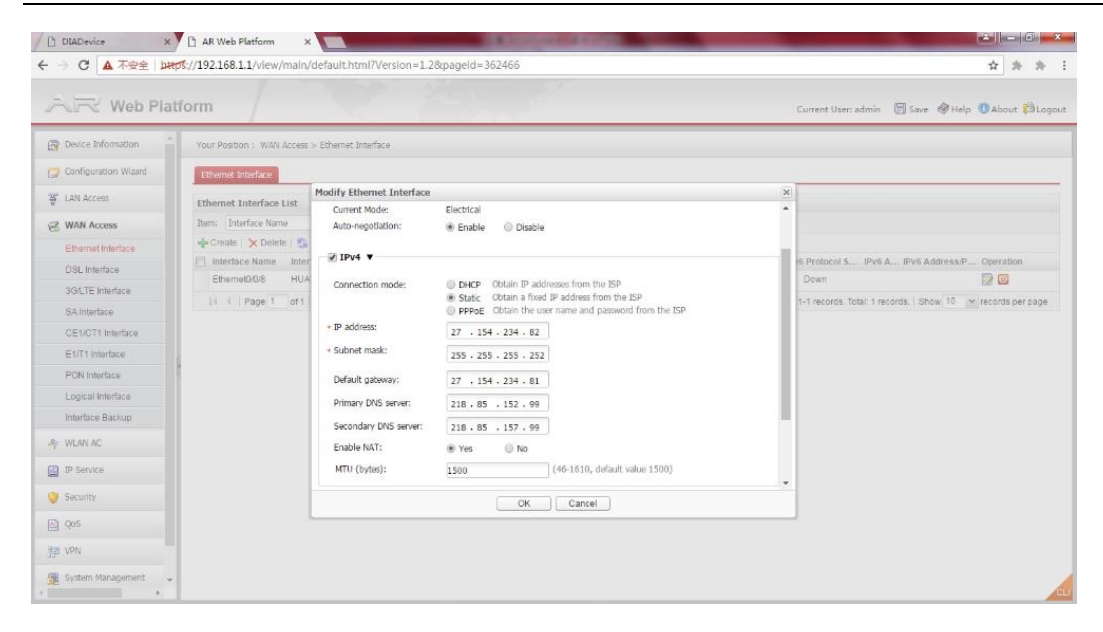

#### ACL 设置

| Web Plat               | form                                                                                |                                    |                   |                | Current Use     | n admin I | 🗑 Save 🥔 Help 🕕                                                                                                    | About 😗 Logi  |
|------------------------|-------------------------------------------------------------------------------------|------------------------------------|-------------------|----------------|-----------------|-----------|----------------------------------------------------------------------------------------------------|---------------|
| Device Information     | Your Position : Security > ACL > Advanced<br>Basic ACL Setting Advanced ACL Setting | ACL Setting                        | ime Range         |                |                 |           |                                                                                                    |               |
| CAN Access             | Advanced ACL Setting List                                                           | Add Rules                          |                   |                |                 | ×         |                                                                                                    |               |
| Z WAN Access           | 🖕 Create   💁 Refresh                                                                | Rule number:                       | 5                 | (0-4294967294) |                 |           |                                                                                                    |               |
| WLAN AC                | ACL                                                                                 | Action:                            | Permit     Only   |                |                 |           |                                                                                                    | Operation     |
| 1 ID Service           | a Sternet0.0/l 1                                                                    | <ul> <li>Protocol type:</li> </ul> | IP ¥              |                |                 |           |                                                                                                    |               |
| 2 - Garrier            | Rule Number Source IP/Pretix                                                        | Matched priority:                  | - none - 💌        |                |                 |           | Destination Port                                                                                                    | Operation     |
| Security               | 5 192 168 1.0/0.0 (                                                                 | ToS priority:                      |                   | (0-15)         |                 |           |                                                                                                    |               |
| AGL                    | If I Page 1 of 1 P PI                                                               | Matched IP Address                 |                   |                |                 |           | cords. Show 10 M                                                                                                    | records per p |
| Firewall               |                                                                                     | Source IP address:                 | 192 . 168 . 1 . 0 | Wildcard:      | 0 .0 .0 .255    |           |                                                                                                    |               |
| 802.1X Authentication  |                                                                                     | Destination IP address:            | 192 - 168 - 2 - 0 | Wildcard:      | 0 . 0 . 0 . 255 |           |                                                                                                    |               |
| MAC Authentication     |                                                                                     |                                    |                   |                |                 |           |                                                                                                    |               |
| Security Protection    |                                                                                     | Time range:                        | - none - 🛛 👻      |                |                 |           |                                                                                                    |               |
| SSL                    |                                                                                     |                                    |                   |                |                 |           |                                                                                                    |               |
| PKI                    |                                                                                     |                                    |                   |                |                 |           |                                                                                                    |               |
| AAA                    |                                                                                     |                                    |                   |                |                 |           |                                                                                                    |               |
| Network Behavior Manaç |                                                                                     |                                    |                   |                |                 |           |                                                                                                    |               |
| Qos                    |                                                                                     |                                    | OF                | Cancel         |                 |           |                                                                                                    |               |
|                        |                                                                                     |                                    |                   |                |                 | _         | R. Contraction of the second second s |               |

### AR201 的 IPSec 配置 1

| → C ▲ 不安全 Ma         | aps://192.168.1.1/view/main | n/default.html?Version=1.28pagei                              | d=362466            | 0                                          | urrent User: admin 🛛 🗐 Save 🔗 Help | About Degou      |
|----------------------|-----------------------------|---------------------------------------------------------------|---------------------|--------------------------------------------|------------------------------------|------------------|
| P Device Information | Your Position : $VPN > IP$  | Modify IPSec Policy                                           |                     |                                            | ×                                  |                  |
| Configuration Wizard | IPSec Policy Manageme       | * IPSec connection name:                                      | huawei              | (1-12 characters)                          | Î                                  |                  |
| LAN Access           | IPSec Policy Managem        | <ul> <li>Interface name:</li> <li>Networking mode:</li> </ul> | Ethernet0/0/8       |                                            |                                    |                  |
| & WAN Access         | Create X Delete             | IKE Parameter Setting                                         | Contraction and     |                                            | Oneration                          |                  |
| WLAN AC              | V huawei                    | IKE version:                                                  | ● v1                | © v2                                       | B                                  |                  |
| IP Service           | 14 4 Page 1 of              | Negotiation mode:                                             | Main mode           | Aggressive mode                            | records Total 1 records.   Show 10 | records per page |
| Security             |                             | Authentication mode:                                          | Pre-shared key      | RSA certificate                            |                                    |                  |
| QoS                  |                             | Pre-shared key:                                               |                     | (1-127 characters)                         |                                    |                  |
| VPN                  | 1                           | Encontion algorithm:                                          | PIDS 20ES           | (The accusts land of this electric is law) |                                    |                  |
| IPSec VPN            | 1                           | DH group number;                                              | Group2              | (The second rever of and adjoint in to ov) |                                    |                  |
| L2TP VPN             |                             |                                                               |                     |                                            |                                    |                  |
| SSL VPN              |                             | IPSec Parameter Setting                                       |                     |                                            |                                    |                  |
| VPN Instance         |                             | Security protocol:                                            | ESP                 | *                                          |                                    |                  |
| System Management    |                             | ESP authentication algorithm:                                 | MD5                 | ~                                          |                                    |                  |
| User Management      |                             | ESP encryption algorithm:<br>Encapsulation mode:              | 3DES<br>Tunnel mode | Transport mode                             |                                    |                  |
|                      |                             |                                                               | (ок) с              | ancel                                      |                                    |                  |

#### AR201 的 IPSec 配置 2

|                                                                             | tps://192.168.1.1/view/main                                                                                                    | /default.html?Version=1.2&pageId=                                                                                                    | 362466#                                                                                                    | ☆ 赤 赤                                                                                                    |
|-----------------------------------------------------------------------------|----------------------------------------------------------------------------------------------------|----------------------------------------------------------------------------------------------------|----------------------------------------------------------------------------------------------------|----------------------------------------------------------------------------------------------------|
| AR Web Pla                                                                  | tform                                                                                                    | A Company                                                                                                    | Cu                                                                                                    | ment User: admin 🛛 🗐 Save 🛷 Help 🕐 About 🖓 Logout                                                                                                    |
|                                                                             | Your Poston : VPN - Difference Policy Managore<br>Differe Policy Managore<br>de Create : De Device<br>IP Police Constant De Device<br>IP Police Constant De Device<br>IP Police Constant De Device<br>IP Police Constant De Device<br>IP Police Constant De Device<br>IP Police Constant De Device<br>IP Police Constant De Device<br>IP Police Constant De Device<br>IP Police Constant De Device De Device<br>IP Police Constant De Device De Device D | Indiffy IPSec Policy IPSec Policy IPSec Varanteer setting Security protocol: ESP exciption algorithm: EsP encipition algorithm: Encapalization mode: AdL name: Advanced s Local identity type: Remote name: NAT travensal: EPRIf fead Beer Execution): | ESP W<br>HDS W<br>3DES W (The security level of this algorithm is low)<br>Trunnel mode © Transport mode<br>p_Etherneth/0/8_1 W<br>DCIO01 (1-127 churachers)<br>P Etherneth (0/8_1 W<br>DCIO01 (1-127 churachers)<br>P Etherneth (0/8_1 W<br>Etherneth (0/8_1 W<br>DCIO01 (1-127 churachers))<br>P Etherneth (0/8_1 W<br>Etherneth (0/8_1 W<br>Etherneth (0/8_1 W)<br>Etherneth (0/8_1 W<br>Etherneth (0/8_1 | X<br>Operation<br>Provide State State |
| LITE VPN<br>SBL VPN<br>VPN Instance<br>System Management<br>User Management |                                                                                                    | Enable Efficient VPN server:<br>PPS:<br>JPE SA lifetime (seconds):<br>JPSec SA aging mode:<br>Route import:<br>Pre-extraction of original IP packets:                                                                                                  | Enabled     Finabled     Finabled     fone -     fine-based (s) <u>16660</u> (60-4800, 64fault value 86400)     Time-based (s) <u>16660</u> (100-40-4800, 64fault value 86400)     Tinffic-based (s) <u>1681200</u> (0.2560-1194303, 64fault value 1843200)     Enabled     Ork Cancel                                                                                                    |                                                                                                    |

5.1.7 华为 AR151 与 VR301 的 L2TP 配置

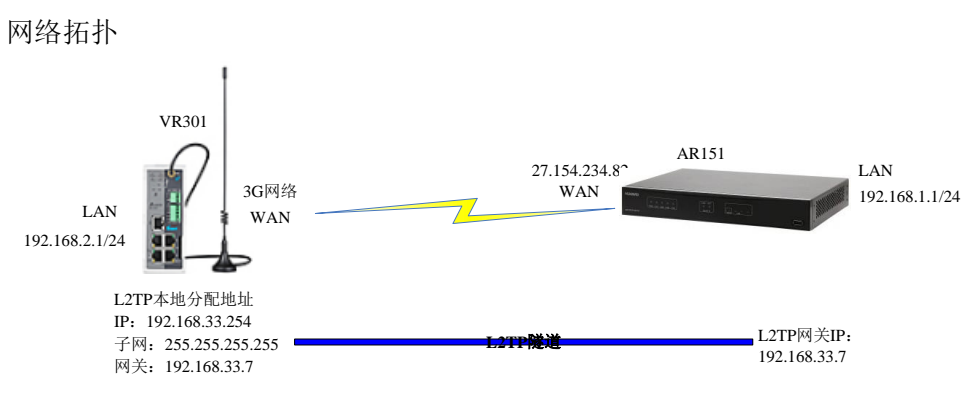

### VR301 的设置通过 SIM1 来上网

|                | STATUS                    | NETWORK          | FIREWALL                         | VPN        |
|----------------|---------------------------|------------------|----------------------------------|------------|
|                | Connection                | n Priority Setti | ng the internet connection       | n priority |
| Connection     | ☆ NETWOR                  | RK > Connection  | Priority                         |            |
| Cellular Link1 |                           |                  | -                                |            |
| Cellular Link2 | 🗏 Conne                   | ction Priority   |                                  |            |
| WAN            | Primary Co                | nnection         | Cellular Link1 💙<br>WAN          |            |
| LAN            | Secondary<br>Tertiary Cor | nection          | Cellular Link1<br>Cellular Link2 |            |
|                | Auto Detect               | t                | Disable                          |            |
|                |                           |                  |                                  |            |
|                |                           | Save             | Cancel                           |            |

配置 SIM1 的 APN 参数

# 福达新创通讯科技(厦门)有限公司 福达 VPN 产品使用手册

|                | Cellular Link1 Retrieve the | DNS server address from cellular network |
|----------------|-----------------------------|------------------------------------------|
| Connection     | 🏦 NETWORK > Cellular Link1  |                                          |
| Cellular Link1 |                             |                                          |
| Cellular Link2 | 🗮 Cellular Link1            |                                          |
| WAN            | Operator                    | Auto 💌                                   |
|                | User Name                   |                                          |
| LAN            | Password                    |                                          |
|                | APN                         | 3gnet                                    |
|                | Authorization Mode          | Auto 💌                                   |
|                | Dial-up Number              | *99#(UMTS/3G/3.5G)                       |
|                | Dial-up Mode                | Always online 💙                          |
|                | Redial Interval             | 30 (second)                              |
|                | Redial Times                | 0 (0 means always redial)                |
|                | Max Idle Time               | 0 (0 means always online)                |
|                | Connection Check Interval   | 60 second (0 means not checked)          |
|                | Connection Check Times      | 5                                        |
|                | MTU                         | 1492                                     |
|                |                             |                                          |
|                |                             | Save Cancel                              |
|                |                             | Califer                                  |

## VR301 的 L2TP 的配置

| IADevice ×                       |                      |                          |      |
|----------------------------------|----------------------|--------------------------|------|
| C ① 不安全   192.168.2.1/index.html | 20.43710684070917893 |                          | 距☆ 奔 |
| Sec ( VPN > 1                    | 210                  |                          |      |
| enVPN                            |                      |                          |      |
| II Basic S                       | ettings              |                          |      |
| L2TP Mode                        | Client •             |                          |      |
| L2TP Server                      | 27.154.234.82        |                          |      |
| E User Name                      | huawei               |                          |      |
| rtificate Password               |                      | Unmask                   |      |
| Obtain IP                        | Auto 🔻               |                          |      |
| N Log IP Address                 | 192.168.33.254       |                          |      |
| Subnet Mask                      | 255.255.255.255      |                          |      |
| Gateway                          | 192.168.33.7         |                          |      |
| DNS                              | 172.17.92.114        |                          |      |
| Authorization                    | Mode Auto *          |                          |      |
| MPPE                             | Disabled •           |                          |      |
| NAT                              | Disabled •           |                          |      |
| MTU                              | 1460                 | (576-1460)               |      |
| Connection (                     | heck Interval 60     | Sec(0 means not checked) |      |
| Connection 0                     | heck Times 5         |                          |      |
| IPSec Encryp                     | tion Disable         | ंग                       |      |
| Connection S                     | tatus Connected      |                          |      |

AR151 的 WAN 口设置

# 福达新创通讯科技(厦门)有限公司

| mailleaff  | 愈的位置:广域网互联 > 修    | 改以太接口            |                                    | ×  |                 |               |
|------------|-------------------|------------------|------------------------------------|----|-----------------|---------------|
| ECUIDI-F   |                   | 描述:              | HUAWEI, AR Series, Ethe (1~242个字符) | -  |                 |               |
| 局域网接入      | 以入接口              | 元/电接口:<br>当前中口描: | 电                                  |    |                 |               |
| 广域网互联      | 以太接口列表            | 自协商:             | ···<br>● 伸能 □ 未伸能                  |    |                 |               |
| (1) - 1473 | 搜索项: 接口名称         |                  |                                    |    |                 |               |
|            | - ●新建   > 開除   警号 | ✓ IPv4 ▼         |                                    |    |                 |               |
| Dougen     | □ 接口名称 接          | 接入方式:            | ◎ DHCP 配置从ISP处自动获得IP地址             | >v | 6协议状态 IPv6 IPv6 | 地址/前缀 操作      |
|            | Ethernet0/0/4 HL  |                  | Static 配置从ISP处装得的固定评地址             |    | 不可用             |               |
| SA掇口       | 第1页共              | · ID-Mainh ·     | ● PPPOE 副金元ISP2C银信的用户省及密码          |    | 当前显示第1到1条记录/    | 共1条记录 每页 10 🖌 |
| CE1/CT1接口  | 1                 |                  | 27 . 154 . 234 . 82                |    |                 |               |
| E1/T1接口    |                   | *子网摘码:           | 255 . 255 . 255 . 252              |    |                 |               |
| PON接口      |                   | 默认网关:            | 27 . 154 . 234 . 81                |    |                 |               |
| 芝辑接口       |                   | 首诀DNS服务器:        | 114 . 114 . 114 . 114              |    |                 |               |
| 接口备份       |                   | A BONCOPA No.    |                                    |    |                 |               |
| 叩业务        |                   | 南田山へて            | 218 . 65 . 152 . 99                |    |                 |               |
|            |                   | 启用INA 1.         | ●是 ◎召                              | •  |                 |               |
| 安全         |                   |                  | 确定取消                               |    |                 |               |

### AR151 的 L2TP 配置

| (读 设备数)                                                       | 您的位置: VPN > L2TP VPN >                                                         | 修改L2TP服务器                                                      | × |      |          |        |         |     |
|---------------------------------------------------------------|--------------------------------------------------------------------------------|----------------------------------------------------------------|---|------|----------|--------|---------|-----|
| <ul> <li>■ 配置向导</li> <li>■ 局域网接入</li> <li>20 广域网互联</li> </ul> | <ul> <li>① 开启に2TP客户端和L2TP服务</li> <li>全局配置</li> <li>L2TP功能: ●开启 ○ 关注</li> </ul> | <mark>建道成置</mark><br>默认服道: ◎ 井倉<br>随道认证: □ 开倉                  |   |      |          |        |         |     |
| <ul> <li>□ □业务</li> <li>♥ 安全</li> </ul>                       | L2TP寄户端 L2TP服务表<br>服务器列表<br>中新建 X 物称 D 年白 1                                    | * i认已方式: ● PAP ◎ CHAP<br>AAA城: -none - M                       |   |      |          |        |         |     |
| QoS VPN IPSec VPN                                             | <ul> <li>☑ 釐遊名称</li> <li>☑ 默认隧道</li> <li>Ⅰ 4 1 第 1 页共1页</li> </ul>             | <b>地址分配设置</b><br>- 同关护/于网模码: 192.168.33 .7 / 255.255.25        |   | 前显示第 | 1到1茶记录/- | 一共1条记录 | 1 卷页 10 | ▼ 条 |
| L2TP VPN<br>SSL VPN<br>VPN实例                                  |                                                                                | 高級 ※<br>勝勢器名称: Huawel (1~30个字符)<br>保酒時間(地): 60 (0~1000.意认值=60) |   |      |          |        |         |     |
| 系统管理 用户管理                                                     |                                                                                | AVP数据: 隐羅<br>强制LCP重协商: 开启<br>强制CHAP认证: 开启                      |   |      |          |        |         |     |

## AR151 新新建一个用户可以通过 PPP 类型进行接入

| 一 设备数约                                             | 您的位置: 用户管理                                                              |                                              |                                                                                                    |                         |                       |        |
|----------------------------------------------------|-------------------------------------------------------------------------|----------------------------------------------|----------------------------------------------------------------------------------------------------|-------------------------|-----------------------|--------|
| 🛄 配置向导                                             | 用户管理                                                                    |                                              |                                                                                                    |                         |                       |        |
| 臺 局域网接入                                            | 用户列表                                                                    | 修改用户                                         |                                                                                                    | ×                       |                       |        |
| 名 广域网互联<br>III P业务                                 | <ul> <li>◆ 新連   × 前級   ⑤ 刷新</li> <li>○ 用户名称</li> <li>○ admin</li> </ul> | * 用户名:<br>新密码:                               | huawei                                                                                                    | (1~64个字符)<br>(8~128个字符) | 授作                    |        |
| 💙 安全                                               | V huawei                                                                | 确认密码:                                        | ••••••                                                                                                    | ]                       |                       |        |
| <ul> <li>QoS</li> <li>VPN</li> <li>系统管理</li> </ul> | ( 第 1 页共1页  >                                                           | <ul> <li>○ 访问级别:</li> <li>● 接入类型:</li> </ul> | <ul> <li>普通管理员</li> <li>所有</li> <li>http</li> <li>web</li> <li>ftp</li> <li>telnet</li> <li>bind</li> <li>termina</li> </ul> | ssh<br>802.1x           | 当前显示第1到2件记录/一共2条记录 每页 | į 10 🗸 |
| 用户管理用户管理                                           |                                                                         |                                              | Ø ppp ↓ x25-pai<br>确定 取消                                                                                                    |                         |                       |        |

# 5.2 思科 VPN 路由器与 VR301 的配置

5.2.1 思科 RV130W 与 VR301 的 IPSec(PSK)配置

网络拓扑

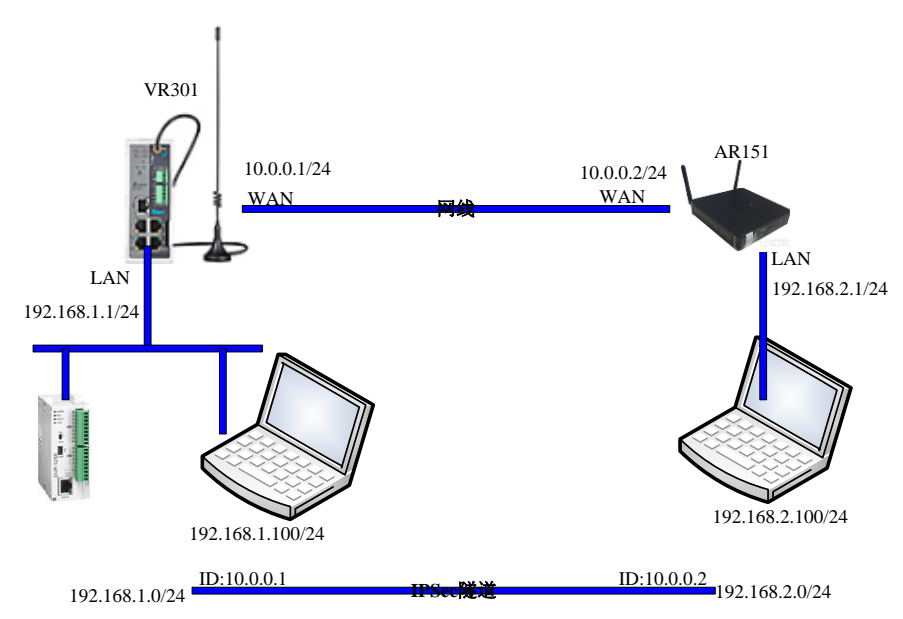

VR301 的 WAN 口配置

|                                  | STATUS NETWORK             | FIRE <b>WALL</b>         |
|----------------------------------|----------------------------|--------------------------|
| Connection                       | WAN configure internet o   | connection               |
| Cellular Link1<br>Cellular Link2 | I WAN Settings             |                          |
| WAN                              | WAN Mode                   | STATIC •                 |
| LAN                              | IP Allocation Method       | Manual 🔻                 |
|                                  | IP Address                 | 10.0.0.1                 |
|                                  | Network Mask               | 255.255.255.0            |
|                                  | Gateway Address            | 10.0.0.2                 |
|                                  | Packet MTU                 | 1500                     |
|                                  | (Don't change the settings | s unless really need to) |
|                                  | Retrieve DNS Address By:   | Manual 💌                 |
|                                  | Primary DNS                | 114.114.114.114          |
|                                  | Secondary DNS              | 114.114.114.118          |

VR301 的 IPSec 配置

# 福达新创通讯科技(厦门)有限公司

| 福达 い | VPN | 产 | 品作 | 吏用 | 手 | 册 |
|------|-----|---|----|----|---|---|
|------|-----|---|----|----|---|---|

|     | IPSec Type:                                                            | Net-to-Net *     | IPSec Role:       | Client •            |
|-----|------------------------------------------------------------------------|------------------|-------------------|---------------------|
|     | Local WAN Interface:                                                   | WAN •            | Peer WAN Address: | 10.0.0.2            |
| ate | Local Subnet:                                                          | 192.168.1.0 / 24 | Peer Subnet:      | 192.168.2.0 / 24    |
|     | Local ID:                                                              | 10.0.0 1         | Peer ID:          | 10.0.0.2            |
| 1   | III Phase1                                                             |                  |                   |                     |
|     | IKE Encryption:                                                        | 3DES •           | IKE Integrity:    | MD5.                |
|     | IKE DH Group:                                                          | Group2(1024)     | IKE Lifetime:     | 120 (120-86400sec.) |
|     | PFS:                                                                   | Disabled •       | ESP Keylife:      | 120 (120-86400sec.) |
|     | ⊞ Phase2                                                               |                  |                   |                     |
|     | PFS:                                                                   | Disabled         | ESP Keylife;      | 120 (120-86400sec.) |
|     | I Advanced                                                             | 1                | Transfer .        |                     |
|     | Negotiation Mode:                                                      | Main Mode •      | IP Compress:      | Disabled •          |
|     | DPD Detection:                                                         | Enabled          | Time Interval:    | 60 (Sec.)           |
|     | Timeout:                                                               | 60 (Sec.)        | DPD Action:       | Hold •              |
|     | =                                                                      |                  |                   |                     |
|     | # Authentication                                                       |                  |                   |                     |
|     | <ul> <li>Authentication</li> <li>Use A Pre-Shared Key:</li> </ul>      | Delta123         |                   |                     |
|     | <ul> <li>Use A Pre-Shared Key:</li> <li>Use The X.509 Cert:</li> </ul> | Delta123         |                   |                     |
|     | Use A Pre-Shared Key: Use The X.509 Cert:                              | Delta123         |                   |                     |

思科 RV130W 的 WAN 口配置

| ı اسال Small Busines<br>دىsco RV130W       | s<br>Wireless-N VPN I     | Firew                   | /all    |       |          |                                 |
|--------------------------------------------|---------------------------|-------------------------|---------|-------|----------|---------------------------------|
| Getting Started <ul> <li>Status</li> </ul> | WAN Configuration         |                         |         |       |          |                                 |
| * Networking                               | Internet Connection Type: | Static                  | IP      |       | •        | ]                               |
| ► WAN                                      | Static IP Settings        |                         |         |       |          |                                 |
| MAC Address Clone<br>Routing               | Internet IP Address:      | 10                      | .0      | .0    | .2       | (Hint: 192.168.100.100)         |
| Routing Table                              | Subnet Mask:              | 255                     | . 255   | .255  | .0       | (Hint: 255.255.255.0)           |
| Dynamic DNS<br>IP Mode                     | Default Gateway:          | 10                      | .0      | .0    | 100      | (Hint 192.168.100.1)            |
| ▶ IPv6                                     | DNS Server Source:        | Use these DNS Servers 🔻 |         |       |          |                                 |
| Wireless                                   | Static DNS 1:             | 114                     | . 114   | . 144 | . 114    | (Hint: 1.2.3.4)                 |
| Firewall                                   | Static DNS 2:             | 8                       | .8      | .8    | .8       | 1                               |
| VPN                                        | Ontional Sottings         |                         |         |       | - Ale    |                                 |
| Administration                             | MTU:                      | Aut                     | o 🔘 Man | ual   |          |                                 |
| 7                                          | Size.                     | 1500                    |         |       | Bytes (F | Range: 576 - 1500. Default: 150 |

思科 RV130W 的 IPSec 配置 1

# 福达新创通讯科技(厦门)有限公司

| Small Busines      | s<br>Wireless-N VDN       | Firewall            |                                             |
|--------------------|---------------------------|---------------------|---------------------------------------------|
| Setting Started    |                           | riicwali            |                                             |
| tatue              | Add / Edit IKE Policy Con | figuration          |                                             |
| Intuoting          | IKE Name:                 | test                |                                             |
| Nireless           | Exchange Mode:            | Main 🔻              |                                             |
| Vireiess           | Local                     |                     |                                             |
| rewan              | Local Identifier Type:    | IP Address 🔹        |                                             |
| IPN                | Local Identifier:         | 10.0.0.2            |                                             |
| Resic VPN Setup    | Remote                    |                     |                                             |
| Advanced VPN Setup | Remote Identifier Type:   | IP Address 🔹        |                                             |
| PSec VPN Server    | Remote Identifier:        | 10.0.0.1            |                                             |
| PTP Server         | IKE SA Parameters         |                     |                                             |
| oS                 | Encryption Algorithm:     | 3DES 🔻              |                                             |
| dministration      | Authentication Algorithm: | MD5 T               |                                             |
|                    | Pre-Shared Key:           | Delta123            |                                             |
|                    | DH Group:                 | Group2 (1024 bit) 🔻 |                                             |
|                    | SA-Lifetime:              | 28800               | Seconds (Range: 30 - 86400, Default: 28800) |
|                    | Dead Peer Detection:      | Enable              |                                             |
|                    | DPD Delay:                | 10                  | (Range: 10 - 999, Default 10)               |
|                    | DPD Timoout               | 20                  | (Range 20, 1000 Default 20)                 |

## 思科 RV130W 的 IPSec 配置截图 2

| Getting Started                                                     | Advanced VPN Setup            |               |                           |
|---------------------------------------------------------------------|-------------------------------|---------------|---------------------------|
| * Status                                                            | -                             |               |                           |
| Networking                                                          | Add / Edit VPN Policy Configu | iration       |                           |
| Wireless                                                            | IPSec Name:                   | DX3001        |                           |
| Firewall                                                            | Policy Type:                  | Auto Policy 🔹 |                           |
| * VPN                                                               | Remote Endpoint               | IP Address V  |                           |
| <ul> <li>Site-to-Site IPSec VPN</li> <li>Basic VPN Setup</li> </ul> |                               | 10.0.0.1      | (Hint: 1.2.3.4 or abc.com |
| Advanced VPN Setup                                                  | NetBios Enabled:              |               |                           |
| IPSec VPN Server                                                    | Local Traffic Selection       |               |                           |
| VPN Passthrough                                                     | Local IP:                     | Subnet 🔻      |                           |
| • QoS                                                               | IP Address:                   | 192.168.2.0   | (Hint: 1.2.3.4)           |
| Administration                                                      | Subnet Mask:                  | 255.255.255.0 | (Hint: 255.255.255.0)     |
|                                                                     | Remote Traffic Selection      |               |                           |
|                                                                     | Remote IP:                    | Subnet •      |                           |
|                                                                     | IP Address:                   | 192.168.1.0   | (Hint: 1.2.3.4)           |
|                                                                     | Subnet Mask:                  | 255.255.255.0 | (Hint: 255.255.255.0)     |
|                                                                     | Manual Policy Parameters      |               |                           |
|                                                                     | SPI-Incoming:                 | 0x            |                           |
|                                                                     | SPI-Outgoing:                 | 0x            |                           |
|                                                                     | Manual Encryption Algorithm:  | 3DES V        |                           |

#### 思科 RV130W 的 IPSec 配置截图 3

| Manual Encryption Algorithm: | 3DES 🔻             |                                           |
|------------------------------|--------------------|-------------------------------------------|
| Key-In:                      |                    |                                           |
| Key-Out:                     |                    |                                           |
| Manual Integrity Algorithm:  | SHA-1 V            |                                           |
| Key-In:                      |                    |                                           |
| Key-Out:                     | 1                  |                                           |
| Auto Policy Parameters       |                    |                                           |
| IPSec SA Lifetime:           | 3600               | Seconds (Range: 30 - 86400, Default 3600) |
| Encryption Algorithm:        | 3DES T             |                                           |
| Integrity Algorithm:         | MD5 T              |                                           |
| PFS Key Group:               | C Enable           |                                           |
| DH Group:                    | Group 1(768 bit) 🔻 |                                           |
| Select IKE Policy:           | test •             |                                           |
|                              | Mew                |                                           |
| Save Cancel                  | Back               |                                           |

# 5.2.2 思科 RV325 与 VR301 的 IPSec(PSK)配置

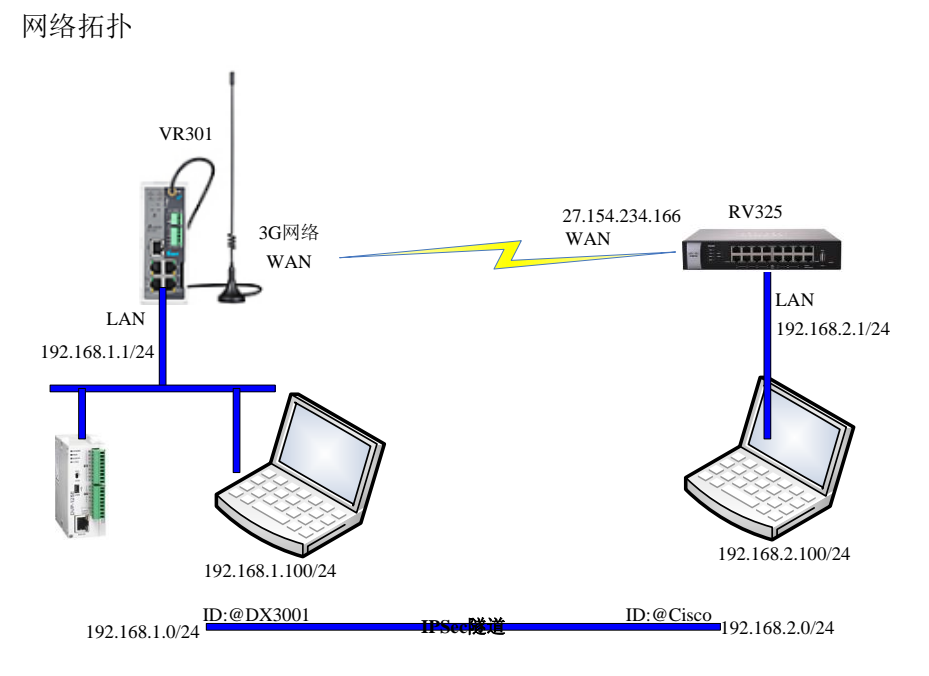

VR301 的设置通过 SIM1 来上网

|                       | STATUS                 | NETWORK                      | FIREWALL                         | VPN      |
|-----------------------|------------------------|------------------------------|----------------------------------|----------|
| Connection            | Connecti               | on Priority Set              | ing the internet connection      | priority |
| Cellular Link1        | ☆ NETW                 | ORK > Connection             | Priority                         |          |
| Cellular Link2<br>WAN | III Conn<br>Primary C  | ection Priority<br>onnection | Cellular Link1 🗸                 |          |
| LAN                   | Secondar<br>Tertiary C | y Connection<br>onnection    | Cellular Link1<br>Cellular Link2 |          |
|                       | Auto Dete              | ect                          | Uisable Y                        |          |
|                       |                        | Save                         | Cancel                           |          |

## 配置 SIM1 的 APN 参数

|                | Cellular Link1 Retrieve the ( | DNS server address from cellular network |
|----------------|-------------------------------|------------------------------------------|
| Connection     | ⚠ NETWORK > Cellular Link1    |                                          |
| Cellular Link1 |                               |                                          |
| Cellular Link2 | 🗏 Cellular Link1              |                                          |
| WAN            | Operator                      | Auto 💌                                   |
|                | User Name                     |                                          |
| LAN            | Password                      |                                          |
|                | APN                           | 3gnet                                    |
|                | Authorization Mode            | Auto 🔽                                   |
|                | Dial-up Number                | *99#(UMTS/3G/3.5G)                       |
|                | Dial-up Mode                  | Always online 💙                          |
|                | Redial Interval               | 30 (second)                              |
|                | Redial Times                  | 0 (0 means always redial)                |
|                | Max Idle Time                 | 0 (0 means always online)                |
|                | Connection Check Interval     | 60 second (0 means not checked)          |
|                | Connection Check Times        | 5                                        |
|                | MTU                           | 1492                                     |
|                |                               |                                          |
|                |                               | Cause                                    |
|                |                               | Save Cancer                              |

VR301 的 IPSec 配置

| DIADevice ×                                                |                          |                  |                   |                             |
|------------------------------------------------------------|--------------------------|------------------|-------------------|-----------------------------|
| → C ① 192.168.1.1/index.h                                  | ntml70.827737693345186   | 1                |                   |                             |
|                                                            | VPN Setting IPSec Se     | tting            |                   |                             |
| IPSec                                                      | ☆ VPN > IPSec Setting    |                  |                   |                             |
| OpenVPN                                                    | 9                        |                  |                   |                             |
|                                                            | ■ 1PSec Setting          |                  |                   |                             |
| PARTIN.                                                    | 512 mar a t              | DV336            | -                 | Vee                         |
| L2TP                                                       | Name:                    | Ny J20           | Enable:           | res •                       |
| GRE                                                        | IPSec Type:              | Masi .           | Dese Wate Address | 07 154 234 166              |
| anaza<br>Articar (alter                                    | Local WAN Interface:     | 192 168 1 0 / 24 | Peer wan address: | AC 1 0 C R3F C0F            |
| Certificate                                                | Local Subnet:            | @DX3001          | Peer Subnet:      | (152.100.2.0 / 24           |
| /PN Log                                                    | Local ID;                | @DX3001          | Peer ID:          | (Brisco                     |
|                                                            | 🗏 Phasel                 |                  |                   |                             |
|                                                            | IKE Encryption:          | 3DES •           | IKE Integrity:    | MD5 •                       |
|                                                            | IKE DH Group:            | Group2(1024)     | IKE Lifetime:     | 28800 (120-86400sec.)       |
|                                                            |                          |                  |                   |                             |
|                                                            | ⊞ Phase2                 |                  |                   |                             |
|                                                            | ESP Encryption:          | 3DES •           | ESP Integrity:    | MD5 •                       |
|                                                            | PES:                     | Disabled •       | ESP Keylife:      | 3600 (120-86400sec.)        |
|                                                            | 2012012                  |                  |                   |                             |
|                                                            | I Advanced               |                  |                   |                             |
|                                                            | Negotiation Mode:        | Aggressive Mode  | IP Compress:      | Disabled •                  |
|                                                            | DPD Detection:           | Enabled •        | Time Interval:    | 50 (Sec.)                   |
|                                                            | Timeout:                 | 60 (Sec.)        | DPD Action:       | Hold                        |
|                                                            |                          | 410 80           |                   |                             |
|                                                            | I Authentication         |                  |                   |                             |
|                                                            | Lico A Dro Chanad Kaus   | Delta123         |                   |                             |
| 35的WAN口配置<br>Cisco RV325 Configure ×<br>→ C ▲ 不安全 □ bttps: | //192.168.2.1/default.h  |                  |                   |                             |
| Setting Started                                            | DIT DUAI WAN V           | PN Router        |                   |                             |
| system Summary                                             | Network                  |                  |                   |                             |
| ietup<br>Notwork                                           | WAN Connection Settings  |                  |                   |                             |
| Password                                                   | Interface:               | WAN1             |                   |                             |
| Time<br>DM7 Host                                           | WAN Connection Type:     | Static IP        | •                 |                             |
| Forwarding                                                 | Specify WAN IP Address:  | 27.154.234.166   |                   |                             |
| Port Address Translation                                   | Subnet Mask:             | 255.255.255.252  |                   |                             |
| MAC Address Clone                                          | Default Gateway Address: | 27.154.234.165   |                   |                             |
| Dynamic DNS                                                | DNS Server 1:            | 218.85.152.99    |                   |                             |
| Inbound Load Balance                                       | DNS Server 2:            | 218.85.157.99    |                   |                             |
| USB Device Undate                                          | MTU:                     | Auto Ma          | nual 1500 B (Ra   | inge:68~1500, Default:1500) |

RV235 的 IPSec 配置截图 1

USB Device Update

• DHCP System Management

Save Cancel Back

| 👑 Cisco RV325 Configure >                                                            |                                                                  |                                               |
|--------------------------------------------------------------------------------------|------------------------------------------------------------------|-----------------------------------------------|
| ← → C ▲ 不安全   Þ                                                                      | Hps://192.168.2.1/default.htm                                    |                                               |
| CISCO RV325 G                                                                        | igabit Dual WAN VPN F                                            | Router                                        |
| Getting Started                                                                      | Add a New Tunnel                                                 |                                               |
| System Summary                                                                       | Tunnel No.                                                       | 1                                             |
| <ul> <li>Setup</li> </ul>                                                            | Tunnel Name:                                                     | DX3001                                        |
| ▶ DHCP                                                                               | Interface:                                                       | WAN1                                          |
| <ul> <li>System Management</li> </ul>                                                |                                                                  |                                               |
| <ul> <li>Port Management</li> </ul>                                                  | Keying Mode:                                                     | IKE with Preshared key                        |
| Firewall                                                                             | Enable:                                                          | 2                                             |
| Summary<br>Gateway to Gateway<br>Client to Gateway<br>VPN Passthrough<br>PPTP Server | Local Group Setup<br>Local Security Gateway Type:<br>IP Address: | IP + Domain Name(FQDN) Authentication         |
| Certificate Management                                                               | Domain Name:                                                     | CISCO                                         |
| ▶ Log                                                                                | Local Security Group Type:                                       | Subnet •                                      |
| SSL VPN                                                                              | IP Address:                                                      | 192.168.2.0                                   |
| User Management                                                                      | Subnet Mask:                                                     | 255,255,255,0                                 |
| Wizard                                                                               |                                                                  |                                               |
|                                                                                      | Remote Group Setup<br>Remote Security Gateway Type:              | Dynamic IP + Domain Name(FQDN) Authentication |
|                                                                                      | Domain Name:                                                     | DX3001                                        |
|                                                                                      | Remote Security Group Type:                                      | Subnet                                        |
|                                                                                      | IP Address:                                                      | 192.168.1.0                                   |
|                                                                                      | Subnet Mask:                                                     | 255.255.255.0                                 |

### RV235 的 IPSec 配置截图 2

| Phase 1 DH Group:                 | Group 2 - 1024 bit | •                                       |
|-----------------------------------|--------------------|-----------------------------------------|
| Phase 1 Encryption:               | 3DES               | T                                       |
| Phase 1 Authentication:           | MD5                | ▼                                       |
| Phase 1 SA Lifetime:              | 28800              | sec ( Range: 120-86400, Default: 28800  |
| Perfect Forward Secrecy:          |                    |                                         |
| Phase 2 Encryption:               | 3DES               | T                                       |
| Phase 2 Authentication:           | MD5                | T                                       |
| Phase 2 SA Lifetime:              | 3600               | sec ( Range: 120-28800, Default: 3600 ) |
| Minimum Preshared Key Complexity: | Enable             |                                         |
| Preshared Key:                    | Delta123           |                                         |
| Preshared Key Strength Meter:     |                    |                                         |

RV235 的 IPSec 配置截图 3

| Ad | 110 | ne | od |   |
|----|-----|----|----|---|
| AU | ٧d  | nc | eu | 1 |

| Advanced                     |                              |                                    |
|------------------------------|------------------------------|------------------------------------|
| Aggressive Mode              |                              |                                    |
| Compress (Support IP Payload | d Compression Protocol(IPCom | 0))                                |
| Keep-Alive                   |                              |                                    |
| AH Hash Algorithm MD5 •      |                              |                                    |
| NetBIOS Broadcast            |                              |                                    |
| Multicast Passthrough        |                              |                                    |
| 🕑 NAT Traversal              |                              |                                    |
| Dead Peer Detection Interval | 10 sec ( Range: 10-999,      | Default 10 )                       |
| Extended Authentication:     |                              |                                    |
| IPSec Host                   |                              |                                    |
| User Name:                   |                              | ſ                                  |
| Password:                    | J                            |                                    |
| Edge Device                  | Default - Local Database 🔻   | Add/Edit                           |
| 🔲 Tunnel Backup              |                              |                                    |
| Remote Backup IP Address:    |                              | Name or IPv4 Address               |
| Local Interface:             | WAN1                         |                                    |
| VPN Tunnel Backup Idle Time: | 30                           | sec ( Range: 30-999, Default: 30 ) |

# 5.3 飞塔 Fortinet

# 5.3.1 飞塔 FG100D 与 VR301 的 IPsec(带证书)的配置

网络拓扑

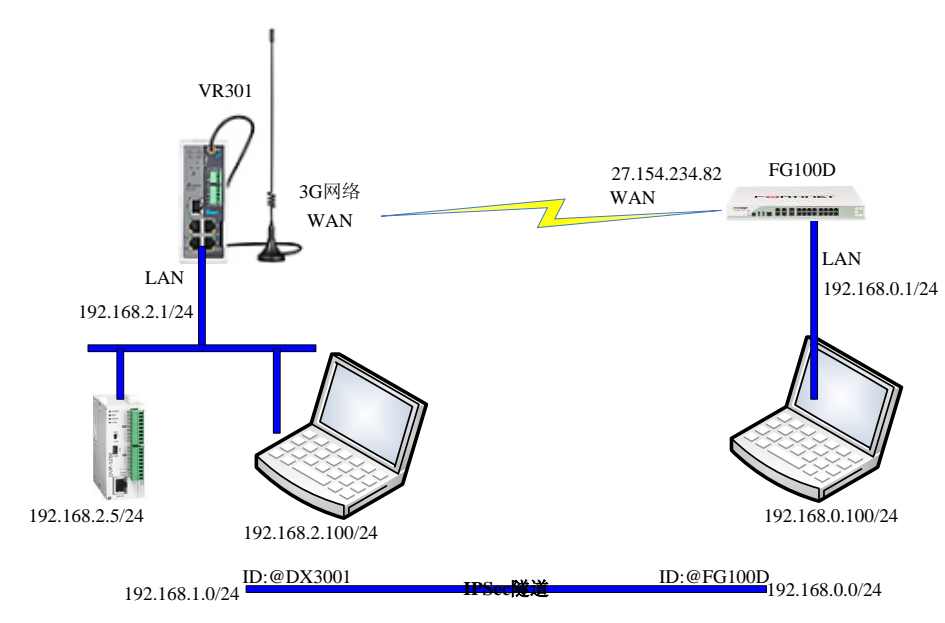

VR301 的 SIM1 的配置

## 福达新创通讯科技(厦门)有限公司

|                | STATUS                | NETWO        | DRK        | FIREWAL                          | L VPI               |
|----------------|-----------------------|--------------|------------|----------------------------------|---------------------|
|                | Connecti              | ion Priority | Setting    | the internet co                  | nnection priorit    |
| Connection     |                       | /ORK > Conn  | ection Pri | ority                            | interesteri priorie |
| Cellular Link1 |                       |              |            |                                  |                     |
| Cellular Link2 | II Conn               | ection Prio  | rity       |                                  |                     |
| WAN            | Primary C<br>Secondar | Connection   |            | Cellular Link1                   | ~                   |
| LAN            | Tertiary C            | Connection   |            | Cellular Link1<br>Cellular Link2 |                     |
|                | Auto Dete             | ect          |            | Disable 🔽                        |                     |
|                |                       | Sa           | we         | Cancel                           |                     |
|                |                       |              |            |                                  |                     |

VR301 的 SIM1 的 APN 参数设置

\_\_\_\_\_

|                | Cellular Link1 Retrieve the | DNS server address from cellular network |
|----------------|-----------------------------|------------------------------------------|
| Connection     | 🏦 NETWORK > Cellular Link1  |                                          |
| Cellular Link1 |                             |                                          |
| Cellular Link2 | ≣ Cellular Link1            |                                          |
| MAN            | Operator                    | Auto 💌                                   |
|                | User Name                   |                                          |
| LAN            | Password                    |                                          |
|                | APN                         | 3gnet                                    |
|                | Authorization Mode          | Auto 💌                                   |
|                | Dial-up Number              | *99#(UMTS/3G/3.5G)                       |
|                | Dial-up Mode                | Always online                            |
|                | Redial Interval             | 30 (second)                              |
|                | Redial Times                | 0 (0 means always redial)                |
|                | Max Idle Time               | 0 (0 means always online)                |
|                | Connection Check Interval   | 60 second (0 means not checked)          |
|                | Connection Check Times      | 5                                        |
|                | MTU                         | 1492                                     |
|                |                             |                                          |
|                |                             | Save Cancel                              |
|                |                             |                                          |

VR301 的 VPN 证书导入

| IPSec                 | VPN Setting Certificate  |                               |                  |                              |                             |
|-----------------------|--------------------------|-------------------------------|------------------|------------------------------|-----------------------------|
| OpenVDN               | ☆ VPN > Certificate Mana | gement                        |                  |                              |                             |
|                       | 🗮 Certificate Managem    | ent                           |                  |                              |                             |
| РРТР                  | Group Name               | Cert Pass                     | word             |                              |                             |
| L2TP                  | Import CA                | coCort nom                    |                  | coCort no                    |                             |
| GRE                   | Import CA                | Lacerupem                     | (刈丸              | cacert.pe                    |                             |
| Certificate           | Import Public Cert       | clientCert.pem                | 浏览               | clientCert                   |                             |
| VPN Log               | Import Private Key       | clientKey.pem 1234            | 56 浏览            | clientKey.j                  |                             |
|                       |                          | ,<br>                         |                  |                              |                             |
|                       | Import Peer Public Cert  | serverCert.pem                | 浏览               | serverCer                    |                             |
|                       | Import CRL               |                               | 浏览               |                              |                             |
|                       |                          | Save                          | Cancel           |                              |                             |
|                       |                          |                               |                  |                              |                             |
| 导入后显示如一               | ۲:                       |                               |                  |                              |                             |
|                       | 🗏 Connection Man         | agement                       |                  |                              |                             |
| РРТР                  |                          |                               |                  |                              |                             |
| L2TP                  | Group Name               | e CA Public Cer               | t Private Cert   | Expired Date                 | Operation                   |
| GRE                   | Cert                     | caCert.pe clientCert.p<br>m m | e clientKey.pem  | 2018-Mar-<br>30/07:03:01/GMT | Edit   Download  <br>Delete |
| Certificate           |                          |                               |                  |                              |                             |
| NDN Log               |                          |                               | Add              |                              |                             |
| VB301的的IPS            | ec 配置                    |                               |                  |                              |                             |
| IPSec Setting         |                          |                               |                  |                              |                             |
| Name:                 | Test                     | ahla                          | Yes              | *                            |                             |
| IDSec Type:           | Net-to-Net               | Sec Role:                     | Client           | ~                            |                             |
| Local WAN Interface:  | WAN Pe                   | er WAN Address                | 27, 154, 234, 82 |                              |                             |
| Local Subpati         |                          | r Subpot                      | 192 168 0.0      | 1 24                         |                             |
| Local Subnet.         | apy2001                  | r subriet.                    | asc1000          | 7 27                         |                             |
| Local ID:             | 90X3001 P8               | Br 1D:                        | @PG1000          |                              |                             |
| ≣ Phase1              |                          |                               |                  |                              |                             |
| IKE Encryption:       | 3DES VIKE                | Integrity:                    | MD5              | ~                            |                             |
| IKE DH Group:         | Group2(1024)             | Lifetime:                     | 120 (120-8       | 6400sec.)                    |                             |
| ine off of oup.       |                          | Liotino                       | (120 0           |                              |                             |
| ≣ Phase2              |                          |                               |                  |                              |                             |
| ECD Encruption        | 3DES                     |                               | MD5              |                              |                             |
| ese encryption:       | Enabled                  | - megney:                     | 120 /100.0       | (6400ccc)                    |                             |
|                       | Croup2(1024)             | - value:                      | 120 (120-8       | 0400580.)                    |                             |
| OH Group:             |                          |                               |                  |                              |                             |
| ⊞ Advanced            |                          |                               |                  |                              |                             |
| Negotiation Mode      | Main Mode                | Compress:                     | Enabled          | ~                            |                             |
| DPD Detection:        | Enabled V Tim            | e Interval:                   | 60 (Sec.)        |                              |                             |
| Timeout:              | 60 (Sec.) D0             | D Action:                     | Hold             | *                            |                             |
| nneouc.               | (380.) DP                |                               | 1.1010           |                              |                             |
| Authentication        |                          |                               |                  |                              |                             |
| Use A Pre-Shared Key: |                          |                               |                  |                              |                             |
| I Use The X.509 Cert: | Cert •                   |                               |                  |                              |                             |
|                       |                          | AddCaped                      |                  |                              |                             |
|                       |                          | Add Cancel                    |                  |                              |                             |

### FG100D 的 WAN 口配置

| 系统管理                                                                        |                           | 编辑接口                                                                                                   |
|-----------------------------------------------------------------------------|---------------------------|----------------------------------------------------------------------------------------------------|
| ● ② 仪表板<br>● ● 秋恋<br>● ● FortiView<br>● ⊇ 网络                                | 接口名称<br>别名<br>连接状态<br>类型  | wan1(90:6C:AC:32:26:F0)<br>╞ortiGate100D.wan1<br>已启用                                                   |
|                                                                             | 地址模式<br>IP/网络掩码           | <ul> <li>● 自定义 ○ DHCP ○ PPPoE ○ Dedicated to FortiAP</li> <li>27.154.234.82/255.255.255.255</li> </ul> |
| <ul> <li>● 配置</li> <li>● ● 配置</li> <li>● ● 10 位书</li> <li>● ● 监视</li> </ul> | 管理访问                      | ビ HTTPS ビ PING ビ HTTP ビ FMG-Access CAPWAP<br>ビ SSH SNMP FCT-Access<br>ビ 自动IPsec请求                      |
|                                                                             | DHCP 服务器                  | □ 启用                                                                                                   |
|                                                                             | 安全模式                      | 无                                                                                                    |
|                                                                             | 设备管理<br>检测并识别设备           |                                                                                                    |
|                                                                             | 监听 RADIUS 账单消息<br>附加的IP地址 |                                                                                                    |
| 路由<br>筆略 8: 对象                                                              | · 注释<br>- 管理状态            | :] 0/255                                                                                               |

## FG100D的 IPSec 配置截图 1

| 系统管理                                  | VPN创建向导                                       |
|---------------------------------------|-----------------------------------------------|
| 路由                                    |                                               |
| 策略 & 对象                               | 1 VPN Setup                                   |
| 安全配置文件                                | 用户名                                           |
| 虚拟专网                                  | 模板                                            |
| Psec                                  | ₩ 拨号 - FortiClient (Windows, Mac OS, Android) |
| ····································· | 🔀 Site to Site - FortiGate                    |
| ■ 隧道模板                                | □ 拨号 - iOS (本地)                               |
| ● <u>4</u> SSL<br>● ■ 些初発             | 接号 - Android (本地 L2TP/IPsec)                  |
|                                       | ■ 拨号 - Cisco 防火墙                              |
|                                       | 📓 Site to Site - Cisco                        |
|                                       | 自定义VPN 隧道(无模板)                                |
|                                       | <返回 万一个> 取消                                   |
|                                       |                                               |
|                                       |                                               |

### FG100D的 IPSec 配置截图 1

|           | 编辑 VPN 隧道                                                      |     |
|-----------|----------------------------------------------------------------|-----|
| 用户名<br>注释 | ipsec_test<br>10000 concurrent user(s) will be supported<br>注释 |     |
| 网络        |                                                                | ✓ × |
| IP 版本     | IPv4                                                           |     |
| 远程网关      | 拨号用户    ▼                                                      |     |
| 接口        | wan1 (FortiGate100D.wan1)                                      |     |
| 模式配置      |                                                                |     |
| NAT穿越     |                                                                |     |
| 保持存活频率    | 10                                                             |     |
| 对等体状态探测   |                                                                |     |

FG100D 的 IPSec 配置截图 2

| 认证    |                          |     | <ul><li>✓ ×</li></ul> |
|-------|--------------------------|-----|-----------------------|
| 方法    | 特征                       | •   |                       |
| 证书名称  | ServerCert               | - 0 |                       |
| IKE   |                          |     |                       |
| 版本    |                          |     |                       |
| Mode  | ○ Aggressive ⊙ 主模式(ID保护) |     |                       |
| 对等体选项 |                          |     |                       |
| 访问类型  | 任意对端 ID                  | •   |                       |
|       |                          |     |                       |

### FG100D的 IPSec 配置截图 3

| Phase 1 Pi    | oposal |                        | ③ 添加                               | ✓ × |
|---------------|--------|------------------------|------------------------------------|-----|
| 加密            | 3DES   | <ul> <li>认证</li> </ul> | 1D5 •                              |     |
| Diffie-Hellma | an 组   | 21 20<br>15 14         | ] 19 📄 18 📄 17 📄 16<br>] 5 🕑 2 📄 1 |     |
| 密钥生存时间        | (秒)    | 86400                  | \$                                 |     |
| 本地ID          |        | FG100D                 |                                    |     |

FG100D的 IPSec 配置截图 4

| 用尸名                                              | 本地地址                      | Remote Address            |    |
|--------------------------------------------------|---------------------------|---------------------------|----|
| ipsec_test                                       | 192.168.0.0/255.255.255.0 | 192.168.2.0/255.255.255.0 |    |
|                                                  |                           |                           | 17 |
| 编辑 Phase 2                                       |                           |                           |    |
| 用户名                                              | ipsec_test                |                           |    |
| 注释                                               | 注释                        |                           |    |
| 本地地址                                             | 子网 192.                   | 168.0.0/255.255.255.0     |    |
| Remote Address                                   | 子网 192.                   | 168.2.0/255.255.255.0     |    |
| Advanced                                         |                           |                           |    |
|                                                  |                           |                           |    |
| Phase 2 Proposal                                 |                           | 💿 添加                      |    |
| 加密 3DE                                           | 3 🔹 认证 🛛 MD5              | •                         |    |
| 启用重播检测 🗹                                         |                           |                           |    |
| 启用完全前向保密 (PFS                                    | i) 🗹                      |                           |    |
| Diffie-Hellman 组                                 |                           |                           |    |
|                                                  |                           |                           |    |
| 本地端口                                             | 全部 🗹                      |                           |    |
|                                                  | 全部 🗹                      |                           |    |
| Remote Port                                      |                           |                           |    |
| Remote Port<br>协议                                | 全部 🗹                      |                           |    |
| Remote Port<br>协议<br>自动密钥保持存活                    | 全部 ☑<br>□                 |                           |    |
| Remote Port<br>协议<br>自动密钥保持存活<br>密钥周期(秒/kb)      | 全部 🔽<br>□<br>秒            | •                         |    |
| Remote Port<br>协议<br>自动密钥保持存活<br>密钥周期(秒/kb)<br>秒 | 全部 ☑<br>□<br>秒<br>43200   | •                         |    |

# 6 福达 VPN 模块应用案例

## 6.1 供水供水公司远程监控

## 6.1.1 背景

水厂自动控制系统适用于供水企业远程控制管理水厂,水厂操作人员可以在水厂控制室 远程监测厂内水池水位、进厂流量、出厂流量、出厂压力、水质等信息;远程监测加压泵组、 配电设备及其它自动化设备的工作情况;可以远程控制加压泵的启停等操作。

## 6.1.2 方案概述

#### 工艺简介

该水厂采用的水源为深井地下水,故其水处理工艺流程较简单,主要包括以下几个流程:

- 跌落曝气:将地下水直接抽取上来采取自然跌落的方式让地下水的含氧 量达到 4%-5%左右,以便后续的工艺流程。
- 2. 除铁: 通过滤料将水中的铁原素去除。
- 3. 鼓风曝气:将除铁后的的水提升到鼓风曝气池,采用鼓风机向池内强制 打氧,将水的含氧量提高,以便后续的工艺流程。
- 4. 除锰: 通过相应的滤料将水中的锰原素去除。
- 5. 加氯:将去除锰原素的水加氯消毒。

具体的工艺流程如下图:

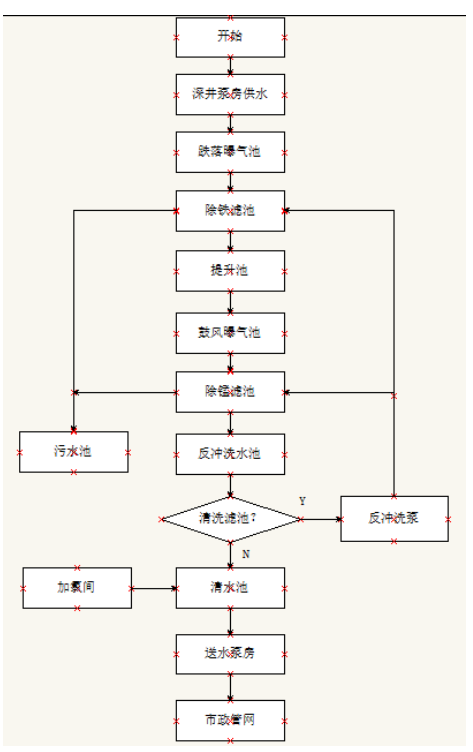

### 组网方案

监控中心向运营商购买公网 IP, 各个站点通过 VPN 模块连接成 VPN 专网。监控中心通过 DIAView 去连各个站点的 PLC。

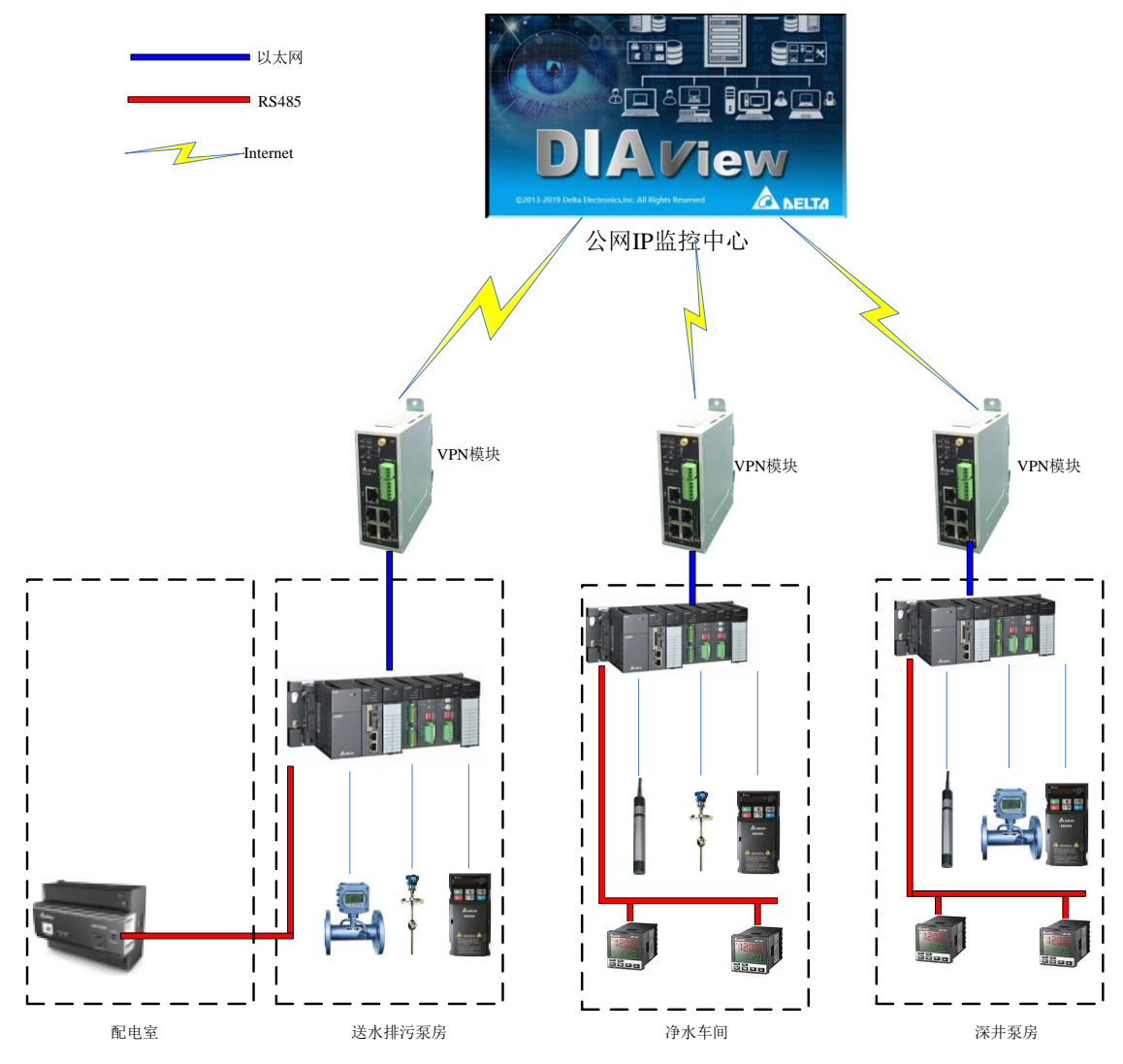

### 电气清单

| 名称     | 型号             | 数量 | 说明      |
|--------|----------------|----|---------|
| PLC    | AHCPU510-RS2   | 1  | 送水、排污泵房 |
|        | AHCPU520-EN    | 1  | 净水车间    |
| 变频器    | VFD750CP43B-00 | 4  | 送水泵     |
|        | VFD220CP43B-21 | 2  | 排污水     |
|        | VFD055CP43B-21 | 2  | 排污泥     |
|        | VFD370CP43B-21 | 7  | 深井泵     |
|        | VFD300CP43B-21 | 3  | 提升泵     |
| НМІ    | DOP-B10S411    | 1  | 深井泵     |
|        | DOP-B10E615    | 1  | 净水车间    |
| 组态软件   | DIAView        | 1  | 监控中心    |
| 电力仪表   | DPM-C520I      | 1  | 配电室     |
| VPN 模块 | VR101L1        | 3  | 每个现场一台  |

# 6.1.3 现场图片

监控中心站点照片

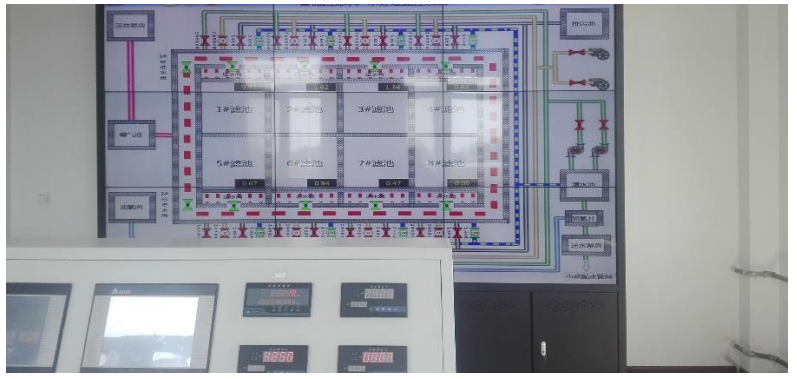

净水间电控柜

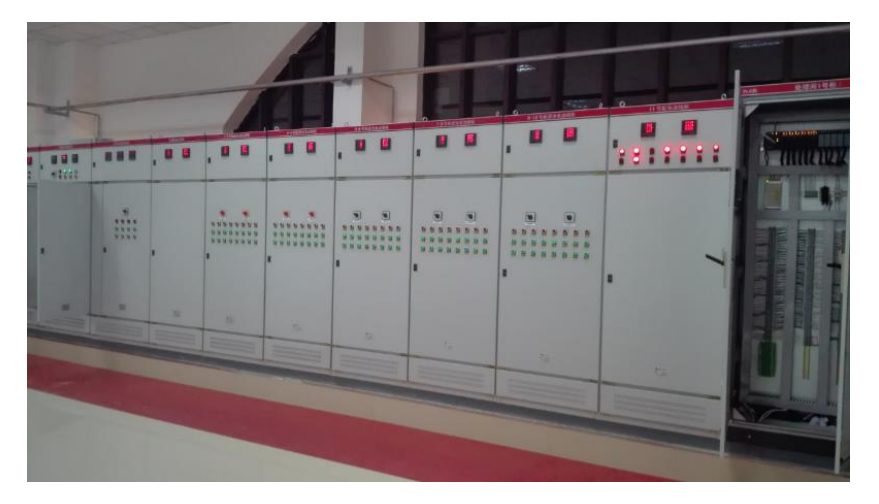

提升泵的变频柜

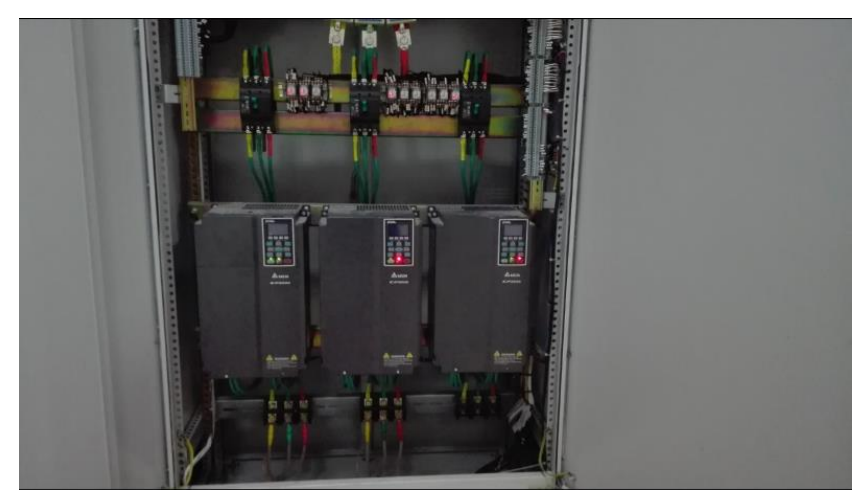

## 6.2 包装生产线的 VPN 联网方案

### 6.2.1 背景

XX 包装公司,有多个分厂,由于数据没有集中导致监控管理困难。而产线又面临多种 多样的困难。

- (1) 所有改造不能干扰正常生产
- (2) 目前所有产线的 IP 可能相同,也可能不在同一个网段
- (3) 现场网络部分有网线,部分地方网线没法布线
- (4) 工厂较为分散,国内四个工厂在不同省份,还有两个工厂在国外
- (5) 工厂的所有数据不能托管在第三方平台
- (6) 所有数据传输都需要进行加密

为了解决上述的种种困难,采用了福达的 VPN 组网方案。

### 6.2.2 组网方案

监控中心向运营商购买公网 IP, 各个站点通过 VPN 模块连接成 VPN 专网。

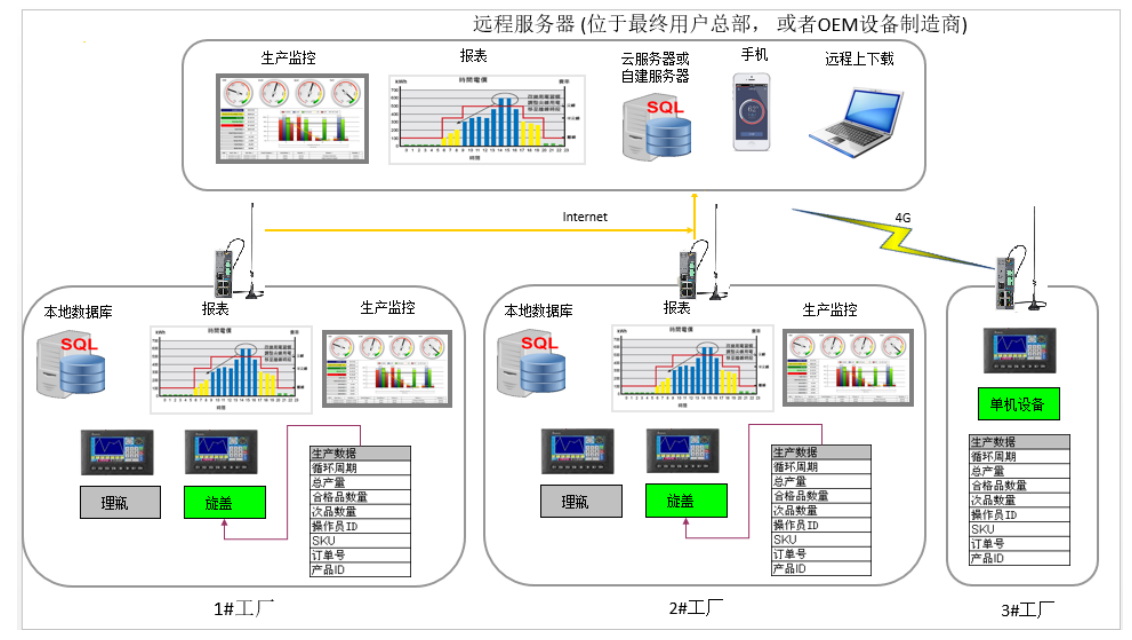

## 6.2.3 方案优势

(1) 福达 VPN 模块内置防火墙功能,完美规避了现场 IP 冲突所带来的问题;

(2) VPN 模块均有双 SIM 卡和有线的网络冗余,最大限度的规避了 VPN 模块断网的情

- (3) VPN 模块丰富的网络接入,给现场设备选型和布线带来了极大的方便
- (4) VPN 采用多种加密方式,使得数据传输更加安全;
- (5) VPN 组网后,相当于虚拟的局域网。原有的局域网监控技术可以实现平滑过渡;
- (6) VPN 组网,可以动态的增删监控站点,未来的扩展更加方便。